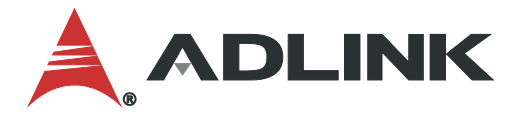

# NeuronBot User's Manual

Rapid Robotic Development Platform

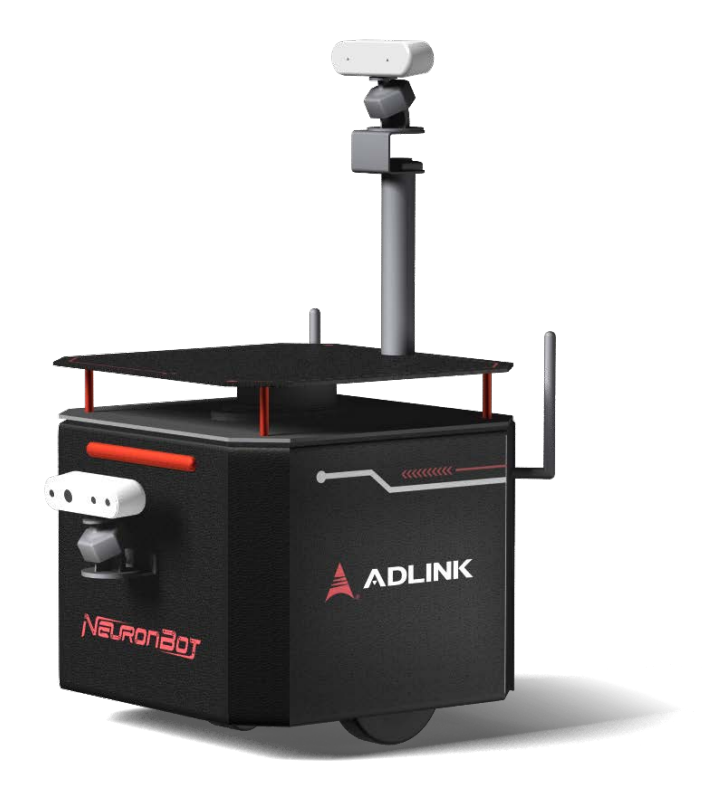

Manual Rev.: Revision Date: Part Number: 1.0 October 29, 2020 50-1Z334-1000

# Leading EDGE COMPUTING

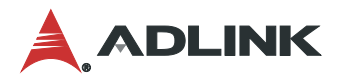

# Preface

#### Copyright

Copyright © 2020 ADLINK Technology, Inc. This document contains proprietary information protected by copyright. All rights are reserved. No part of this manual may be reproduced by any mechanical, electronic, or other means in any form without prior written permission of the manufacturer.

#### Disclaimer

The information in this document is subject to change without prior notice in order to improve reliability, design, and function and does not represent a commitment on the part of the manufacturer. In no event will the manufacturer be liable for direct, indirect, special, incidental, or consequential damages arising out of the use or inability to use the product or documentation, even if advised of the possibility of such damages.

#### **Environmental Responsibility**

ADLINK is committed to fulfill its social responsibility to global environmental preservation through compliance with the European Union's Restriction of Hazardous Substances (RoHS) directive and Waste Electrical and Electronic Equipment (WEEE) directive. Environmental protection is a top priority for ADLINK. We have enforced measures to ensure that our products, manufacturing processes, components, and raw materials have as little impact on the environment as possible. When products are at their end of life, our customers are encouraged to dispose of them in accordance with the product disposal and/or recovery programs prescribed by their nation or company.

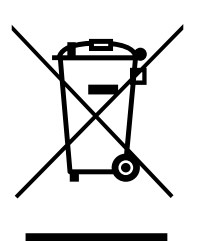

#### Battery Labels (for products with battery)

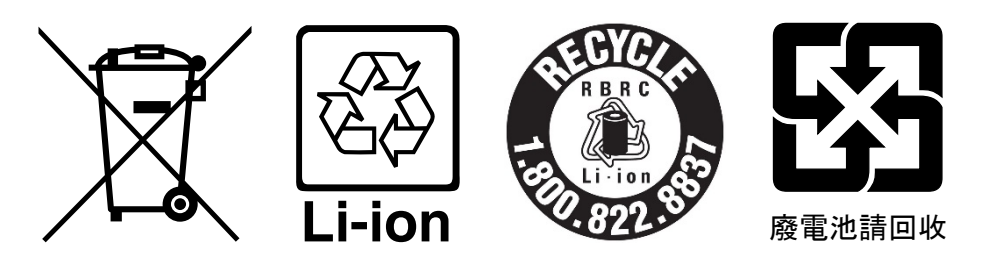

#### **California Proposition 65 Warning**

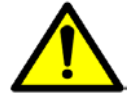

**WARNING:** This product can expose you to chemicals including acrylamide, arsenic, benzene, cadmium, Tris(1,3-dichloro-2-propyl)phosphate (TDCPP), 1,4-Dioxane, formaldehyde, lead, DEHP, styrene, DINP, BBP, PVC, and vinyl materials, which are known to the State of California to cause cancer, and acrylamide, benzene, cadmium, lead, mercury, phthalates, toluene, DEHP, DIDP, DnHP,

DBP, BBP, PVC, and vinyl materials, which are known to the State of California to cause birth defects or other reproductive harm. For more information go to <u>www.P65Warnings.ca.gov</u>.

#### Trademarks

Product names mentioned herein are used for identification purposes only and may be trademarks and/or registered trademarks of their respective companies.

#### **Revision History**

| Revision | Description     | Date       | Ву |
|----------|-----------------|------------|----|
| 1.0      | Initial release | 2020-10-29 | TS |

# **Table of Contents**

| Pref | ace     |                               | ii |
|------|---------|-------------------------------|----|
| List | of Figu | ures                          | v  |
| 1.   | Introd  | duction                       | 7  |
| 2.   | Produ   | uct Overview                  | 7  |
|      | 2.1.    | Main Specifications           | 7  |
|      | 2.2.    | Power Specifications          | 9  |
|      | 2.3.    | Software                      | 9  |
|      | 2.4.    | Package Contents              | 9  |
|      | 2.5.    | Optional Accessories          | 9  |
|      | 2.6.    | Mechanical Dimensions         | 10 |
|      | 2.7.    | System Layout                 | 12 |
| 3.   | Hardv   | ware Accessory Installation   | 16 |
|      | 3.1.    | Support Plate Installation    | 16 |
|      | 3.2.    | Top Camera Installation       | 18 |
|      | 3.3.    | Front Camera Installation     | 21 |
|      | 3.4.    | Top Camera Cable Routing      | 22 |
|      | 3.5.    | Front Camera Cable Routing    | 23 |
| 4.   | Contr   | rols and I/O                  | 25 |
|      | 4.1.    | Power Button                  | 25 |
|      | 4.2.    | Battery Status Indicator      | 25 |
|      | 4.3.    | GPIO Pinouts                  | 25 |
| 5.   | Opera   | ating Instructions            | 26 |
|      | 5.1.    | Getting Started               | 26 |
|      | 5.2.    | Remote Control and Monitoring | 35 |
|      | 5.3.    | ROS 1 Applications            | 42 |
|      | 5.4.    | ROS 2 Applications            | 50 |
| 6.   | Troub   | pleshooting                   | 60 |
|      | 6.1.    | Self-diagnosis                | 60 |
|      | 6.2.    | FAQ                           | 61 |
| 7.   | Syste   | em Backup and Restore         | 64 |
|      | 7.1.    | Preparation                   | 64 |
|      | 7.2.    | Full Disk Backup              | 67 |
|      | 7.3.    | Full Disk Restoration         | 74 |

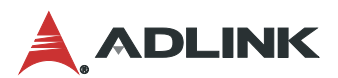

| 8. | Safety Instructions | 76 |
|----|---------------------|----|
| 9. | Getting Service     | 77 |

# List of Figures

| Figure 1: Front View Dimensions (No Accessories)         | 10 |
|----------------------------------------------------------|----|
| Figure 2: Front View Dimensions (with Accessories)       | 10 |
| Figure 3: Side View Dimensions (No Accessories)          | 11 |
| Figure 4: Side View Dimensions (with Accessories)        | 11 |
| Figure 5: Front View Layout (No Accessories)             | 12 |
| Figure 6: Front View Layout (with Accessories)           | 13 |
| Figure 7: Rear View Panel Layout (Rear Cover Attached)   | 14 |
| Figure 8: Rear View I/O Layout (Rear Cover Not Attached) | 15 |
| Figure 9: Isometric View with Accessories                | 16 |

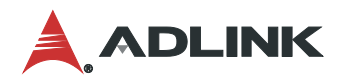

This page is intentionally left blank.

# 1. Introduction

The NeuronBot is an affordable, miniature, autonomous rapid robotic development platform with integrated computational unit, LiDAR sensor, high payload capacity and dynamic motion capability, and is ideal for enabling a wide range of exciting research, training, and educational activities.

# 2. Product Overview

# 2.1. Main Specifications

| NeuronBot NB-SK                          |                                                                                                    |  |  |  |
|------------------------------------------|----------------------------------------------------------------------------------------------------|--|--|--|
| Main System                              |                                                                                                    |  |  |  |
| Processor                                | Intel® Celeron <sup>®</sup> Processor G3900TE                                                                                                    |  |  |  |
| Memory 2x 4G DDR4                        |                                                                                                    |  |  |  |
| Storage                                  | 64GB mSATA                                                                                                    |  |  |  |
| Inertial Motion Sensor                   | GY85 9-axis IMU<br>3-axis gyroscope, 3-axis accelerometer, 3-axis magnetometer                                                                                                    |  |  |  |
| Motor Control Unit                       | Arduino Mega 2560                                                                                                    |  |  |  |
| Encoder                                  | 7N14P 2-channel for motor control                                                                                                    |  |  |  |
| Laser Distance Sensor                    |                                                                                                    |  |  |  |
| Sensor Model                             | 2D 360° RPLIDAR A1, 12 meters                                                                                                    |  |  |  |
| Sample Frequency 8000Hz                  |                                                                                                    |  |  |  |
| Scan Rate Range 1-10Hz, 5.5Hz typical    |                                                                                                    |  |  |  |
| Communication Interface                  | USB/UART                                                                                                    |  |  |  |
| Front Side                               |                                                                                                    |  |  |  |
| Status LED Bar (front)                   | <ul> <li>The status LED bar lights one of the following colors according to the system status:</li> <li>Amber: NeuronBot is powered on.</li> <li>Blue: Base driver is active.</li> <li>Off: NeuronBot is powered off.</li> </ul> |  |  |  |
| Camera Area                              | For Intel® RealSense™ Depth Camera D435<br>(optional side stand bracket required for installation)                                                                                                    |  |  |  |
| Rear Side                                |                                                                                                    |  |  |  |
| Battery Panel                            | Battery status display                                                                                                    |  |  |  |
| Power Button         Power On/Off button |                                                                                                    |  |  |  |
| GPIO                                     | 1x GPIO connector                                                                                                    |  |  |  |
| Power Requirements                       |                                                                                                    |  |  |  |
| Motherboard DC Input                     | 24V DC ±5% via ATX power connector                                                                                                    |  |  |  |
| Battery                                  | Provided by user if required                                                                                                    |  |  |  |

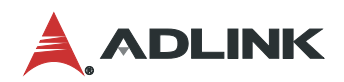

| NeuronBot NB-SK             |                                                                    |  |  |  |
|-----------------------------|--------------------------------------------------------------------|--|--|--|
| Mechanical                  |                                                                    |  |  |  |
| Payload                     | 3 kg                                                               |  |  |  |
| Wheel Diameter              | 83 ±2 mm                                                           |  |  |  |
| Wheel Center Distance       | 218 ±3 mm                                                          |  |  |  |
| Translational Velocity Max. | 0.6 m/s                                                            |  |  |  |
| Rotational Velocity Max.    | 0.6 m/s                                                            |  |  |  |
| Climbing Threshold          | 0° ±1°                                                             |  |  |  |
| Actuator                    | DC carbon-brush motor (1:139)                                      |  |  |  |
| Dimensions                  | 260 x 270 x 260 mm (10.24 x 10.63 x10.24 inches)                   |  |  |  |
| Weight                      | 7.8 kg                                                             |  |  |  |
| Environmental               |                                                                    |  |  |  |
| Operating Temperature       | 0°C to 50°C (32°F to 122°F)                                        |  |  |  |
| Operating Humidity          | 10% to 95%, non-condensing                                         |  |  |  |
| Storage Temperature         | -20°C to 80°C (-4°F to 176°F)                                      |  |  |  |
| EMC                         | Compliant with CE, FCC Class B                                     |  |  |  |
| Vibration                   | Package random vibration: IEC 60068-2-64, 5-500Hz, 5Grms, 1hr/axis |  |  |  |
| Drop                        | ISTA-1A                                                            |  |  |  |
| Software                    |                                                                    |  |  |  |
| SDK                         | Neuron SDK (optional)                                              |  |  |  |
| Environment                 | Ubuntu 18.04 LTS                                                   |  |  |  |
| Middleware                  | ROS/ROS 2<br>Intel <sup>®</sup> OpenVINO™                          |  |  |  |

# 2.2. Power Specifications

| Motherboard Power Input     | 12VDC ±5% with ATX power connector                                  |  |  |
|-----------------------------|---------------------------------------------------------------------|--|--|
| EOS1300-PWBD<br>Power Board | Input: 24VDC ±5%,<br>Output: 12VDC ±5%, 24VDC ±10%, 5Vsb ±5%        |  |  |
|                             | Output protection: 12V and 5Vsb short protection by DC-DC converter |  |  |

# 2.3. Software

| Environment | Ubuntu 18.04 LTS      |
|-------------|-----------------------|
| Middleware  | ROS/ROS2              |
| SDK         | Neuron SDK (optional) |

# 2.4. Package Contents

| Device        | 1x NeuronBot Rapid Robotic Development Platform |  |  |
|---------------|-------------------------------------------------|--|--|
| Documentation | 1x Quick Start Guide                            |  |  |
| Cable         | 1x DisplayPort to HDMI adapter cable            |  |  |

# 2.5. Optional Accessories

ADLINK provides all the necessary parts and accessories for NeuronBot. You can purchase additional accessories according to your needs.

| ltem          | Description                                                                              |  |  |
|---------------|------------------------------------------------------------------------------------------|--|--|
| Camera        | Intel® RealSense™ Depth Camera D435                                                      |  |  |
| Support Plate | Attachable top plate for LIDAR protection, object transport, and top camera installation |  |  |
| Prockets      | Front bracket for Intel® RealSense™ Depth Camera D435                                    |  |  |
| DIACKELS      | Top bracket for Intel® RealSense™ Depth Camera D435                                      |  |  |
| Stand offic   | M3 stand-offs for attaching support plate                                                |  |  |
| Stand-ons     | Large, top-side stand-off for attaching top camera                                       |  |  |

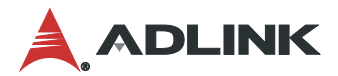

### 2.6. Mechanical Dimensions

Note: All are dimensions shown in millimeters.

#### 2.6.1. Front View Dimensions

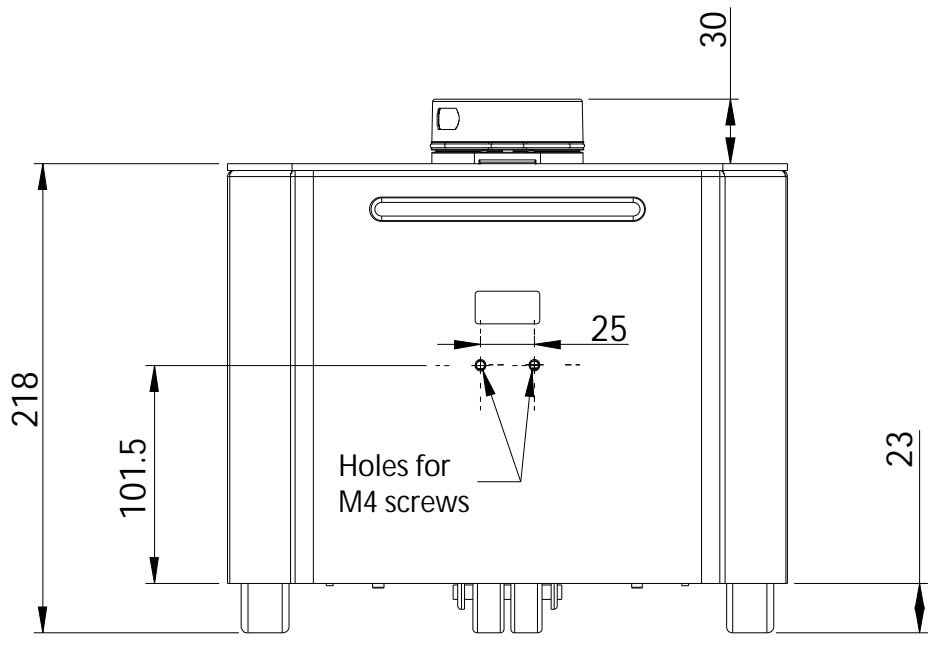

Figure 1: Front View Dimensions (No Accessories)

**Note:** M4 screw holes are for attaching the front camera bracket to the chassis (see Front Camera Installation on page 21).

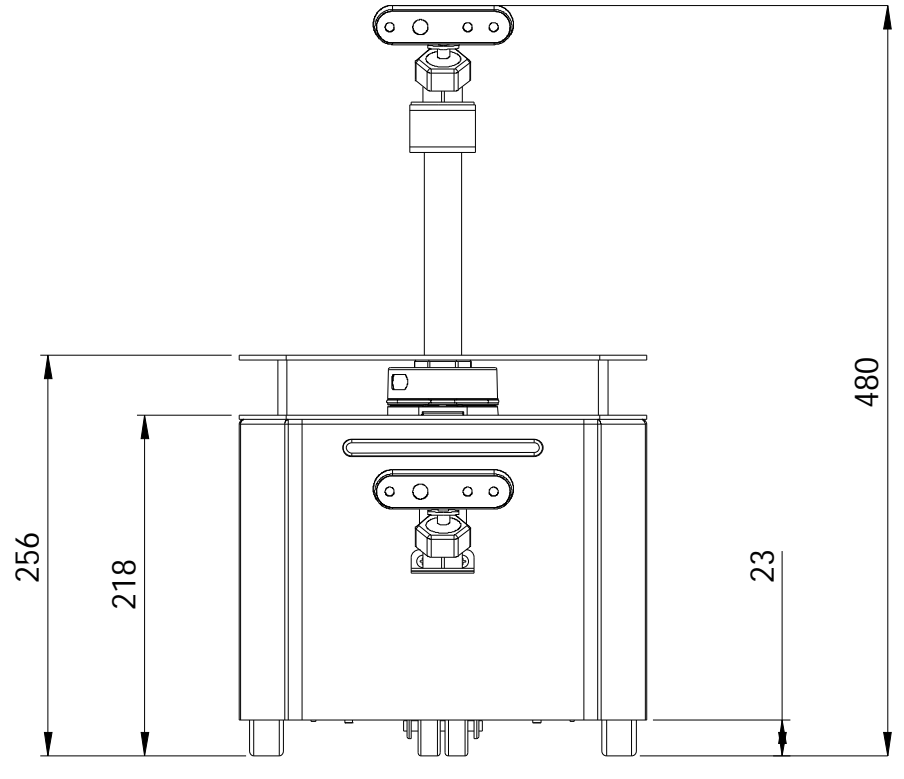

Figure 2: Front View Dimensions (with Accessories)

### 2.6.2. Side View Dimensions

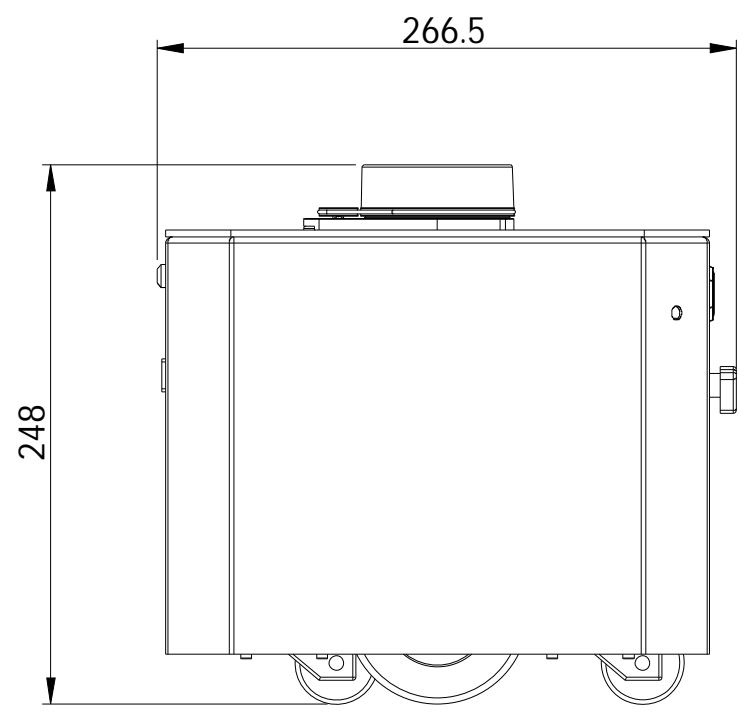

Figure 3: Side View Dimensions (No Accessories)

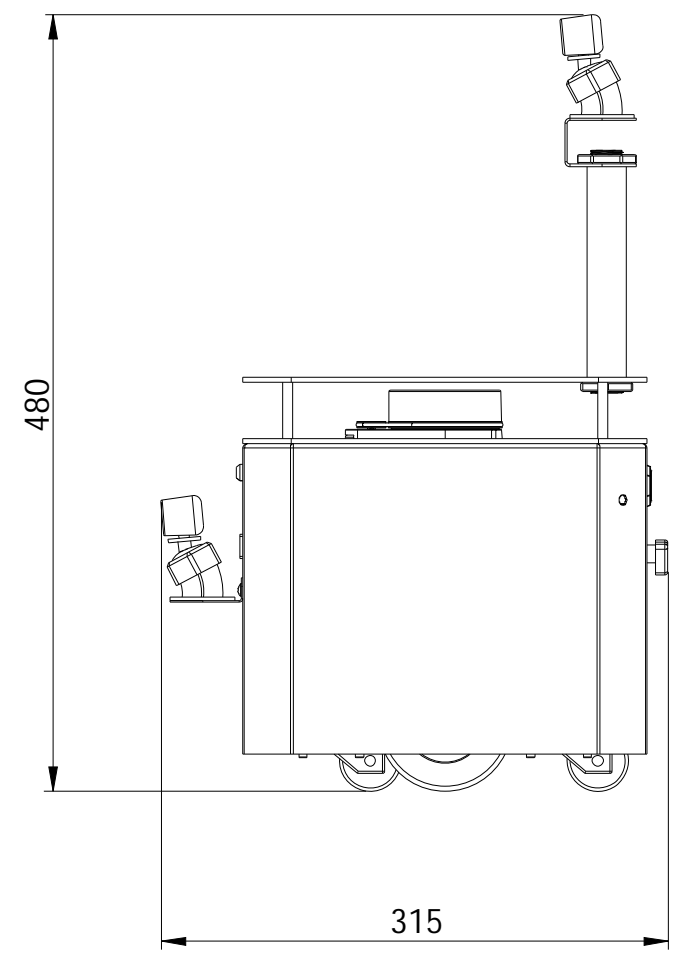

Figure 4: Side View Dimensions (with Accessories)

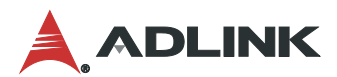

# 2.7. System Layout

2.7.1. Front View Layout (No Accessories)

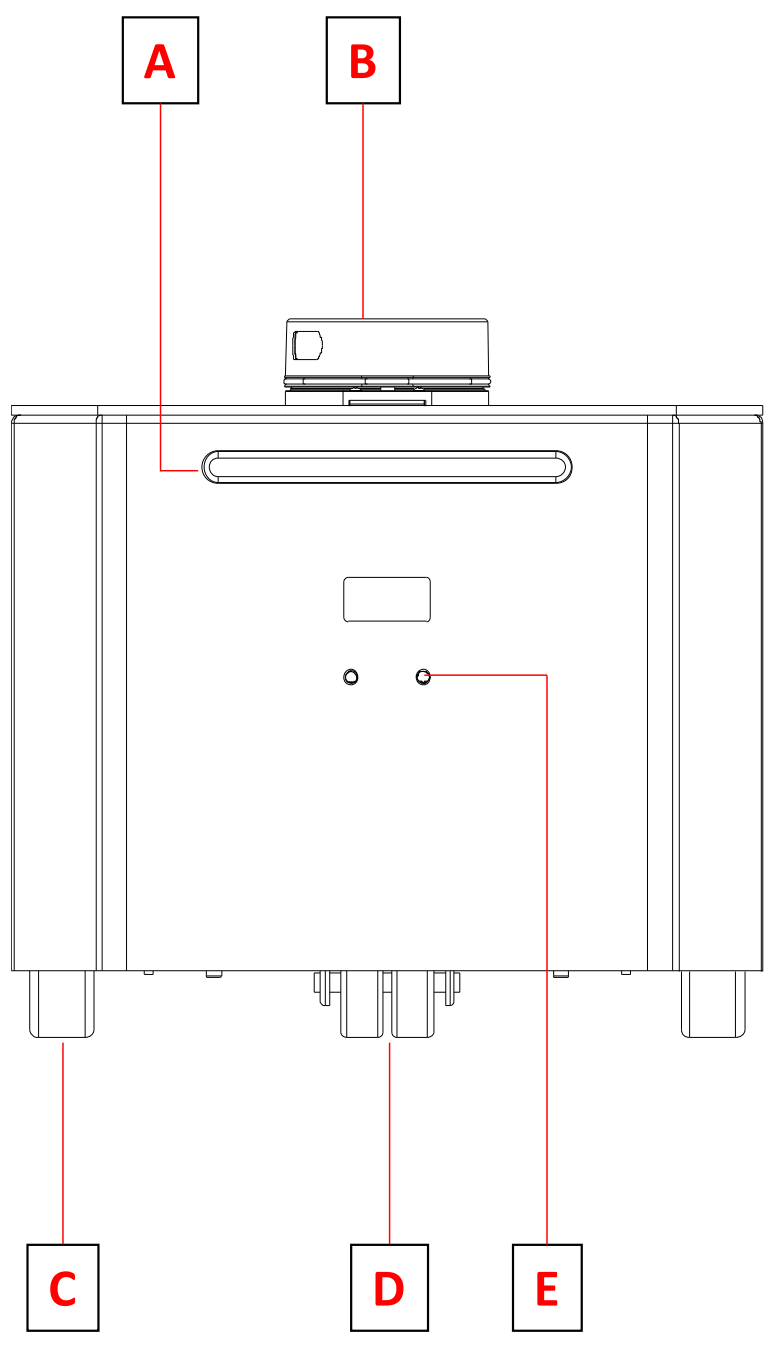

Figure 5: Front View Layout (No Accessories)

| Α | Status LED bar  | D | Wheel                                |
|---|-----------------|---|--------------------------------------|
| В | LIDAR component | E | Screw holes for front camera bracket |
| С | Wheel           | - | -                                    |

# 2.7.2. Front View Layout (with Accessories)

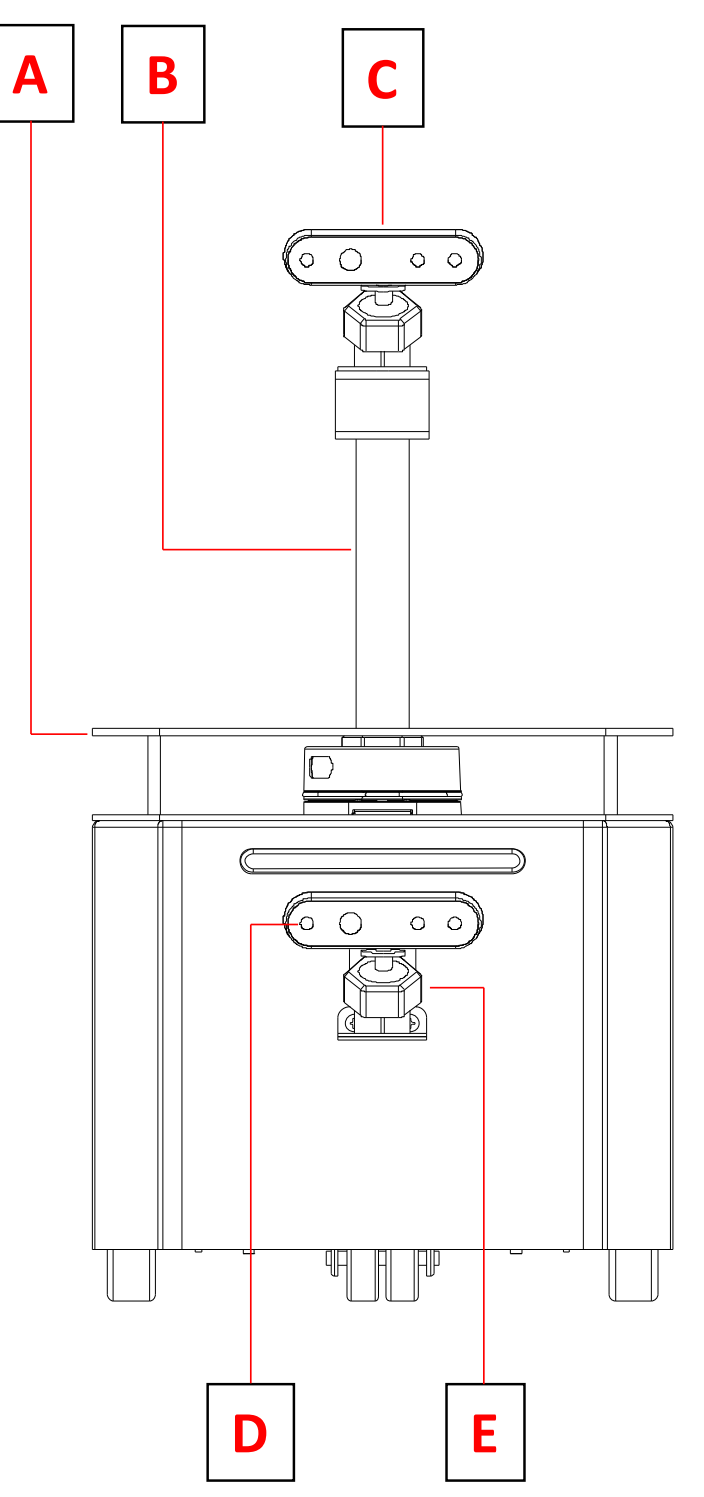

### Figure 6: Front View Layout (with Accessories)

| Α | Support plate      | D | RealSense camera                   |
|---|--------------------|---|------------------------------------|
| В | Top-side stand-off | E | Front bracket for RealSense camera |
| С | RealSense camera   | - | -                                  |

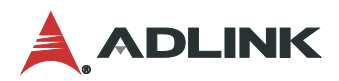

#### 2.7.3. Rear View Layout

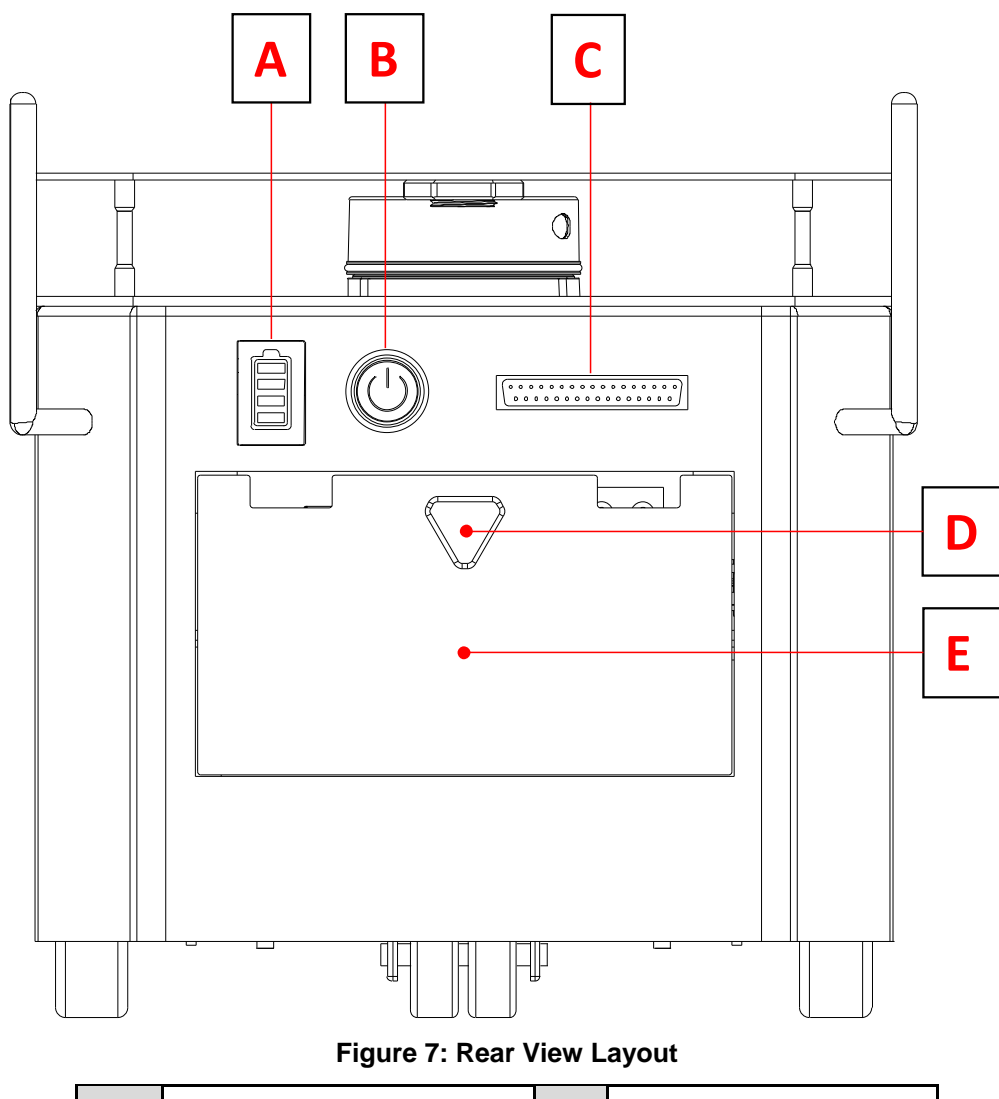

| Α | Battery status indicator | D | Rear cover knob |
|---|--------------------------|---|-----------------|
| В | Power button             | Е | Rear cover      |
| С | GPIO connector           | - | -               |

**Note:** The rear cover is attached to the chassis by two magnetic fasteners. To access the rear panel I/O, remove the rear cover by grasping the knob and gently pulling the cover away from the chassis.

For details on I/O connectors and internal components, refer to the AmITX-SL-G User's Manual, downloadable from the ADLINK website.

### 2.7.4. Rear View I/O Layout (Rear Cover Removed)

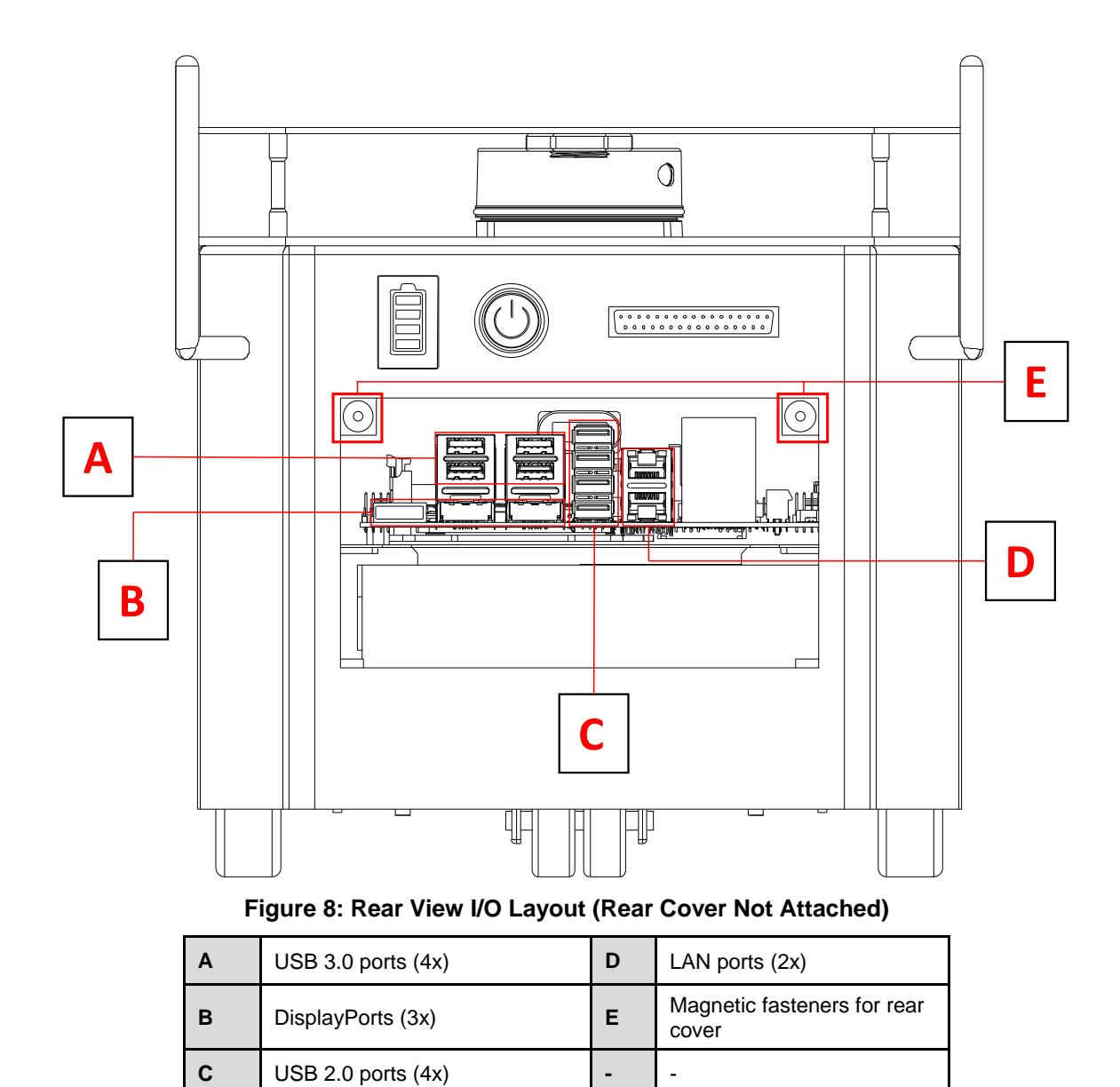

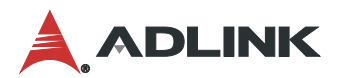

# 3. Hardware Accessory Installation

This section describes how to install the following accessories on the NeuronBot:

- Support plate
- Intel<sup>®</sup> RealSense<sup>™</sup> Depth Camera D435

Note: You can install up to two cameras according to your needs.

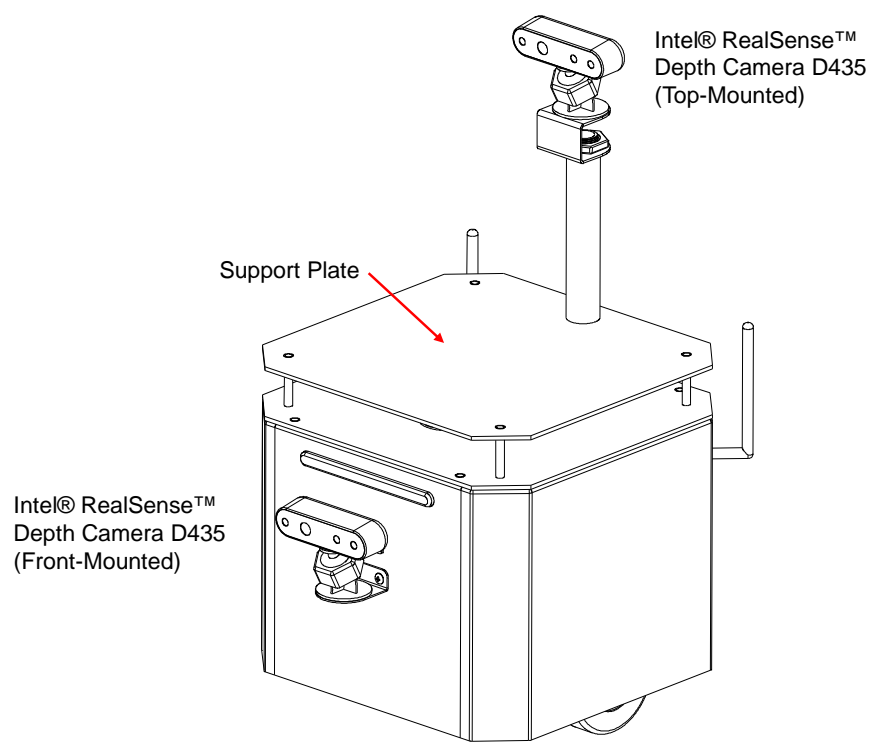

Figure 9: Isometric View with Accessories

### 3.1. Support Plate Installation

1. Attach the support plate stand-offs to the NeuronBot.

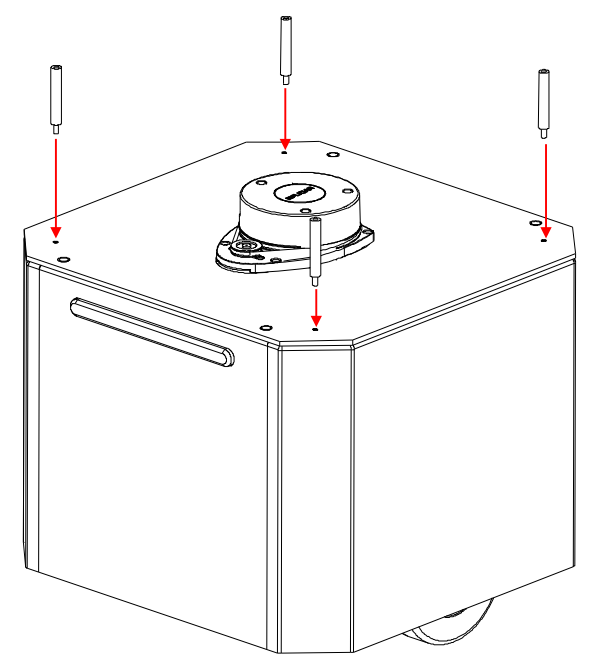

2. Align the holes on the support plate with the stand-offs and place the support plate on top of the stand-offs.

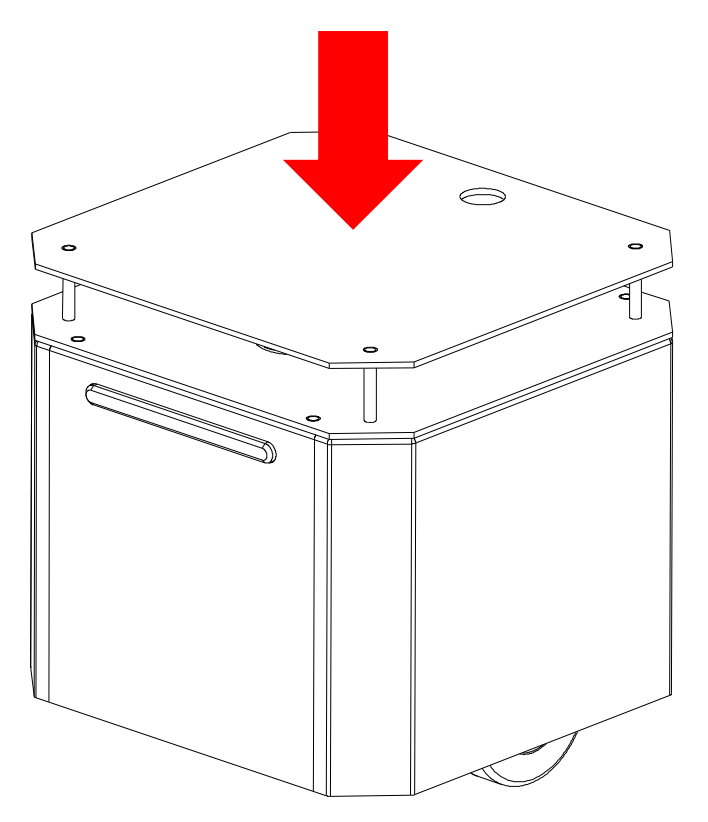

3. Attach the screws to the support plate.

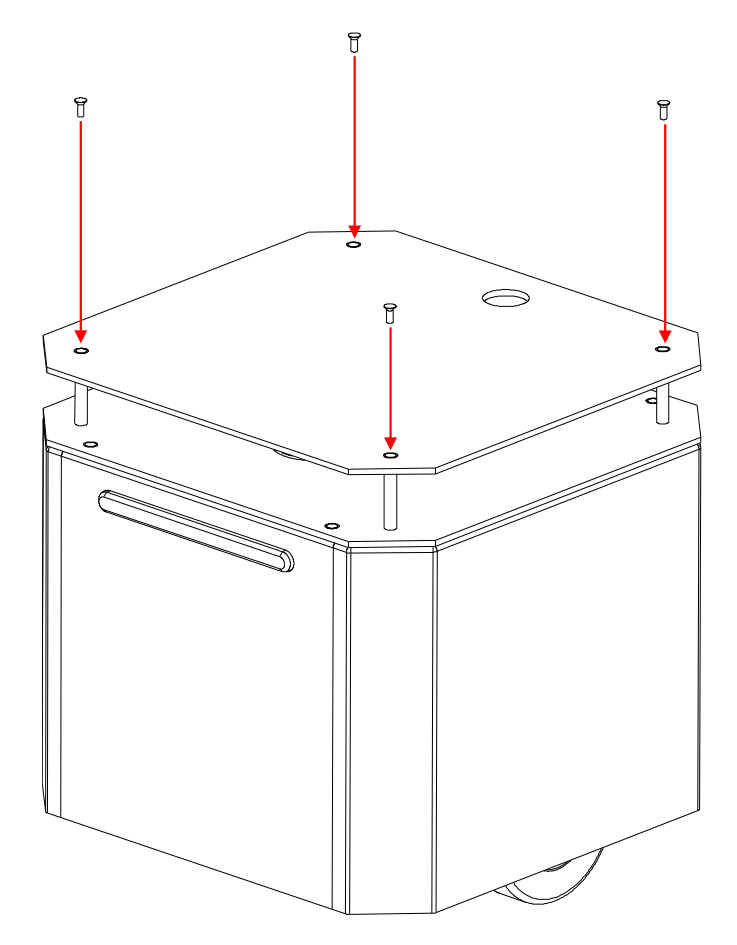

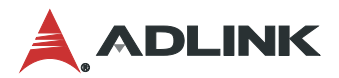

# 3.2. Top Camera Installation

- 1. Attach the support plate to the NeuronBot.
  - a. Attach the support plate standoffs to the NeuronBot.

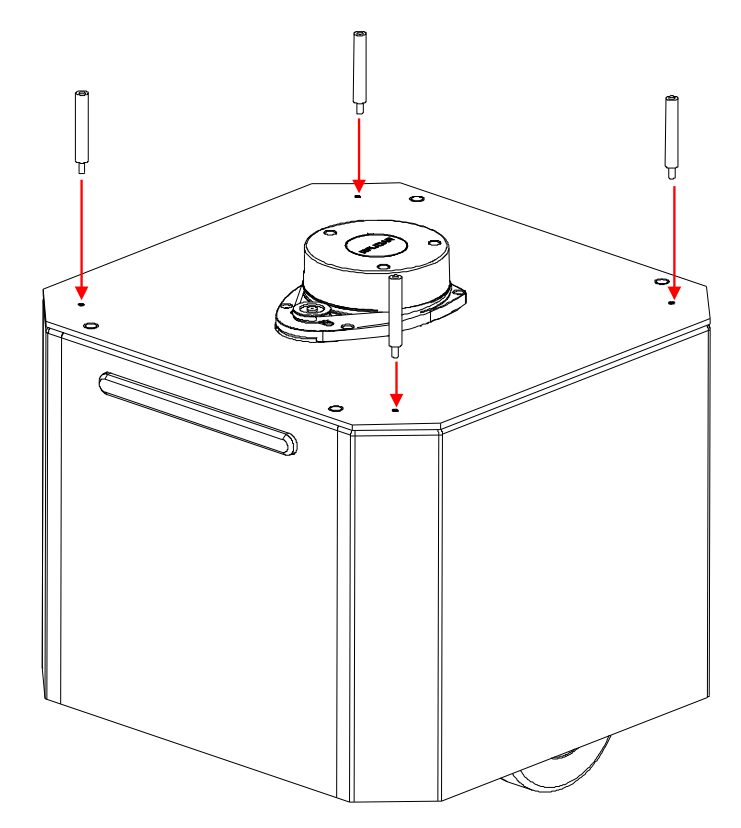

b. Attach the large, top-side stand-off to the support plate.

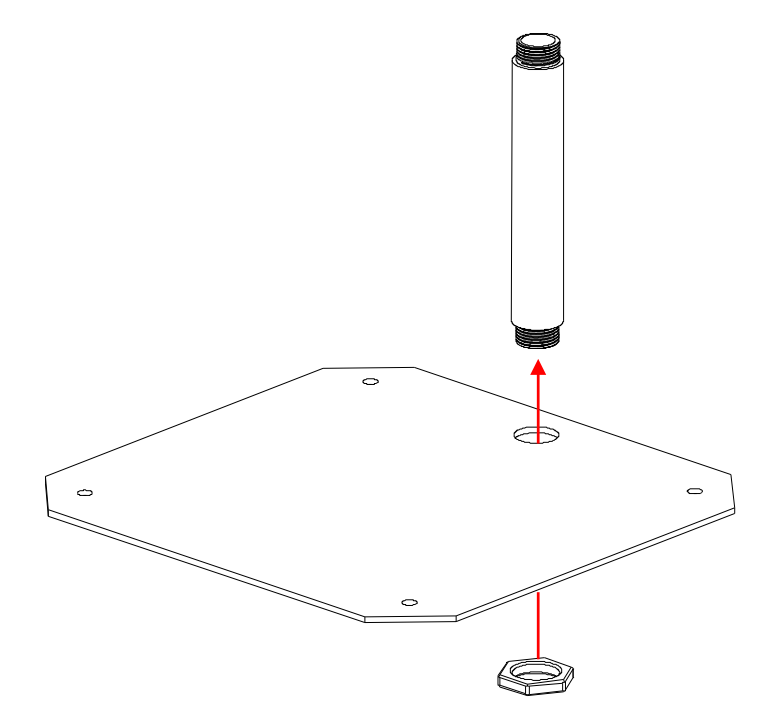

c. Place the attached stand-off and support plate on the NeuronBot.

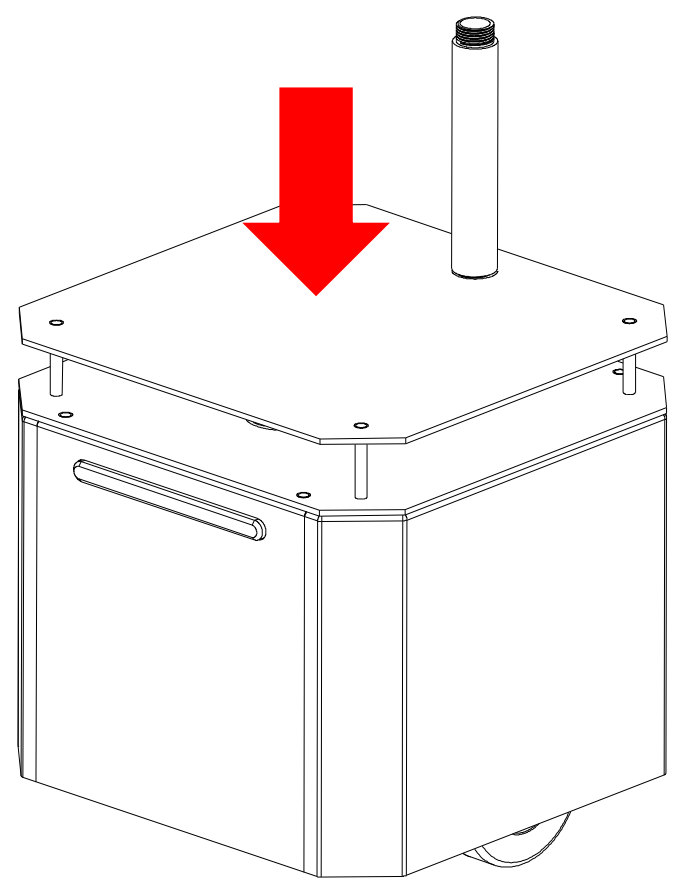

d. Align the holes on the support plate with the stand-offs and attach the screws.

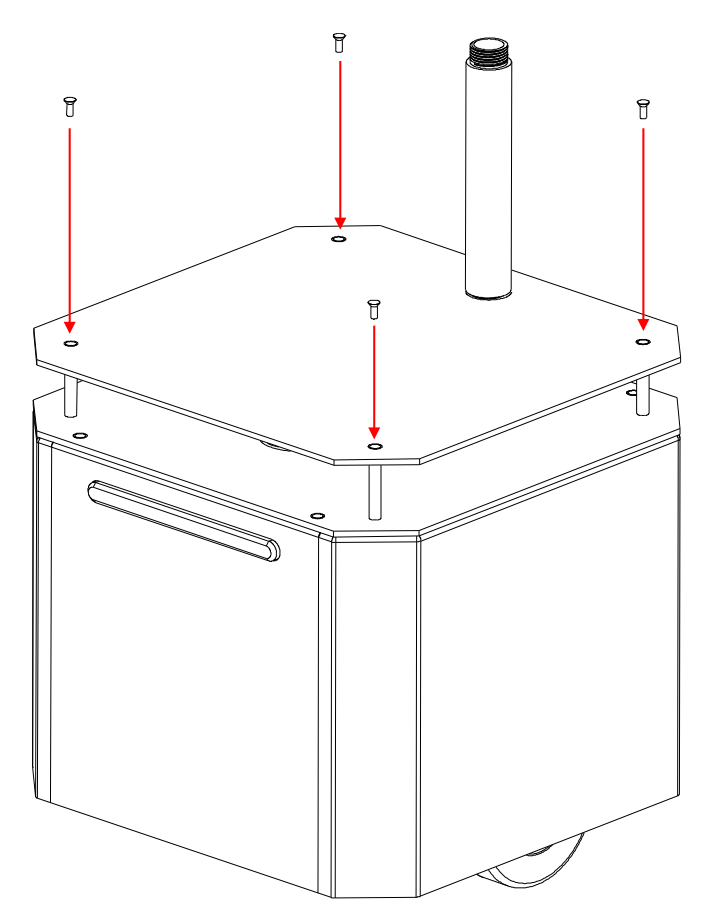

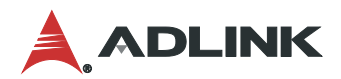

2. Attach the top bracket to the large, top-side stand-off.

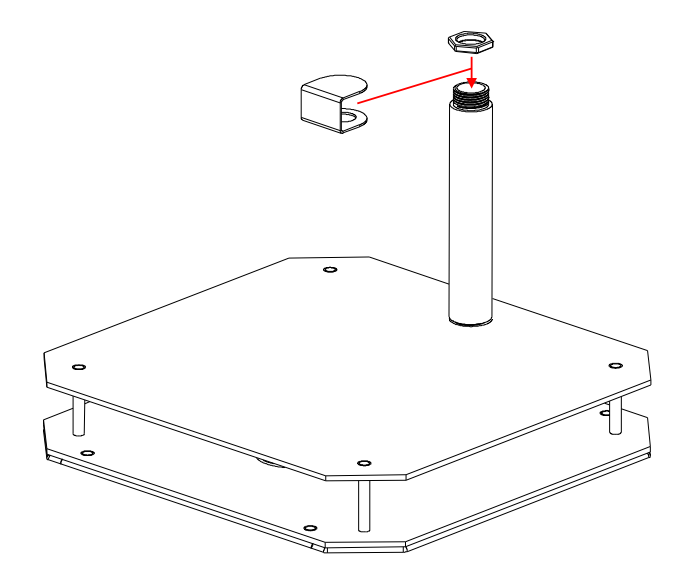

3. Assemble the camera by screwing the camera head onto the camera base.

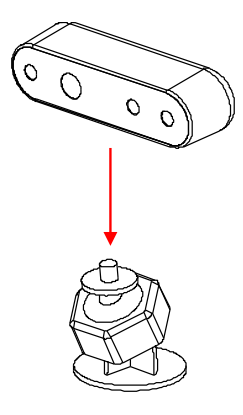

4. Attach the assembed camera to the top bracket using the adhesive sticker provided with the NeuronBot.

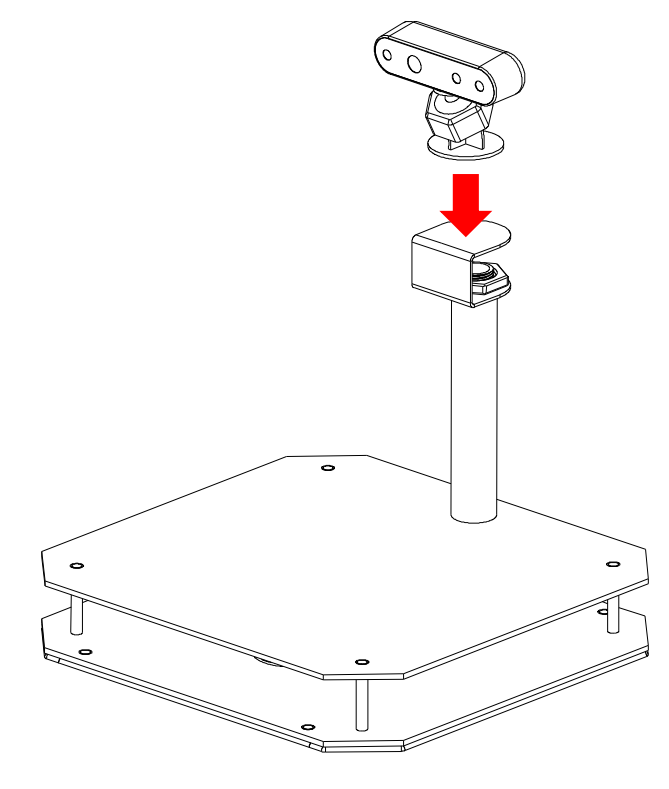

# 3.3. Front Camera Installation

1. Attach the front bracket to the NeuronBot.

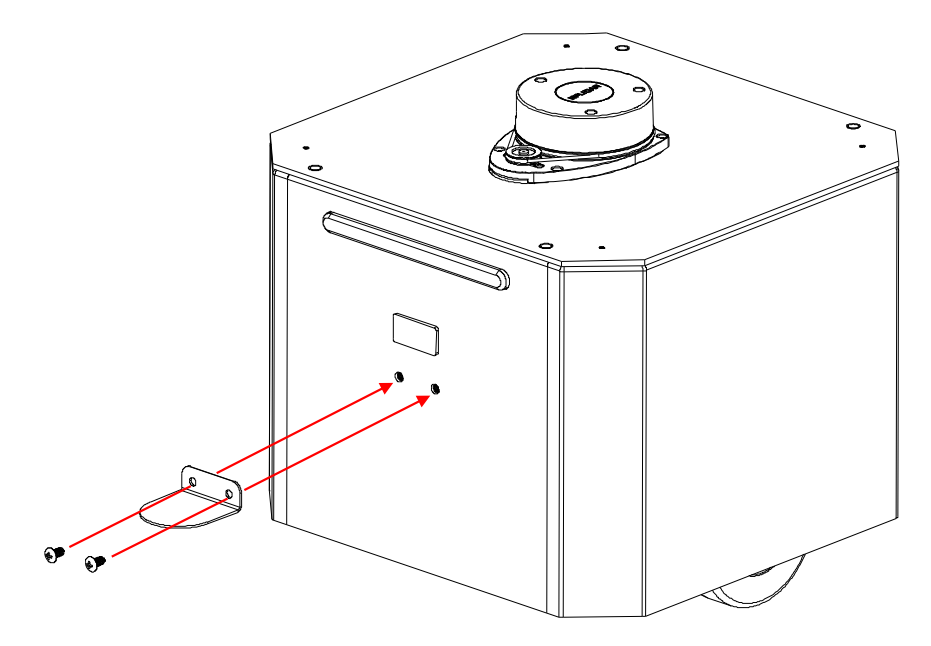

2. Assemble the camera by screwing the camera head onto the camera base.

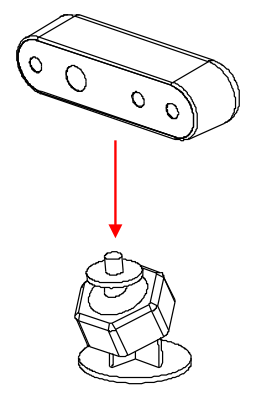

3. Attach the assembled camera to the front bracket using the adhesive sticker provided with the NeuronBot.

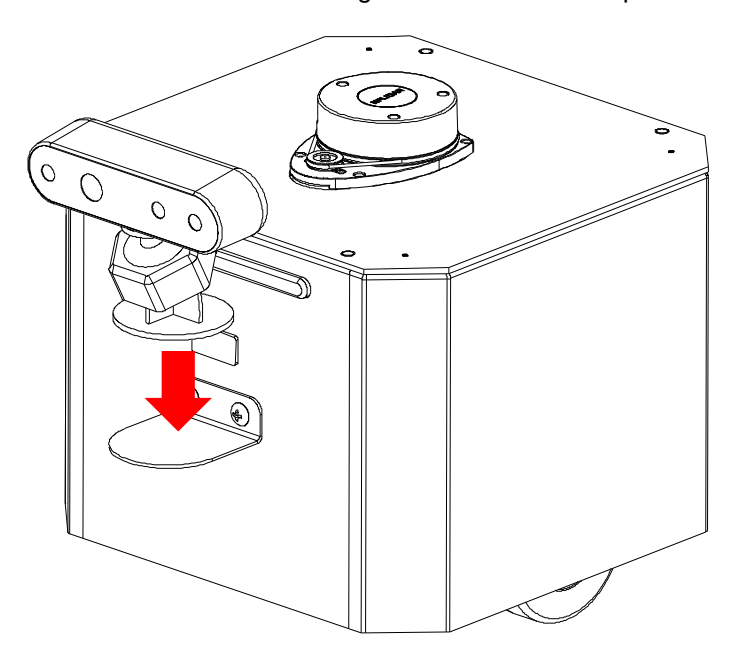

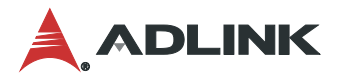

# 3.4. Top Camera Cable Routing

- 1. Connect a USB cable to a USB 3.0 port on the rear I/O panel (see Rear View Layout on page 14).
- 2. Route the cable through the top-side stand-off, from the bottom of the support plate to the top bracket, and connect the USB cable to the top camera.

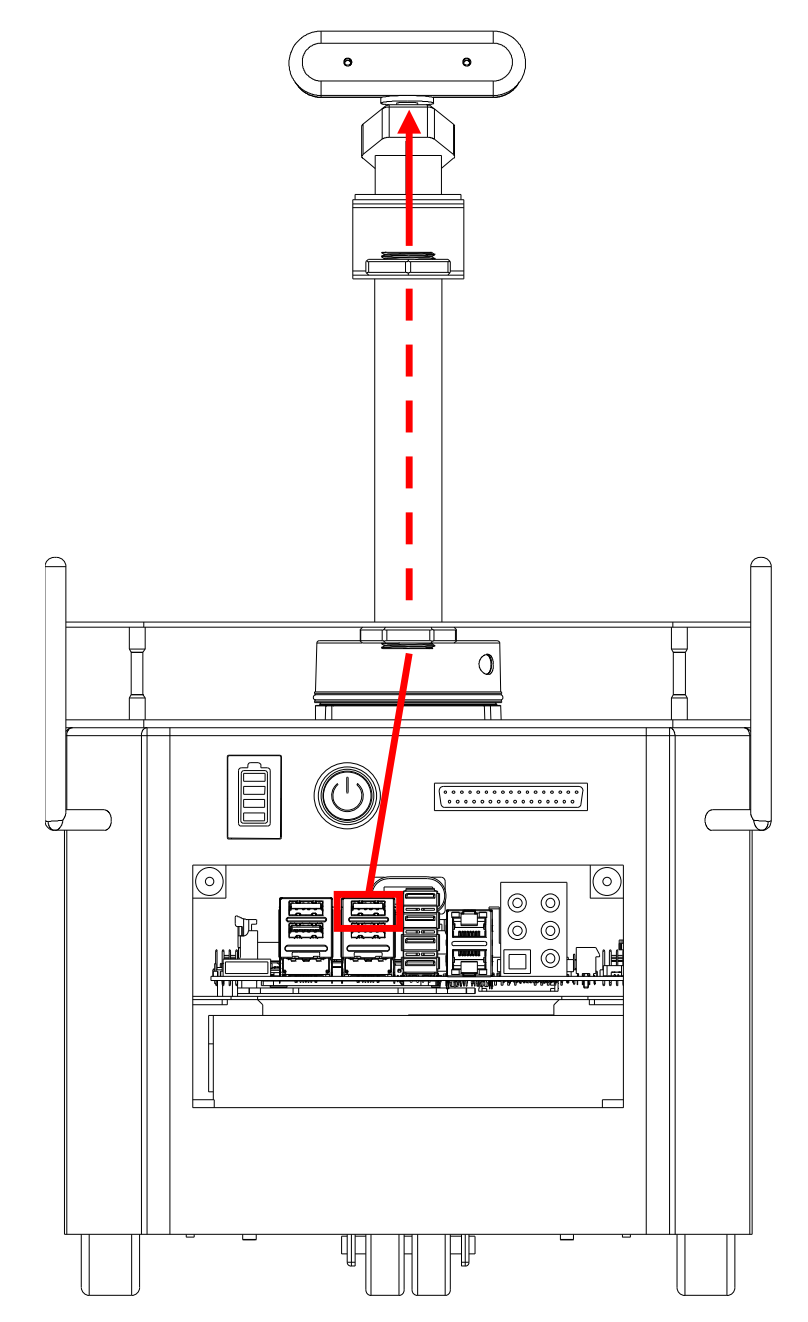

# 3.5. Front Camera Cable Routing

1. Remove the top cover from the chassis.

Note: Ensure that the LiDAR module is disconnected from the I/O before removing the top cover.

a. Remove the screws that secure the top cover to the chassis.

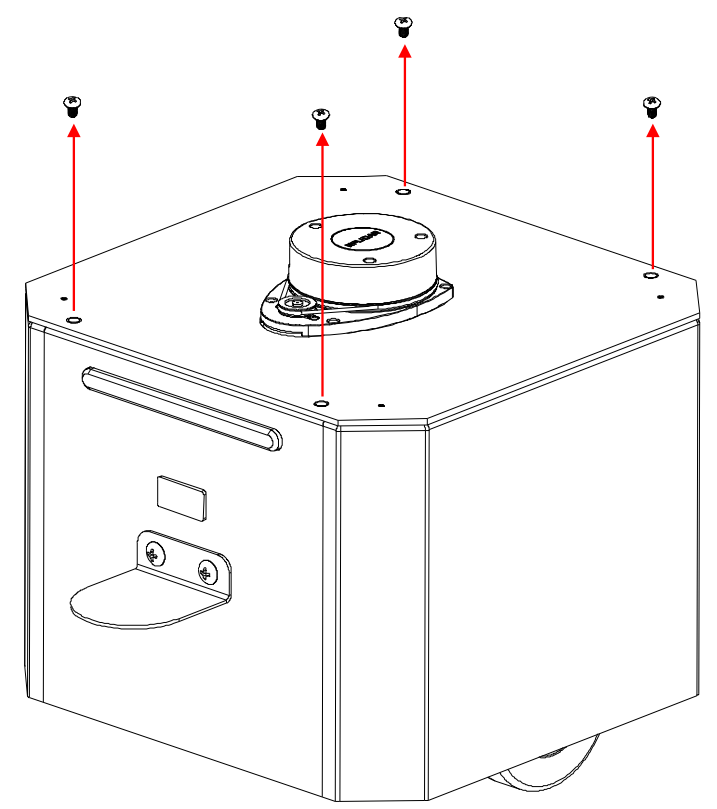

b. Lift the cover off.

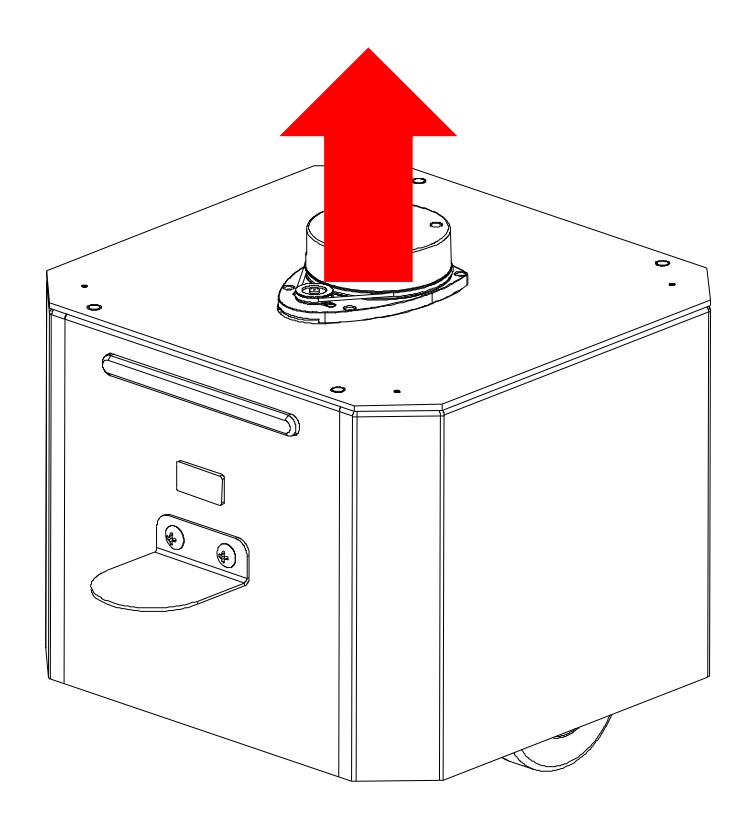

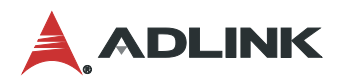

2. Remove the plug from the front opening of the chassis.

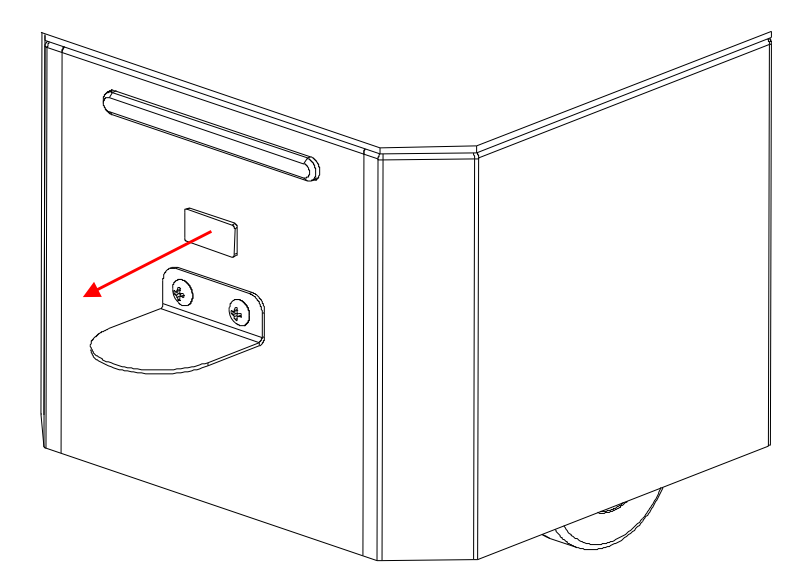

- 3. Connect a USB cable to a USB 3.0 port on the rear I/O panel (see Rear View I/O Layout on page 15).
- 4. Route the cable to the front of the chassis internally and connect the cable to the front-mounted camera.

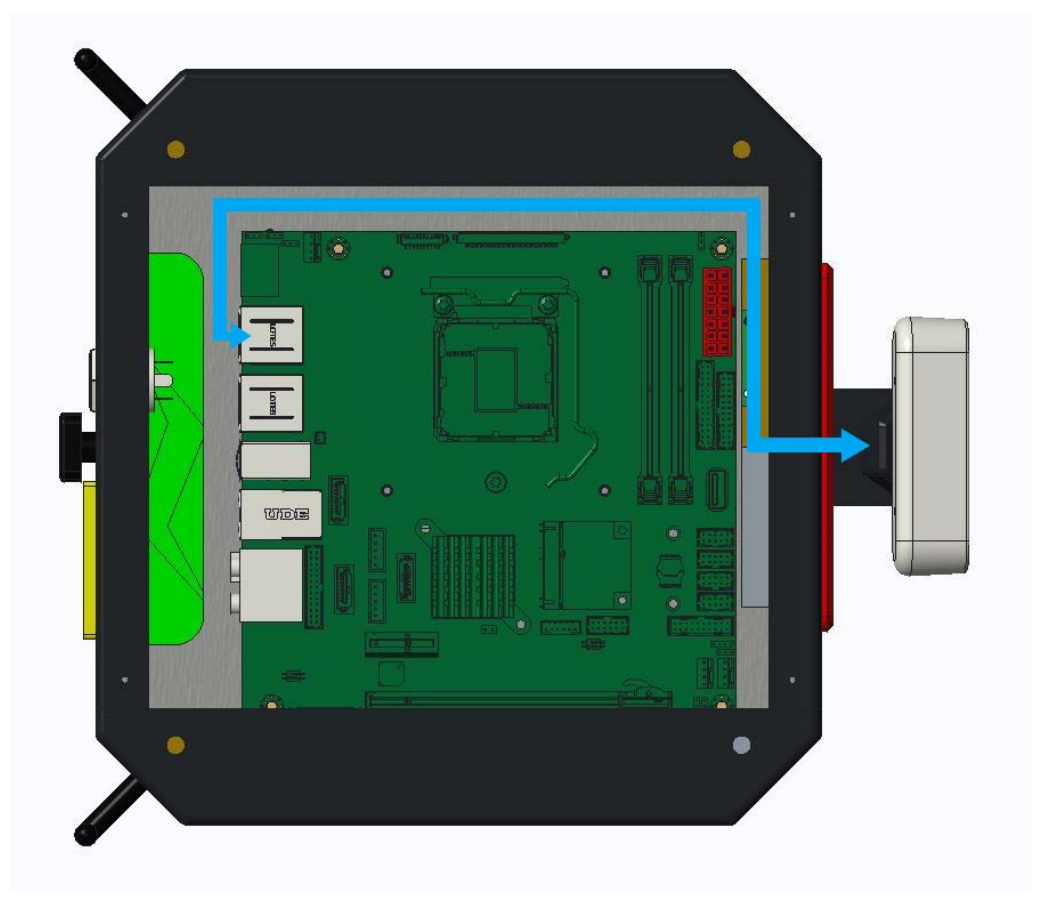

**Note:** When connecting the RealSense camera, do not allow the connector cable to pass over the main board. As shown in the image above, ensure that you run the cable along the interior edge of the chassis between the USB port and the front opening of the chassis.

# 4. Controls and I/O

### 4.1. Power Button

The power button is a non-latched push button located on the rear side of the NeuronBot (see Rear View Layout on page 14). The system powers on when the button is pressed and the LED status bar lights (see Front View Layout on page 12). When depressed, the power button lights white.

If the system hangs, depressing the power button for five seconds turns the system off completely.

### 4.2. Battery Status Indicator

The battery status indicator is located on the rear side of the NeuronBot (see Rear View Layout on page 14). The indicator displays the battery charge percentage as follows:

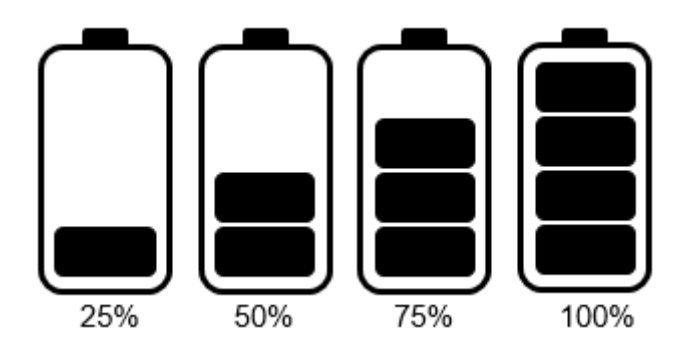

**Note:** Ensure that you charge the battery when the charge drops below 25%.

### 4.3. GPIO Pinouts

The GPIO connector is located on the rear side of the NeuronBot (see Rear View Layout on page 14). The NeuronBot connects GPIO, I2C, and GND pins from the internal computer to the external D-Sub connector.

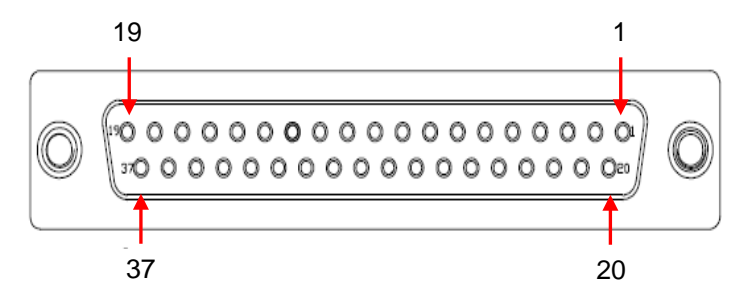

| Pin | Signal | Pin | Signal | Pin | Signal | Pin | Signal | Pin | Signal |
|-----|--------|-----|--------|-----|--------|-----|--------|-----|--------|
| 1   | GND    | 9   | GPIO3  | 17  | NC     | 25  | NC     | 33  | NC     |
| 2   | I2CC   | 10  | GPIO4  | 18  | NC     | 26  | NC     | 34  | NC     |
| 3   | I2CD   | 11  | GPIO5  | 19  | NC     | 27  | NC     | 35  | NC     |
| 4   | GND    | 12  | GPIO6  | 20  | NC     | 28  | NC     | 36  | NC     |
| 5   | GND    | 13  | GPIO7  | 21  | NC     | 29  | NC     | 37  | NC     |
| 6   | GPIO0  | 14  | GPIO8  | 22  | NC     | 30  | NC     | -   | -      |
| 7   | GPIO1  | 15  | GPIO9  | 23  | NC     | 31  | NC     | -   | -      |
| 8   | GPIO2  | 16  | GND    | 24  | NC     | 32  | NC     | -   | -      |

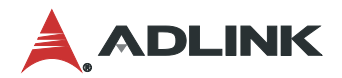

# 5. Operating Instructions

### 5.1. Getting Started

Before installation, you must create an Ubuntu USB installation stick on a Windows PC. To install Ubuntu and ROS on the NeuronBot, you need to connect a USB keyboard, mouse, and monitor to the DisplayPort connector. ROS has many different distributions, each requiring a different Ubuntu version. For example, if you want to use ROS 1 Kinetic, you have to install Ubuntu 16.04. For ROS 1 Melodic, Ubuntu 18.04 is required. Confirm the ROS distribution and required Ubuntu version before starting the development of your ROS application.

Refer to the ROS wiki (<u>http://wiki.ros.org/Distributions</u>) to find the right Ubuntu version for your ROS 1 application:

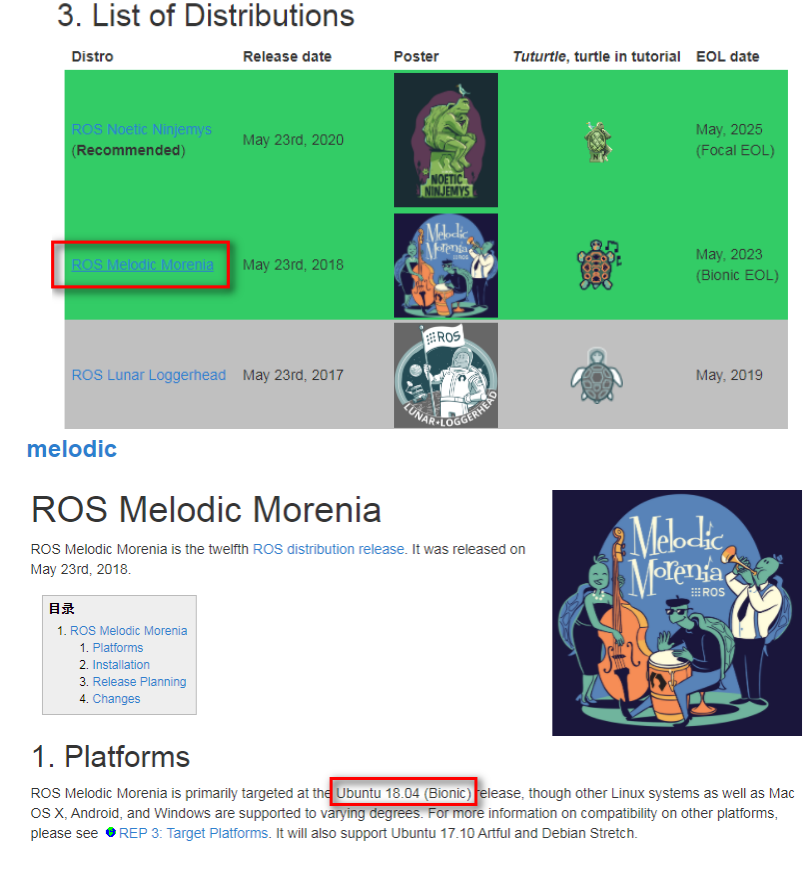

You can also check <u>https://index.ros.org/doc/ros2/Releases/</u> to to find the right Ubuntu version for your ROS 2 application.

#### 5.1.1. Ubuntu Installation

Follow the steps below to install Ubuntu on the NeuronBot.

- 1. Download an Ubuntu desktop image to your Windows PC:
  - a. Get ubuntu-18.04.4-desktop-amd64.iso from https://releases.ubuntu.com/18.04/
  - b. Or, get ubuntu-20.04-desktop-amd64.iso from https://releases.ubuntu.com/20.04/
- 2. Create a bootable Ubuntu USB installation stick on your Windows PC. Refer to the following tutorial: https://ubuntu.com/tutorials/create-a-usb-stick-on-windows
- 3. Insert the USB stick into the NeuronBot and power it on.
- 4. When the ADLINK logo appears onscreen, press the Delete key to enter the BIOS menu.

5. In the BIOS menu, select the USB stick as the boot device, and then press the Enter key to boot from the device.

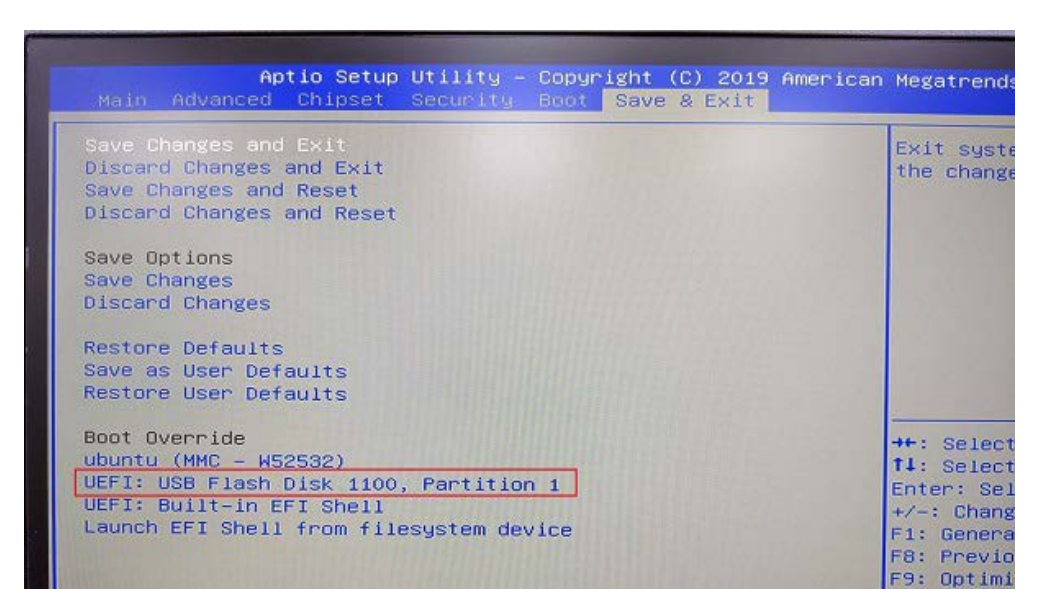

6. Select "Install Ubuntu" and press the Enter key to start the installation.

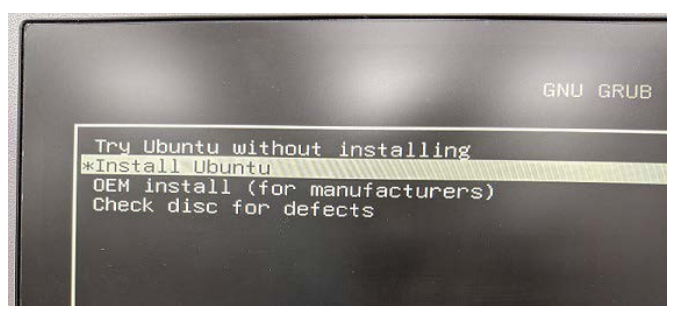

7. When the installation wizard appears, follow the instructions on the Ubuntu website to complete installation: <u>https://ubuntu.com/tutorials/install-ubuntu-desktop#5-prepare-to-install-ubuntu</u>

#### 5.1.2. ROS Installation

After installing Ubuntu on the NeuronBot, follow the instructions below to set up the ROS environment.

#### 5.1.2.1. ROS Distributions

Please visit the ROS official website to get the latest installation guide for both ROS 1 and ROS 2.

• For Ubuntu 18.04 Desktop:

ROS 1 Melodic - http://wiki.ros.org/melodic/Installation/Ubuntu

ROS 2 Dashing – <u>https://index.ros.org/doc/ros2/Installation/Dashing/Linux-Install-Debians/</u>

ROS 2 Eloquent - https://index.ros.org/doc/ros2/Installation/Eloquent/Linux-Install-Debians/

• For Ubuntu 20.04 Desktop:

ROS 1 Noetic - http://wiki.ros.org/noetic/Installation/Ubuntu

ROS 2 Foxy - https://index.ros.org/doc/ros2/Installation/Foxy/Linux-Install-Debians/

Because different ROS distributions are installed in different paths (e.g., /opt/ros/melodic, /opt/ros/dashing, and /opt/ros/eloquent), installing different ROS distributions on the same disk will not cause any issues. This means that you can use one of the installed ROS distributions as long as you "**source**" the specific setup.bash. For example, if

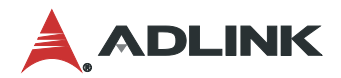

you have installed Melodic, Dashing, and Eloquent, and you want to run ROS applications with Eloquent, you can start with the following:

#### source /opt/ros/eloquent/setup.bash

#### 5.1.2.2. Verifying the ROS 1 Installation

To verify the ROS 1 installation, you need to open three terminals and execute the following commands.

**Note:** <YOUR\_ROS\_DISTRO> here stands for the ROS distribution (e.g., /opt/ros/melodic/setup.bash for ROS 1 Melodic; /opt/ros/dashing/setup.bash for ROS 2 Dashing.

• Terminal 1: Load the ROS 1 environment and execute roscore (ROS Master).

source /opt/ros/<YOUR\_ROS\_DISTRO>/setup.bash
roscore

• Terminal 2: Load the ROS 1 environment and execute the turtlesim program.

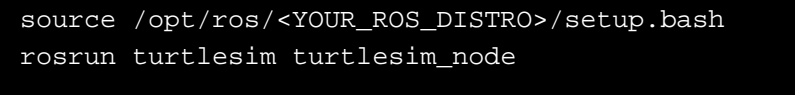

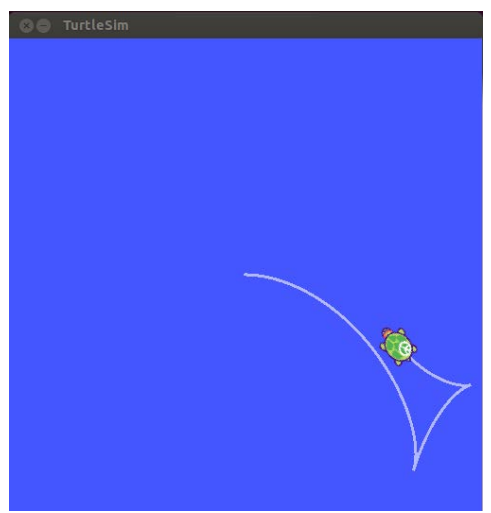

• Terminal 3: Load the ROS 1 environment and use the arrow keys to tele-opreate the turtle.

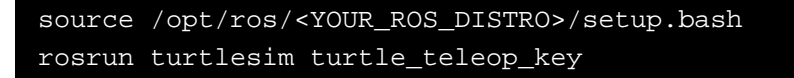

#### 5.1.2.3. Verifying the ROS 2 Installation

To verify the ROS 2 installation, you need to open two terminals and execute the following commands.

• Terminal 1: Load the ROS 2 environment and execute the turtlesim program.

source /opt/ros/<YOUR\_ROS\_DISTRO>/setup.bash
ros2 run turtlesim turtlesim\_node

If you see the error "*Package 'turtlesim' not found*", then you have not installed turtlesim for ROS 2. You can manually install turtlesim by executing the following command:

sudo apt install ros-<YOUR\_ROS\_DISTRO>-turtlesim

After installation, you can execute turtlesim\_node again to check that the turtlesim program opened successfully.

• Terminal 2: Load the ROS 2 environment and use the arrow keys to tele-opreate the turtle

source /opt/ros/<YOUR\_ROS\_DISTRO>/setup.bash
ros2 run turtlesim turtle teleop key

#### 5.1.2.4. Verifying the ROS Bridge

ROS 1 and ROS 2 can share the same topics if their message types are the same. To bridge ROS 1 and ROS 2, you have to install **ros1\_bridge** for your ROS 2 distribution. Execute the following command to install **ros1\_bridge**:

sudo apt install ros-<YOUR\_ROS\_DISTRO>-ros1-bridge

To bridge ROS 1 Listener and ROS 2 Talker, enter the commands in four terminals. For example:

• Terminal 1: Execute ROS 1 roscore

source /opt/ros/<YOUR\_ROS1\_DISTRO>/setup.bash
roscore

Terminal 2: Execute ROS 1 Listener

```
source /opt/ros/<YOUR_ROS1_DISTRO>/setup.bash
rosrun roscpp_tutorials listener
```

• Terminal 3: Execute ROS 2 Talker

```
source /opt/ros/<YOUR_ROS2_DISTRO>/setup.bash
ros2 run demo_nodes_cpp talker
```

• Terminal 4: Execute ROS Bridge

```
source /opt/ros/<YOUR_ROS1_DISTRO>/setup.bash
source /opt/ros/<YOUR_ROS2_DISTRO>/setup.bash
ros2 run ros1_bridge dynamic_bridge
```

If done correctly, ROS 1 Listener will successfully receive the messages from ROS 2 Talker.

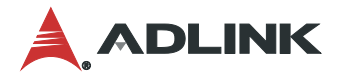

#### 5.1.3. Linux Tools Installation

After the ROS environment is verified, it is recommended that you install the following tools for help developing ROS applications.

```
sudo apt update && sudo apt install -y \setminus
 build-essential \
 cmake \
 git \
 libbullet-dev \
 python3-colcon-common-extensions \
 python3-flake8 \setminus
 python3-pip \
 python3-pytest-cov \
 python3-rosdep \setminus
 python3-setuptools \
 python3-vcstool \
 openssh-server \setminus
 wget \
 curl \
 byobu
```

#### 5.1.4. Neuron Startup Menu

You may notice that when you execute ROS commands, you have to source the ROS environment for each terminal. This is not an ideal solution, so ADLINK provides an easy way to load different development environments using the **Neuron Startup Menu**.

UNIX based systems often store parameters in a format of "shell variables", or more commonly, "environmental variables". Scripts and programs constantly load these variables either as execution parameters or for internal usage. Configuring environmental variables can be tedious, especially when there are conflicting settings between ROS/ROS 2, Python 2/Python 3, OpenCV 2/OpenCV 3, etc. The Neuron Startup Menu prepares the environment for you.

After installing the Neuron Startup Menu, a menu appears at each terminal startup, allowing you to select ROS/ROS 2/ROS Bridge. This way, you will no longer need to set ROS environmental variables every time you open the terminal.

```
Note: If you want to use the ADLINK Neuron Startup Menu, you should remove the line "source /opt/ros/<ROS_DISTROS>/setup.bash" from ~/.bashrc, which you may have added when installing ROS.
```

For more information, please visit our GitHub: https://github.com/Adlink-ROS/ros\_menu

#### 5.1.4.1. Menu Installation

Clone the repository and execute the install command:

```
cd ~
sh -c "MENU_VERSION=v1.4.0 $(curl -fsSL
https://raw.githubusercontent.com/Adlink-ROS/ros_menu/master/scripts/setup.sh)"
```

#### 5.1.4.2. Menu Usage

After installation, the terminal will display the following menu:

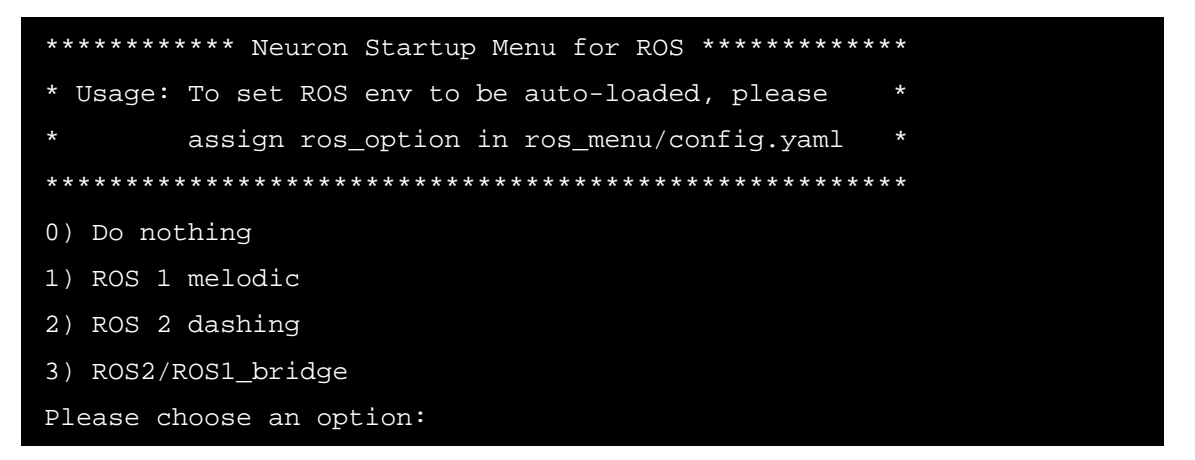

The menu items perform the following actions, respectively:

- Do nothing:
  - o Does not set up any environment.
- ROS 1 melodic:
  - Sets up the ROS 1 environment.
  - Sets the ROS\_IP and ROS\_MASTER\_URI, which is your host IP.
- ROS 2 dashing:
  - Sets up the ROS 2 environment.
  - o Loads the DDS settings and select the DDS you want to use.
- ROS2/ROS1\_bridge:
  - o Sets up the ROS bridge environment.
  - Runs ROS bridge automatically.

After selecting an option, you can view the settings via environmental variables:

• Check the ROS version (1 or 2):

echo \$ROS\_VERSION

• Check the ROS distribution:

echo \$ROS\_DISTRO

• Check the DDS implementation (only for ROS 2):

echo \$RMW\_IMPLEMENTATION

#### 5.1.4.3. Menu Configuration

You can configure the menu by modifying ~/.ros\_menu/config.yaml. You can perform the following actions:

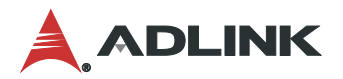

#### • Enable the menu:

menu\_enable: "true" to enable the menu, "false" to disable the menu

#### • Set the default ROS option:

ros\_option: "menu" to show all the options of the menu.

**Note:** You can also set an option number to this variable and the menu will automatically apply the option every time you open the terminal.

#### • Modify ROS options separately:

The following parameters are needed to create a new option for the menu:

#### **ROS 1:**

ROS\_version: 1

distro\_name: the name of the ROS 1 version you are using

ros1\_path: the path where ROS 1 is located

master\_ip: sets the IP address of the master if the master isn't on the current computer

cmds: source your ROS 1 workspace here

#### ROS 2:

ROS\_version: 2

distro\_name: the name of the ROS 2 version you are using

ros2\_path: the path where ROS 2 is located

domain\_id: sets the Domain ID for DDS communication. Keep this empty to use \$default\_ros\_domain\_id(30)

cmds: source your ROS 2 workspace here. Remarks: source\_plugin dds\_bashrc is necessary every time you use ROS 2

#### ROS2/ROS1\_bridge:

ROS\_version: bridge

ros1\_version\_name: the name of the ROS 1 version you are using

ros2\_version\_name: the name of the ROS 2 version you are using

ros1\_path: the path where ROS 1 is located

ros2\_path: the path where ROS 2 is located

master\_ip: sets the IP address of the master if master isn't on the current computer

domain\_id: sest the Domain ID for DDS communication. Keep empty to use \$default\_ros\_domain\_id(30)

cmds: any command you want to run every time using ROS Bridge. Remarks: source\_plugin
dds\_bashrc and ros2 run ros1\_bridge dynamic\_bridge --bridge-all-topics is necessary
every time using ROS Bridge

#### 5.1.4.4. Menu Upgrade

You can upgrade the Neuron Startup Menu by executing the following command:

ros\_menu\_upgrade

The new version will load the next time you open the terminal.

#### 5.1.4.5. Menu Uninstallation

You can uninstall the Neuron Startup Menu by executing the following command:

ros\_menu\_uninstall

Note: Remember to remove the Neuron Startup Menu configuration in ~/.bashrc.

#### 5.1.5. NeuronBot Setup

NeuronBot source code is available on our GitHub. Visit the following webpage to get the latest updates: <a href="https://github.com/Adlink-ROS/neuronbot2">https://github.com/Adlink-ROS/neuronbot2</a>

#### 5.1.5.1. Getting the NeuronBot Software

#### For ROS 1 Melodic:

1. Create a workspace:

```
mkdir -p ~/neuronbot2_ros1_ws/src
cd ~/neuronbot2_ros1_ws/src
```

2. Git-clone the package with a melodic-devel branch:

git clone https://github.com/Adlink-ROS/neuronbot2.git -b melodic-devel

3. Install dependencies:

```
cd ~/neuronbot2_ros1_ws/
rosdep update
rosdep install --from-paths src --ignore-src -r -y --rosdistro melodic
```

#### For ROS 2 Eloquent:

1. Create a workspace:

```
mkdir -p ~/neuronbot2_ros2_ws/src
cd ~/neuronbot2_ros2_ws/
```

2. Get the latest packages with an eloquent-devel branch:

```
wget https://raw.githubusercontent.com/Adlink-
ROS/neuronbot2_ros2.repos/eloquent-devel/neuronbot2_ros2.repos
vcs import src < neuronbot2_ros2.repos</pre>
```

#### 3. Install dependencies:

```
cd ~/neuronbot2_ros2_ws/
source /opt/ros/eloquent/setup.bash
rosdep update
rosdep install --from-paths src --ignore-src -r -y --rosdistro eloquent
```

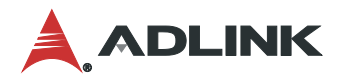

#### 5.1.5.2. LiDAR and TTY Initialization

Find **neuronbot2\_init.sh** and run the following script with root permission:

```
cd ~/neuronbot2_ros1_ws/src/neuronbot2/neuronbot2_tools/neuronbot2_init/
# or
cd ~/neuronbot2_ros2_ws/src/neuronbot2/neuronbot2_tools/neuronbot2_init/
sudo ./neuronbot2 init.sh
```

#### 5.1.5.3. NeuronBot Installation

#### For ROS 1 Melodic:

source /opt/ros/melodic/setup.bash
cd ~/neuronbot2\_ros1\_ws/
catkin\_make

Use catkin\_make to compile NeuronBot under the ROS 1 Melodic environment.

After successful compilation, the NeuronBot environment is created. Afterward, if you want to run NeuronBot applications, you have to "source" **setup.bash** in ROS 1 Melodic and the NeuronBot workspace.

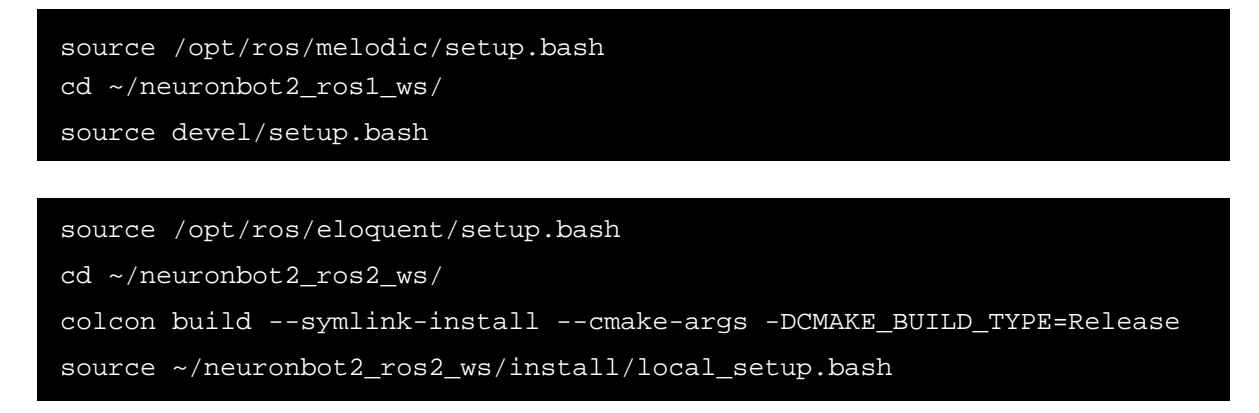

#### For ROS 2 Eloquent:

Use colcon to compile NeuronBot under the ROS 2 Eloquent environment.

After successful compilation, the NeuronBot environment is created. Afterward, if you want to run NeuronBot applications, you have to "source" **setup.bash** in ROS 2 Eloquent and **local\_setup.bash** in the NeuronBot workspace.

```
source /opt/ros/eloquent/setup.bash
cd ~/neuronbot2_ros2_ws
source install/local_setup.bash
```

We highly recommend that you add the above "source" command to the ADLINK <u>Neuron Start Menu</u> so the environment loads automatically.

#### 5.1.5.4. NeuronBot Verification

Go to the self-diagnosis section for instructions on verifying and diagnosing NeuronBot.

### 5.2. Remote Control and Monitoring

Before teaching ROS to control and monitor NeuronBot, you must remove the keyboard, mouse, and monitor from the NeuronBot. To get started, install Ubuntu and set up the ROS environment on your computer and connect the NeuronBot and computer to the same WiFi router.

**Note:** We recommend using a portable computer (i.e., a laptop) to remotely control the NeuronBot for added mobility and accessibility.

#### 5.2.1. Wireless Setup

After connecting the NeuronBot and computer to the same WiFi router, you need to obtain the IP address of the NeuronBot and computer to remotely control the NeuronBot.

- 1. Power on the NeuronBot and connect it to a monitor and keyboard.
- 2. Connect to the WiFi.
- 3. Execute the following command to obtain the IP address of the NeuronBot:

#### ip address show

The IP address is at the following location:

| 1: | lo: <loopback,up,lower_up> mtu 65536 qdisc noqueue state UNKNOWN group default qlen 1000<br/>link/loopback 00:00:00:00:00:00 brd 00:00:00:00:00:00</loopback,up,lower_up> |
|----|----------------------------------------------------------------------------------------------------|
|    | inet 127.0.0.1/8 scope host lo                                                                                                    |
|    | valid_lft forever preferred_lft forever                                                                                                    |
|    | inet6 ::1/128 scope host                                                                                                    |
|    | valid_lft forever preferred_lft forever                                                                                                    |
| 2: | enp0s31f6: <no-carrier,broadcast,multicast,up> mtu 1500 qdisc fq_codel state DOWN group default qlen 1000</no-carrier,broadcast,multicast,up>                             |
|    | link/ether 84:7b:eb:43:c2:03 brd ff:ff:ff:ff:ff                                                                                                    |
| 3: | wlp1s0: <broadcast,multicast,up,lower_up> mtu 1500 qdisc noqueue state UP group default qlen 1000</broadcast,multicast,up,lower_up>                                       |
|    | link/ether_e4-h3-18:2b:c3:a2 brd ff:ff:ff:ff:ff                                                                                                    |
|    | inet 172.16.202.148/22 brd 172.16.203.255 scope global dynamic noprefixroute wlp1s0                                                                                       |
|    | vallo_lil 229345ec preferred_lft 22934sec                                                                                                    |
|    | inet6 fe80::1621:3a66:495b:d8b2/64 scope link noprefixroute                                                                                                    |
|    | valid_lft forever preferred_lft forever                                                                                                    |

Use the same command to get the IP address of the computer. Take note of these IP addresses for use in the following sections.

**Note:** NeuronBot has multiple network interfaces because it comes installed with a wireless card (wlp1s0) and wired (enp0s31f6) card. The IP address obtained from the WiFi router must be aligned with the wlpXXX interface.

#### 5.2.2. ROS 1 Remote Control Settings

In ROS 1, the IP address is needed to tell ROS 1 applications (e.g., rviz and rqt) where to find NeuronBot. Therefore, when you want to connect NeuronBot remotely, make sure that ROS\_MASTER\_URI and ROS\_IP are set correctly.

• ROS\_MASTER\_URI

This is a required setting that tells nodes where they can locate the ROS Master. In this example, NeuronBot is the Master because we will run roscore on the NeuronBot.

• ROS\_IP

This tells other nodes where they can locate themselves.

Use the following commands to set up ROS\_MASTER\_URI and ROS\_IP.

• NeuronBot:

export ROS\_MASTER\_URI=http://<IP\_OF\_NEURONBOT>:11311

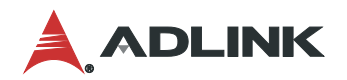

#### export ROS\_IP=<IP\_OF\_NEURONBOT>

• Computer:

export ROS\_MASTER\_URI=http://<IP\_OF\_NEURONBOT>:11311
export ROS IP=<IP OF LAPTOP>

For example, if the IP address of the NeuronBot is 192.168.50.26, and the IP address of the computer is 192.168.50.110, then you should execute the following commands:

• NeuronBot:

export ROS\_MASTER\_URI=http://192.168.50.26:11311 export ROS\_IP=192.168.50.26

• Computer:

export ROS\_MASTER\_URI=http://192.168.50.26:11311 export ROS\_IP=192.168.50.110

To make this easier, you can set up the ADLINK Neuron Startup Menu on the NeuronBot and computer. Use the following command to edit the Neuron Startup Menu. Here, we used gedit as as the editor; however, you can use any editor you want.

gedit ~/.ros\_menu/config.yaml

The Master IP addresses of the NeuronBot and computer are the same. Modify the Neuron Startup Menu on both the NeuronBot and computer as follows:

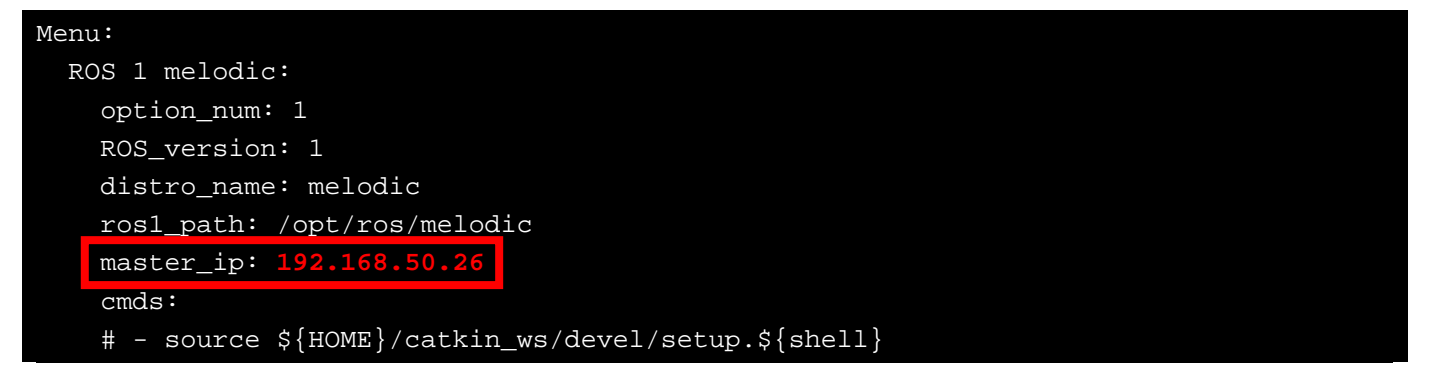

#### 5.2.3. ROS 2 Remote Control Settings

ROS 2 uses DDS as the underlying transport protocol, and DDS supports physical segmentation of the network based on the **Domain ID**. The ROS\_DOMAIN\_ID helps keep each machine group's ROS 2 nodes from interfering with other groups. The function of ROS\_DOMAIN\_ID is similar to the principle of a walkie-talkie. Execute the following command to set up the ROS\_DOMAIN\_ID:

#### export ROS\_DOMAIN\_ID=<YOUR\_DOMAIN\_ID>

For example, if you choose "30" for the ROS\_DOMAIN\_ID, enter the following command on both the NeuronBot and the computer:

NeuronBot:

export ROS\_DOMAIN\_ID=30

• Computer:

export ROS\_DOMAIN\_ID=30
To make this easier, you can set up the ADLINK Neuron Startup Menu on the NeuronBot and computer. Use the following command to edit the Neuron Startup Menu. Here, we used gedit as the editor; however, you can use any editor you want.

#### gedit ~/.ros\_menu/config.yaml

The Domain ID of the NeuronBot and computer should be the same for DDS communication. Modify the Neuron Startup Menu on both the NeuronBot and computer as follows:

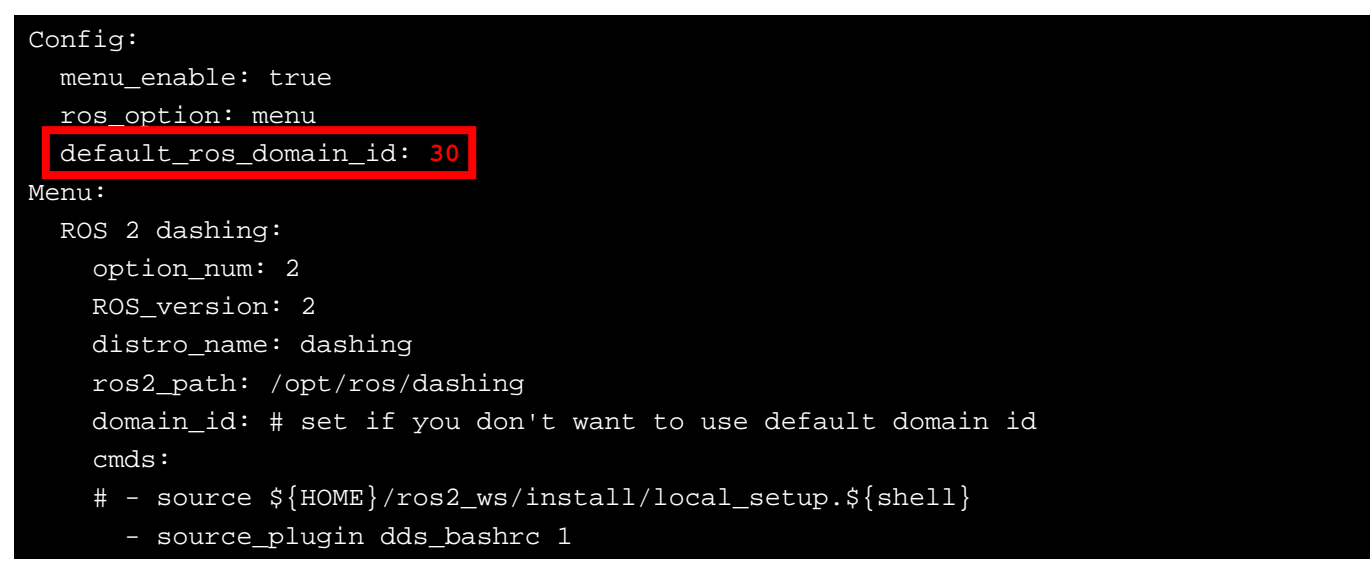

#### 5.2.4. SSH Remote Session

Typically, it is not convenient to connect a mouse, keyboard, and monitor to the NeuronBot while the NeuronBot is moving around. To address this, you can connect to an SSH server, which is a secure shell for network connections. An SSH server will allow you to remotely connect to a NeuronBot for the secure transfer of files or to perform administrative tasks like teleoperating the NeuronBot. First you must install an SSH server on NeuronBot.

• NeuronBot:

```
sudo apt install openssh-server
```

Before you connect to the SSH server, make sure that the NeuronBot and computer are connected to the same WiFi router. Then, execute the following command on the computer to remotely connect to the Neuronbot.

• Computer:

```
ssh -X <USER_NAME>@<IP_ADDRESS>
```

For example, the USER\_NAME of the NeuronBot is "ros" and the IP\_ADDRESS is "192.168.50.1.23":

ssh -X ros@192.168.1.23 # add capital -X to enable Linux X11 forwarding

Before connecting to the SSH server, your host name will be your computer. For example, in the following picture, the host name of the computer is "rostest".

|      |      |       |        | ros@rostest: ~ |      |             | ● • • |   |  |
|------|------|-------|--------|----------------|------|-------------|-------|---|--|
| File | Edit | View  | Search | Terminal       | Tabs | Help        |       |   |  |
|      | ros  | @rost | est: ~ | ×              | ros@ | prostest: ~ | ×     | Æ |  |

After connecting to the SSH server, the host name will change to the NeuronBot's name. For example, in the following picture, the host name of NeuronBot is "neuronbot".

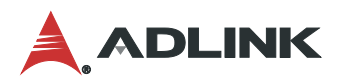

|      |      |             |          |      | ros@neuronbo | ot: ~          |   | 90 | 0 |
|------|------|-------------|----------|------|--------------|----------------|---|----|---|
| File | Edit | View Search | Terminal | Tabs | Help         |                |   |    |   |
|      | -    | ros@neur    | onbot: ~ |      | ×            | ros@rostest: ~ | × | Æ  |   |
| ros@ | neur | onbot:~\$   |          |      |              |                |   |    |   |

#### 5.2.5. Byobu

Byobu is an easy-to-use wrapper for the tmux terminal multiplexer and can open multiple windows within a single terminal. With Byobu, you can open new windows without having to connect to an SSH server again and again. To install Byobu on the NeuronBot, execute the following command:

NeuronBot:

| install byobu |
|---------------|
|---------------|

After installing, type "byobu" on NeuronBot to start Byobu.

| File Edit Vi | ew Search Terminal | Tabs Help |               | 90  |
|--------------|--------------------|-----------|---------------|-----|
|              | ros@neuronbot:~    | x         | ros@rostest:~ | × Æ |

In Byobu, press F1 to open the Byobu Help window for detailed instructions on using Byobu.

Press ESC to exit the Byobu Help menu.

| BV                                                                                                    | obu Help                                                            |
|----------------------------------------------------------------------------------------------------|---------------------------------------------------------------------|
|                                                                                                    |                                                                     |
| Byobu is a suite of enhancement<br>tool providing live system stat<br>and some convenient keybindings | s to tmux, as a command line<br>us, dynamic window management,<br>: |
| F1                                                                                                    | * Used by X11 *                                                     |
| Shift-F1                                                                                              | Display this help                                                   |
| F2                                                                                                    | Create a new window                                                 |
| Shift-F2                                                                                              | Create a horizontal split                                           |
| Ctrl-F2                                                                                               | Create a vertical split                                             |
| Ctrl-Shift-F2                                                                                         | Create a new session                                                |
| F3/F4                                                                                                 | Move focus among windows                                            |
| Alt-Left/Right                                                                                        | Move focus among windows                                            |
| Alt-Up/Down                                                                                           | Move focus among sessions                                           |
| Shift-Left/Right/Up/Down                                                                              | Move focus among splits                                             |
| Shift-F3/F4                                                                                           | Move focus among splits                                             |
| Ctrl-F3/F4                                                                                            | Move a split                                                        |
|                                                                                                    |                                                                     |
|                                                                                                    | <menu></menu>                                                       |
|                                                                                                    |                                                                     |
|                                                                                                    |                                                                     |

We highly recommend that you run all ROS commands except RVIZ in the terminal with SSH connections. Run RVIZ in a new terminal using a local terminal on a computer.

**Note:** "Session" means a window in a single terminal with an SSH connection to a NeuronBot. You can confirm your session number at the bottom of the window.

| Run all the R0                                                                                | Terminal 1 OS commands in this tab      | Terminal 2<br>Run rviz in this ta            | b                      |
|-----------------------------------------------------------------------------------------------|-----------------------------------------|----------------------------------------------|------------------------|
| To remotely o                                                                                 | ontrol NeuronBot                        | To monitor Neuro                             | nBot on local computer |
|                                                                                               | ros@neuronbot (172.1                    | .8.119) - byobu 💿 💿 ⊗                        |                        |
|                                                                                               | ile Edit View Search Terminal Taks Help |                                              |                        |
|                                                                                               | ros@neuronbot (172.16.8.119) - byobu ×  | ros@rostest:~ 🛛 🗶 🔻                          |                        |
| Byobu usage:<br>F1 – Help of Byobu<br>F2 – New remote session<br>F3 – Go back<br>F4 – Go next | os@neuronbot:-> roscore                 |                                              |                        |
| Session numbers                                                                               | 18.04 91-91 1: 5051 5051 1-22           | 4x <b>3.36Hz 15.467%</b> 2020-03-25 14:19:00 |                        |

## 5.2.6. ROS 1 Remote Control Verification

To verify whether you have successfully setup remote control parameters for ROS 1, you can run a talker on NeuronBot and a listener on the host computer.

- Terminal 1:
  - 1. Open the terminal.
  - 2. Set up the SSH connection to access the NeuronBot remotely on your computer.

#### ssh -X ros@192.168.50.26

3. Start Byobu to run multiple sessions on a single SSH connection.

Note: "Session" means a window in a single terminal with an SSH connection to a NeuronBot.

#### byobu

- Session 0:
  - 4. Source the environment.

#### source /opt/ros/<YOUR\_ROS1\_DISTRO>/setup.bash

5. Launch the roscore.

**Note:** The "roscore" is the "core" of the ROS. We recommend manually starting the core in a separate window for improved access and control.

roscore

- 6. Press F2 to create a new session in Byobu.
- Session 1:

7. Source the environment.

#### source /opt/ros/<YOUR\_ROS1\_DISTRO>/setup.bash

8. Start the talker.

After starting the talker on NeuronBot, it will publish "hello world" messages continuously.

## rosrun roscpp\_tutorials talker

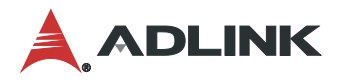

You should see messages similar to those in Session 1:

| [INFO] | [1596772167.770081]: | hello wo | rld 1596772167.7 | 7 |
|--------|----------------------|----------|------------------|---|
| [INFO] | [1596772167.870652]: | hello wo | rld 1596772167.8 | 7 |
| [INFO] | [1596772167.972095]: | hello wo | rld 1596772167.9 | 7 |
| [INFO] | [1596772168.071039]: | hello wo | rld 1596772168.0 | 7 |
| [INFO] | [1596772168.170968]: | hello wo | rld 1596772168.1 | 7 |
| [INFO] | [1596772168.271473]: | hello wo | rld 1596772168.2 | 7 |
| [INFO] | [1596772168.370915]: | hello wo | rld 1596772168.3 | 7 |
| [INFO] | [1596772168.471067]: | hello wo | rld 1596772168.4 | 7 |
| [INFO] | [1596772168.570971]: | hello wo | rld 1596772168.5 | 7 |
| [INFO] | [1596772168.671001]: | hello wo | rld 1596772168.6 | 7 |
| [INFO] | [1596772168.771006]: | hello wo | rld 1596772168.7 | 7 |
| [INFO] | [1596772168.870979]: | hello wo | rld 1596772168.8 | 7 |
| [INFO] | [1596772168.971656]: | hello wo | rld 1596772168.9 | 7 |
| [INFO] | [1596772169.070738]: | hello wo | rld 1596772169.0 | 7 |

- 9. Press Ctrl+Alt+T to create a new terminal on the host computer. You can also press Ctrl+Shift+T to create a new terminal tab.
- Terminal 2:

10. Source the environment.

source /opt/ros/<YOUR\_ROS2\_DISTRO>/setup.bash

11. Run the listener.

The listener will run on the computer and subscribe to messages from the talker.

```
rosrun roscpp_tutorials listener
```

You should see messages similar to those in Terminal 2:

| [INFO] | [1596772167.771804]: | /listener_27816_15967721613471 | heard h | ello i  | world | 1596772167.77 |
|--------|----------------------|--------------------------------|---------|---------|-------|---------------|
| [INFO] | [1596772167.876104]: | /listener_27816_15967721613471 | heard h | ello i  | world | 1596772167.87 |
| [INFO] | [1596772167.978625]: | /listener_27816_15967721613471 | heard h | ello i  | world | 1596772167.97 |
| [INFO] | [1596772168.077289]: | /listener_27816_15967721613471 | heard h | iello i | world | 1596772168.07 |
| [INFO] | [1596772168.177649]: | /listener_27816_15967721613471 | heard h | iello i | world | 1596772168.17 |
| [INFO] | [1596772168.277493]: | /listener_27816_15967721613471 | heard h | iello i | world | 1596772168.27 |
| [INFO] | [1596772168.377027]: | /listener_27816_15967721613471 | heard h | iello i | world | 1596772168.37 |
| [INFO] | [1596772168.476484]: | /listener_27816_15967721613471 | heard h | iello i | world | 1596772168.47 |
| [INFO] | [1596772168.577383]: | /listener_27816_1596772161347I | heard h | iello i | world | 1596772168.57 |
| [INFO] | [1596772168.677679]: | /listener_27816_1596772161347I | heard h | iello i | world | 1596772168.67 |
| [INFO] | [1596772168.777763]: | /listener_27816_1596772161347I | heard h | iello i | world | 1596772168.77 |
| [INFO] | [1596772168.878287]: | /listener_27816_1596772161347I | heard h | iello i | world | 1596772168.87 |
| [INFO] | [1596772168.977759]: | /listener_27816_1596772161347I | heard h | iello i | world | 1596772168.97 |
| [INFO] | [1596772169.073819]: | /listener_27816_1596772161347I | heard h | iello i | world | 1596772169.07 |
| [INFO] | [1596772169.173241]: | /listener_27816_1596772161347I | heard h | iello i | world | 1596772169.17 |
| [INFO] | [1596772169.277652]: | /listener_27816_1596772161347I | heard h | ello i  | world | 1596772169.27 |
| [INFO] | [1596772169.377547]: | /listener_27816_15967721613471 | heard h | iello i | world | 1596772169.37 |

If the listener successfully subscribed to the messages, then the remote control parameters have been successfully set for ROS 1.

## 5.2.7. ROS 2 Remote Control Verification

To verify that remote control parameters have been set up for ROS 2, you can run a talker on NeuronBot and a listener on the computer.

- Terminal 1:
  - 1. Open the terminal.
  - 2. Setup the SSH connection to access the NeuronBot remotely.

#### ssh -X ros@192.168.50.26

3. Start Byobu to run multiple sessions on a single SSH connection.

Note: "Session" means a window in a single terminal with an SSH connection to a NeuronBot.

## byobu

- Session 0:
  - 4. Source the environment.

#### source /opt/ros/<YOUR\_ROS2\_DISTRO>/setup.bash

5. Start the talker.

After starting the talker on NeuronBot, it will publish "hello world" messages continuously.

#### ros2 run demo\_nodes\_cpp talker

You should see messages similar to those in Session 0:

| [INFO] | [talker]: | Publishing: | 'Hello | World: | 1'  |
|--------|-----------|-------------|--------|--------|-----|
| [INFO] | [talker]: | Publishing: | 'Hello | World: | 2'  |
| [INFO] | [talker]: | Publishing: | 'Hello | World: | 3'  |
| [INFO] | [talker]: | Publishing: | 'Hello | World: | 4'  |
| [INFO] | [talker]: | Publishing: | 'Hello | World: | 5'  |
| [INFO] | [talker]: | Publishing: | 'Hello | World: | б'  |
| [INFO] | [talker]: | Publishing: | 'Hello | World: | 7'  |
| [INFO] | [talker]: | Publishing: | 'Hello | World: | 8'  |
| [INFO] | [talker]: | Publishing: | 'Hello | World: | 9'  |
| [INFO] | [talker]: | Publishing: | 'Hello | World: | 10' |
| [INFO] | [talker]: | Publishing: | 'Hello | World: | 11' |
| [INFO] | [talker]: | Publishing: | 'Hello | World: | 12' |
| [INFO] | [talker]: | Publishing: | 'Hello | World: | 13' |

6. Press Ctrl+Alt+T to create a new terminal on the host computer You can also press Ctrl+Shift+T to create a new terminal tab.

- Terminal 2:
  - 7. Source the environment.

#### source /opt/ros/<YOUR\_ROS2\_DISTRO>/setup.bash

8. Run the listener.

The listener will run on the computer and subscribe to messages from the talker.

#### ros2 run demo\_nodes\_cpp listener

You should see messages similar to those in Terminal 2:

| [INFO] | [listener]: | Ι | heard: | [Hello | World: | 1]  |
|--------|-------------|---|--------|--------|--------|-----|
| [INFO] | [listener]: | Ι | heard: | [Hello | World: | 2]  |
| [INFO] | [listener]: | Ι | heard: | [Hello | World: | 3]  |
| [INFO] | [listener]: | Ι | heard: | [Hello | World: | 4]  |
| [INFO] | [listener]: | Ι | heard: | [Hello | World: | 5]  |
| [INFO] | [listener]: | Ι | heard: | [Hello | World: | 6]  |
| [INFO] | [listener]: | Ι | heard: | [Hello | World: | 7]  |
| [INFO] | [listener]: | Ι | heard: | [Hello | World: | 8]  |
| [INFO] | [listener]: | Ι | heard: | [Hello | World: | 9]  |
| [INFO] | [listener]: | Ι | heard: | [Hello | World: | 10] |
| [INFO] | [listener]: | Ι | heard: | [Hello | World: | 11] |
| [INFO] | [listener]: | Ι | heard: | [Hello | World: | 12] |
| [INFO] | [listener]: | Ι | heard: | [Hello | World: | 13] |

If the listener successfully subscribed to the messages, then the remote control parameters have been successfully set for ROS 2.

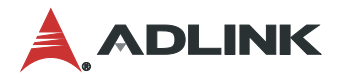

# 5.3. ROS 1 Applications

This section describes how to build, compile, and run several applications with ROS 1 on NeuronBot, and provides instructions on configuring NeuronBot for the following applications:

- Teleoperation: Move the NeuronBot using a keyboard and scan the surrounding environment using 2D LiDAR.
- RViz (ROS-VIsualiZation) monitoring: Monitor Neuronbot during movement and laser scanning using RViz, a powerful 3D visualization environment for ROS.
- Simultaneous Localization And Mapping (SLAM): Configure NeuronBot to build a map during teleoperation.
- **Guided navigation**: Navigate NeuronBot from a starting point to a destination using a map created with a SLAM package.

## 5.3.1. Driver Startup and Teleoperation

To begin teleoperating NeuronBot, you must start the ROS driver in addition to all IO connections and sensory devices such as the motor controller, encoder odometry, laser scanner, and IMU state estimation.

- Terminal 1:
  - 1. Open the terminal.
  - 2. Set up the SSH connection to access the NeuronBot remotely on your computer.

#### ssh -X ros@192.168.50.26

3. Start Byobu to run multiple sessions on a single SSH connection.

Note: "Session" means a window in a single terminal with an SSH connection to a NeuronBot.

#### byobu

• Session 0:

4. Source the environment.

#### source /opt/ros/<YOUR\_ROS1\_DISTRO>/setup.bash

5. Launch the roscore.

**Note:** The "roscore" is the "core" of the ROS. We recommend manually starting the core in a separate window for improved access and control.

#### roscore

• Session 1:

6. Source the environment.

source /opt/ros/<YOUR\_ROS1\_DISTRO>/setup.bash
source ~/neuronbot2\_ros1\_ws/devel/setup.bash

7. Launch NeuronBot.

**Note:** This launch file contains multiple nodes and enables communication between the motor controller, laser SLAM, and all NeuronBot TF definitions. If you end the node with ctrl + c, remember only to press once and allow it to shut down automatically. The rplidarNode node requires some time to shut down the serial port.

#### roslaunch neuronbot2\_bringup bringup.launch

- Session 2:
  - 8. Source the environment.

## source /opt/ros/<YOUR\_ROS1\_DISTRO>/setup.bash

9. Start teleoperation.

r

**Note:** The manual driver used for this scenario is teleop\_twist\_keyboard. The default command is a little too fast, so press x and c to decrease the linear speed to 0.4 m/s and the angular speed to 0.4 rad/s. Press k or s to immediately stop.

| srun teleop_twis | t_keyboard teleop_twist_keyboard                                                                                                    |
|------------------|----------------------------------------------------------------------------------------------------|
|                  | Reading from the keyboard and Publishing to Twist!                                                                                                 |
|                  | Moving around:                                                                                                    |
|                  | j k l                                                                                                    |
|                  | m , .                                                                                                    |
|                  | For Holonomic mode (strafing), hold down the shift key:                                                                                            |
|                  |                                                                                                    |
|                  | M < >                                                                                                    |
|                  | t : up (+z)<br>b : down (-z)                                                                                                    |
|                  | anything else : stop                                                                                                    |
|                  | q/z : increase/decrease max speeds by 10%<br>w/x : increase/decrease only linear speed by 10%<br>e/c : increase/decrease only angular speed by 10% |
|                  | CTRL-C to quit                                                                                                    |
|                  | currently: speed 0.5 turn 1.0                                                                                                    |

Figure 4-1-3-1: teleop\_twist\_keyboard

• Terminal 2:

10. Set up the environment by setting ROS\_MASTER\_URI to the NeuronBot's IP address.

```
source /opt/ros/<YOUR_ROS1_DISTRO>/setup.bash
export $ROS_MASTER_URI=http://192.168.50.26:11311
```

11. Launch RViz.

rviz

RViz:

12. Click the Add button in the lower left.

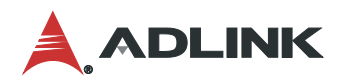

| Asptays                                                                                                    |                                           | ×       |                            |                     | H Views                                                                                                    | 1                                                                                                    |
|----------------------------------------------------------------------------------------------------|-------------------------------------------|---------|----------------------------|---------------------|----------------------------------------------------------------------------------------------------|----------------------------------------------------------------------------------------------------|
| JGobal Options<br>Fixed Frame<br>Background Color<br>Frame Rate<br>Default Light<br>′Global Status: Ok<br>✓ Fixed Frame<br>≽ Grid | map<br>■ 48; 48; 48<br>30<br>♥<br>OK<br>♥ | Ī       |                            |                     | Type: Orbit (rv<br>Verset Clip<br>Invert 2 r<br>Target Fr<br>Distance<br>Focal Sha<br>Focal Sha<br>Yaw<br>Pitch<br>Focal Point | iz)         ▼         Zero           w         Orbit (rviz)         0.01            0.01             offxed Frame>         10           p         0.05            0.785398         0.785398         0.785398           nt         0;0;0         0;0;0 |
| Add Ouplicate                                                                                                    | Remove Renar                              | ne      |                            |                     | Save                                                                                                    | Remove Rename                                                                                                    |
| inte                                                                                                    |                                           |         |                            |                     |                                                                                                    |                                                                                                    |
|                                                                                                    | 0.42                                      | 1 17 20 | 14/all Times 1E04606202 4E | Mall Elemends 47.22 |                                                                                                    | Eve e sies e e ka                                                                                                    |

13. Select **TF** and click **OK** to display the frames.

|                                                                  |                                                       | IVIZ                   |             |     |
|------------------------------------------------------------------|-------------------------------------------------------|------------------------|-------------|-----|
| Create visualization                                             |                                                       |                        |             |     |
| By display type                                                  | By topic                                              |                        |             |     |
| PointSta Polygon Pose PoseArra Posewiti Range Relative Transport | mped<br>Ny<br>hCovariance<br>Humidity<br>pdel<br>ture | 2                      |             |     |
| Description:                                                     |                                                       |                        |             |     |
| Displays the TF tra                                              | ansform hie                                           | rarchy. <u>More Ir</u> | nformation. |     |
| Display Name                                                     |                                                       |                        |             |     |
| TF                                                               |                                                       |                        |             |     |
|                                                                  |                                                       |                        | * Cancel    | √ок |

- Click the Add button again in the lower left.
   Click the By topic tab to display available topics.
   Select LaserScan and click OK to display 2D LiDAR data.

| By display type                                                                         | By topic     |   |
|-----------------------------------------------------------------------------------------|--------------|---|
| <ul> <li>/move_base</li> <li>/current_go</li> <li>Pose</li> <li>/move_base_s</li> </ul> | oal<br>imple | 4 |
| ▼ /goal                                                                                 |              |   |
| ✓ Pose<br>▼ /odom                                                                       |              |   |
| <ul> <li>/scap</li> <li>LaserSca</li> </ul>                                             | an           |   |
| Show unvisuali                                                                          | zable topics |   |
| Description:                                                                            |              |   |
|                                                                                         |              |   |
|                                                                                         |              |   |
|                                                                                         |              |   |
|                                                                                         |              |   |
|                                                                                         |              |   |
| splay Name                                                                              |              |   |
|                                                                                         |              |   |

**Tip:** In <u>ros\_menu/config.yaml</u> in the ADLINK Neuron Startup Menu, you can add commands to the "cmds" section. For example, in ROS 1 Melodic, we added a "source" command so that every time a new session and terminal is opened, the menu automatically loads the NeuronBot workspace environment. This way, there is no longer a need to "source" ROS and NeuronBot anymore.

| Menu:                                                     |
|-----------------------------------------------------------|
| ROS 1 melodic:                                            |
| option_num: 1                                             |
| ROS_version: 1                                            |
| distro_name: melodic                                      |
| ros1_path: /opt/ros/melodic                               |
| master_ip: 192.168.50.26                                  |
| cmds:                                                     |
| <pre>- source ~/neuronbot2_ros1_ws/devel/setup.bash</pre> |

## 5.3.2. Laser SLAM

This section describes how to build a map using a 2D laser scanner.

Note: Ensure that everything in the base driver has been launched before running SLAM.

- Terminal 1, Session 3:
  - 1. Source the environment.

```
source /opt/ros/<YOUR_ROS1_DISTRO>/setup.bash
source ~/neuronbot2_ros1_ws/devel/setup.bash
```

2. Start the laser localization and mapping procedure with gmapping by executing the following command.

roslaunch neuronbot2\_slam gmapping.launch

- RViz:
  - 3. Click the Add button in the lower left.

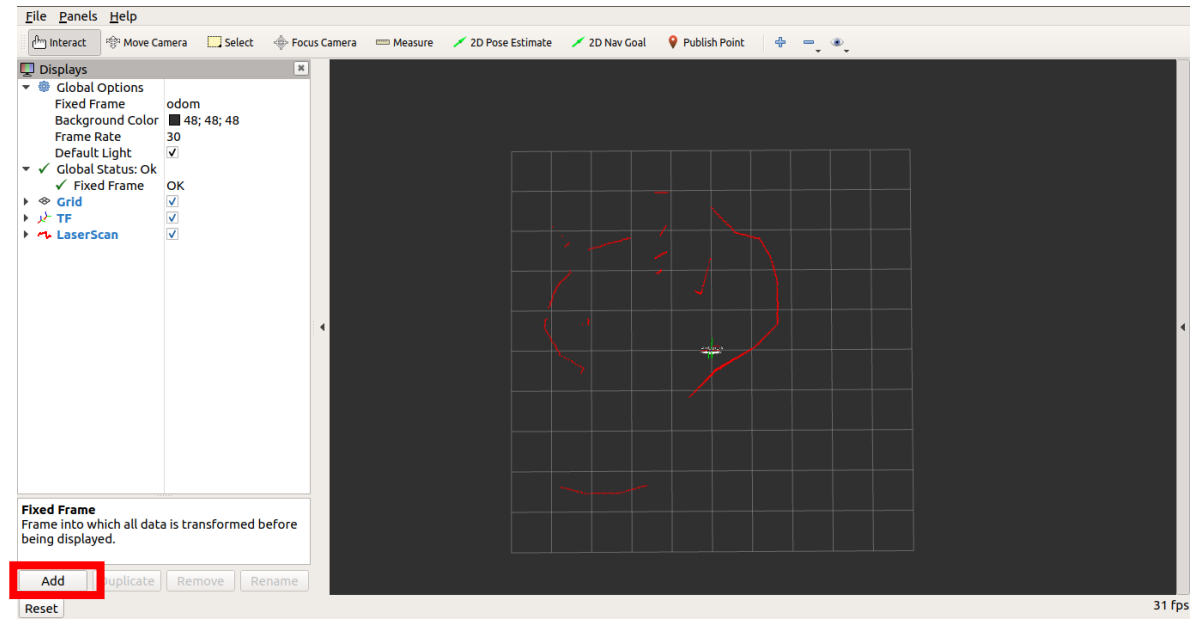

- 4. Click the **By topic** tab to display available topics.
- 5. Select **Map** and click **OK** to display the map created using gmapping.

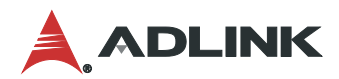

|                                                                                                    |                             |                         | 8                   |
|----------------------------------------------------------------------------------------------------|-----------------------------|-------------------------|---------------------|
| Create visualization                                                                                                    |                             |                         |                     |
| By display type                                                                                                    | By topic                    |                         |                     |
| <ul> <li>/clicked_point</li> <li>PointSta</li> <li>/initialpose</li> <li>/PoseWit</li> <li>/map</li> <li>/map</li> <li>/mov_bose_si</li> <li>/goal</li> </ul> | mped<br>hCovariance<br>mple |                         | •                   |
| Show unvisualiz                                                                                                    | able topics                 |                         |                     |
| Description:                                                                                                    |                             |                         |                     |
|                                                                                                    |                             |                         |                     |
| Display Name                                                                                                    |                             |                         |                     |
|                                                                                                    |                             |                         |                     |
|                                                                                                    |                             | <b>≭</b> <u>C</u> ancel | <u>√</u> <u>o</u> ĸ |

- Session 2:
  - 6. Go back to the <u>teleop\_twist\_keyboard session</u>. Press x and c to decrease the linear speed to 0.3 m/s the angular speed to 0.2 rad/s, and then drive the NeuronBot around using the keyboard driver. After mapping the environment, remember to save the map **before** closing gmapping.
- Session 4:

7. Source the environment.

```
source /opt/ros/<YOUR_ROS1_DISTRO>/setup.bash
source ~/neuronbot2_ros1_ws/devel/setup.bash
roscd neuronbot2_nav/maps/
```

8. Save the map.

A map file and a config file will be saved to **neuronbot2\_nav/maps**.

```
rosrun map_server map_saver -f map_name
```

9. Stop gmapping by pressing ctrl + c in the gmapping session (Session 3).

#### 5.3.3. Navigation

After getting a static map, running a SLAM package is not recommended due to its computational load. This section describes how to use an AMCL package to locate the NeuronBot using a previously generated map and existing laser scan. This will allow you to move the NeuronBot from one location to a specified destination.

Note: Ensure that everything in the base driver has been launched before running SLAM.

- Terminal 1, Session 3:
  - 1. Source the environment.

```
source /opt/ros/<YOUR_ROS1_DISTRO>/setup.bash
source ~/neuronbot2_ros1_ws/devel/setup.bash
```

2. Start the navigation procedure by executing the following command.

roslaunch neuronbot2\_nav bringup.launch map:=map\_name

- RViz:
  - 3. Click the Add button in the lower left.

| <u>F</u> ile <u>P</u> anels <u>H</u> elp                                                                                                    |                            |                      |                     |                   |        |
|----------------------------------------------------------------------------------------------------|----------------------------|----------------------|---------------------|-------------------|--------|
| 🗁 Interact 🛛 🧐 Move Camera 🛄 Select 🗠                                                                                                    | 🔶 Focus Camera 🛛 📼 Measure | 🖌 2D Pose Estimate 📝 | 2D Nav Goal 🛛 💡 Put | blish Point 🕂 🖶 🔍 |        |
| <ul> <li>Displays</li> <li>Global Options<br/>Fixed Frame<br/>Background Color</li> <li>48; 48; 48</li> <li>30</li> <li>Default Light</li> <li>✓ Clobal Status: Ok</li> <li>✓ Fixed Frame</li> <li>OK</li> <li>♦ Grid</li> <li>✓</li> <li>↓ TF</li> <li>✓ LaserScan</li> </ul> | *                          |                      |                     |                   |        |
| Frame into which all data is transformed bef<br>being displayed.                                                                                                    | ore                        |                      |                     |                   |        |
| Add Duplicate Remove Rena                                                                                                    | ame                        |                      |                     |                   | 31 for |
| Reset                                                                                                    |                            |                      |                     |                   | 311ps  |

4. Rename Group to Global Map.

|                                                                                                    |                                     | rviz | 4                       |
|----------------------------------------------------------------------------------------------------|-------------------------------------|------|-------------------------|
| Create visualization                                                                                                    |                                     |      |                         |
| By display type                                                                                                    | By topic                            |      |                         |
| <ul> <li>▼ ■ rviz</li> <li>↓ Axes</li> <li>☑ Camera</li> <li>𝔐 DepthCle</li> <li>⑧ Effort</li> <li>⑨ FluidPres</li> <li>◊ Crid</li> <li>♥ Grid</li> </ul> | oud<br>ssure                        |      | •                       |
| 📄 Group                                                                                                    |                                     |      |                         |
| LaserSca<br>Map<br>Marker<br>Marker<br>Marker<br>Marker<br>Marker<br>Odomet                                                                               | ice<br>veMarkers<br>n<br>rray<br>ry |      | T                       |
| Description:                                                                                                    |                                     |      |                         |
| A container for Dis                                                                                                    | splays                              |      |                         |
| Global Map                                                                                                    |                                     |      |                         |
|                                                                                                    |                                     |      | <b>≭</b> <u>C</u> ancel |

- 5. Click OK.
- 6. Click the **Add** button in the lower left again.
- 7. Rename Map to Costmap.
- 8. Drag **Costmap** into **Global Map** and set the parameters as follows.

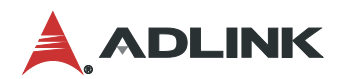

| 🔻 🛅 Global Map                  | $\checkmark$                      |
|---------------------------------|-----------------------------------|
| <ul> <li>Costmap</li> </ul>     | $\checkmark$                      |
| 🕨 🖌 Status: Ok                  |                                   |
| Торіс                           | /move_base/global_costmap/costmap |
| Alpha                           | 0.7                               |
| Color Scheme                    | costmap                           |
| Draw Behind                     | ✓                                 |
| Resolution                      | 0.05                              |
| Width                           | 544                               |
| Height                          | 512                               |
| Position                        | -12.2; -13.8; 0                   |
| <ul> <li>Orientation</li> </ul> | 0; 0; 0; 1                        |
| Unreliable                      |                                   |
| Use Timestamp                   |                                   |

9. Click Add, rename Path to Planner, drag Planner into Global Map, and set the parameters as follows.

| 🛅 Global Map                    | $\checkmark$                      |
|---------------------------------|-----------------------------------|
| <ul> <li>Costmap</li> </ul>     | $\checkmark$                      |
| 🕨 🖌 Status: Ok                  |                                   |
| Торіс                           | /move_base/global_costmap/costmap |
| Alpha                           | 0.7                               |
| Color Scheme                    | costmap                           |
| Draw Behind                     | $\checkmark$                      |
| Resolution                      | 0.05                              |
| Width                           | 544                               |
| Height                          | 512                               |
| Position                        | -12.2; -13.8; 0                   |
| <ul> <li>Orientation</li> </ul> | 0; 0; 0; 1                        |
| Unreliable                      |                                   |
| Use Timestamp                   |                                   |
| 🔻 🖊 Planner                     | $\checkmark$                      |
| Status: Ok                      |                                   |
| Topic                           | /move_base/GlobalPlanner/plan     |
| Unreliable                      |                                   |
| Line Style                      | Billboards                        |
| Line Width                      | 0.03                              |
| Color                           | 0; 255; 0                         |
| Alpha                           | 1                                 |
| Buffer Length                   | 1                                 |
| <ul> <li>Offset</li> </ul>      | 0; 0; 0                           |
| Pose Style                      | None                              |
|                                 |                                   |

- 10. Click Add, rename Group to Local Map, and click OK.
- 11. Click Add, rename Map to Costmap, drag Costmap into Local Map, and set the parameters as follows.

| 🛅 Local Map                     | $\checkmark$                     |
|---------------------------------|----------------------------------|
| <ul> <li>Costmap</li> </ul>     | $\checkmark$                     |
| 🕨 🖌 Status: Ok                  |                                  |
| Торіс                           | /move_base/local_costmap/costmap |
| Alpha                           | 0.7                              |
| Color Scheme                    | costmap                          |
| Draw Behind                     |                                  |
| Resolution                      | 0.05                             |
| Width                           | 40                               |
| Height                          | 40                               |
| Position                        | -1; -0.95; 0                     |
| <ul> <li>Orientation</li> </ul> | 0; 0; 0; 1                       |
| Unreliable                      |                                  |
| Use Timestamp                   |                                  |
|                                 |                                  |

12. Click Add, rename Path to Planner, drag Planner into Local Map, and set the parameters as follows.

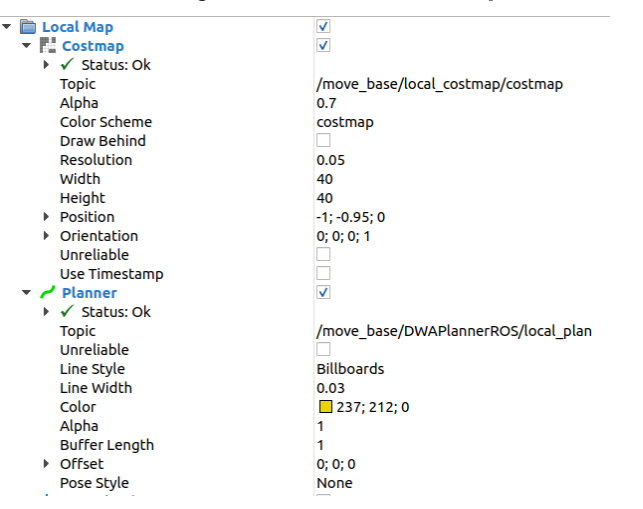

13. Click Add, rename PoseArray to Amcl Particle Swarm, and set the parameters as follows.

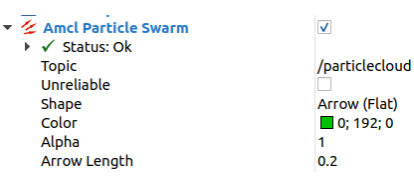

14. Click Add, select Odometry, click OK, and set the parameters as follows.

| Odometry           | $\checkmark$ |
|--------------------|--------------|
| 🕨 🖌 Status: Ok     |              |
| Торіс              | /odom        |
| Unreliable         |              |
| Position Tolerance | 0.1          |
| Angle Tolerance    | 0.1          |
| Кеер               | 1            |
| Shape              | Arrow        |
| Covariance         |              |

- 15. Perform pose estimation.
  - a. Click "2D Pose Estimate", and set the pose estimation to the approximate location of the NeuronBot on the map.

**Note:** By default, the localization package will initialize the NeuronBot at (x,y)=(0,0); i.e., the same as the starting position when the mapping process started. You can also manually assign the starting position by using the "set 2D pose estimation" function in RViz. Select the tool, click on the position, and drag the arrow to its initial heading as shown in the following figure. "2D pose estimation" is marked by a red square in the upper banner.

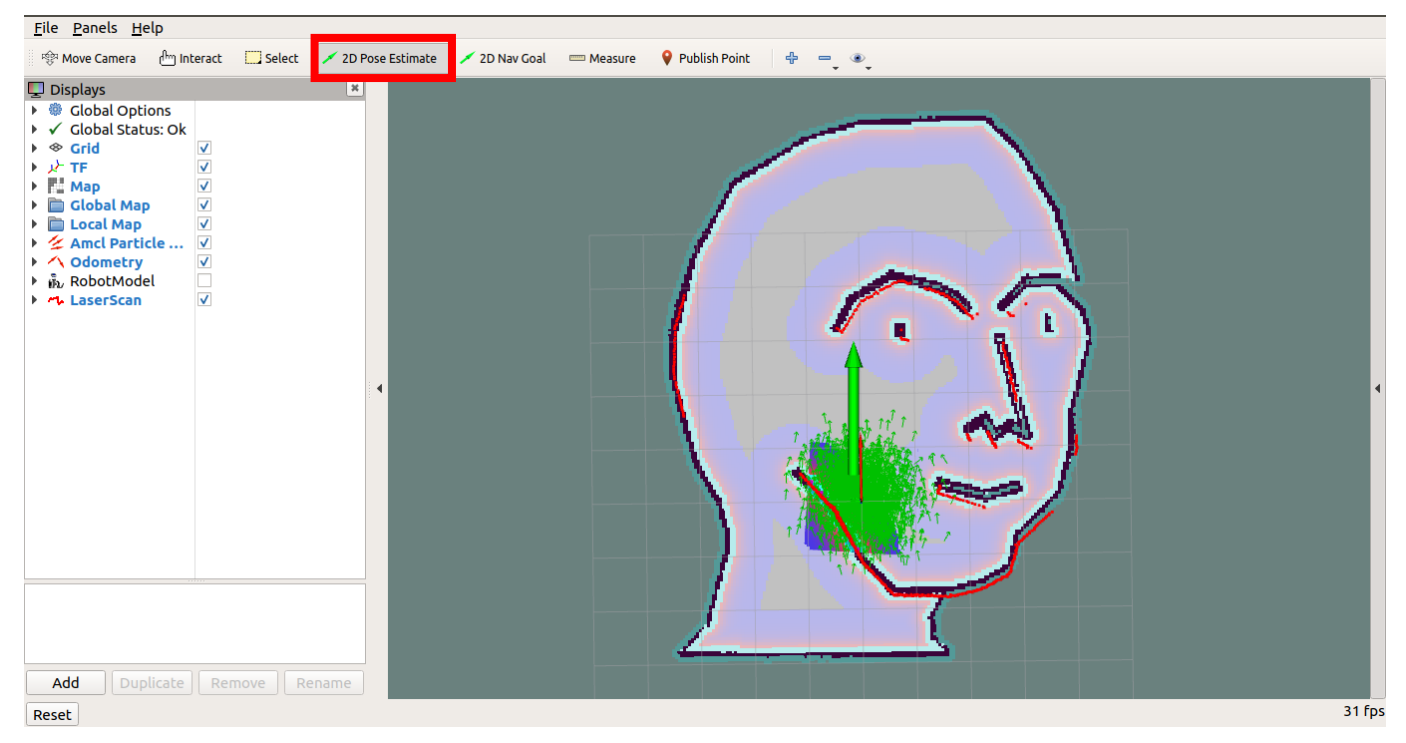

16. Set the goal.

b. Click and drag "2D Nav Goal" to set the goal and orientation to any free space on the map. The NeuronBot should drive toward the goal by itself.

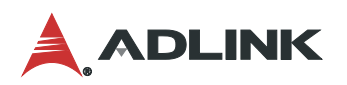

| <u>F</u> ile <u>P</u> anels <u>H</u> elp                                                                                                    |                                                             |
|----------------------------------------------------------------------------------------------------|-------------------------------------------------------------|
| 🍄 Move Camera 🖞 Interact 🛄 Select 🗡 2                                                                                                    | Pose Estimate 🗡 2D Nav Goal 🚍 Measure 💡 Publish Point 🔮 🚍 🔍 |
| □ Displays         > Global Options         > ✓ Global Status: Ok         > ⊗ Grid       ✓         > ↓ TF       ✓         > □ Global Map       ✓         > □ Local Map       ✓         > ▲ Amcl Particle ✓       ✓         > ♠ RobotModel       →         > ♠ LaserScan       ✓ |                                                             |
| Reset                                                                                                    | 31 fps                                                      |

#### **Tip:** Save time by opening the RViz config file in: ~/neuronbot2\_ros1\_ws/src/neuronbot2/neuronbot2\_nav/rviz/view\_navigation.rviz

|                                                                                                    | Cancel                                                                                                    | Choose a file to open |
|----------------------------------------------------------------------------------------------------|----------------------------------------------------------------------------------------------------|-----------------------|
| Eile       Panels       Help         Open Config       Ctrl+O         Save Config       Ctrl+S         Save Config As       Ctrl+Shift+S         Recent Configs       Save Image         Preferences       Ctrl+Q         Quit       Ctrl+Q         Fixed Frame       No tf data. Actual error:         S Grid       V | <ul> <li>Recent</li> <li>Home</li> <li>Desktop</li> <li>Documents</li> <li>Downloads</li> <li>Music</li> <li>Pictures</li> <li>Videos</li> <li>Other Locations</li> </ul> |                       |

# 5.4. ROS 2 Applications

This section describes how to build, compile, and run several applications with ROS 2 on NeuronBot, and provides instructions on configuring NeuronBot for the following applications:

- Teleoperation: Move the NeuronBot using a keyboard and scan the surrounding environment using 2D LiDAR.
- **RViz (ROS-VIsualiZation) monitoring**: Monitor Neuronbot during movement and laser scanning using RViz, a powerful 3D visualization environment for ROS.
- Simultaneous localization and mapping (SLAM): Configure NeuronBot to build a map during teloperation.
- **Guided navigation**: Navigate NeuronBot from a starting point to a destination with a map created using a SLAM package.

## 5.4.1. Driver Startup and Teleoperation

To begin teleoperating NeuronBot, you must start the ROS driver in addition to all IO connections and sensory devices such as the motor controller, encoder odometry, laser scanner, and IMU state estimation.

• Terminal 1:

- 1. Open the terminal.
- 2. Set up the SSH connection to access the NeuronBot remotely on your computer.

ssh -X ros@192.168.50.26

3. Start Byobu to run multiple sessions on a single SSH connection.

Note: "Session" means a window in a single terminal with an SSH connection to a NeuronBot.

#### byobu

• Session 0:

4. Source the environment.

```
source /opt/ros/<YOUR_ROS2_DISTRO>/setup.bash
source ~/neuronbot2_ros2_ws/install/local_setup.bash
```

5. Launch NeuronBot.

**Note:** This launch file contains multiple nodes and enables communication between the motor controller, laser SLAM, and all NeuronBot TF definitions. If you end the node with ctrl + c, remember only to press once and allow it to shut down automatically. The rplidarNode node requires some time to shut down the serial port.

#### ros2 launch neuronbot2\_bringup bringup\_launch.py

• Session 1:

6. Source the environment.

#### source /opt/ros/<YOUR\_ROS2\_DISTRO>/setup.bash

7. Start teleoperation.

**Note:** The manual driver used for this scenario is teleop\_twist\_keyboard. The default command is a little too fast, so press x and c to decrease the linear speed to 0.4 m/s and the angular speed to 0.4 rad/s. Press k or s to immediately stop.

ros2 run teleop\_twist\_keyboard teleop\_twist\_keyboard

```
Reading from the keyboard and Publishing to Twist!
Moving around:
        i
  U
             0
        k
   j
   m
For Holonomic mode (strafing), hold down the shift key:
  U
             0
        Ι
  Э
       К
t : up (+z)
 : down (-z)
anything else : stop
q/z : increase/decrease max speeds by 10%
w/x : increase/decrease only linear speed by 10%
e/c : increase/decrease only angular speed by 10%
CTRL-C to quit
currently:
                speed 0.5
                                turn 1.0
```

Figure 4-1-4-1: teleop\_twist\_keyboard

Terminal 2:

8. Set up the environment.

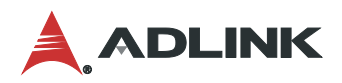

#### source /opt/ros/<YOUR\_ROS2\_DISTRO>/setup.bash

#### 9. Launch RViz.

#### rviz2

RViz2:

10. Click the Add button in the lower left.

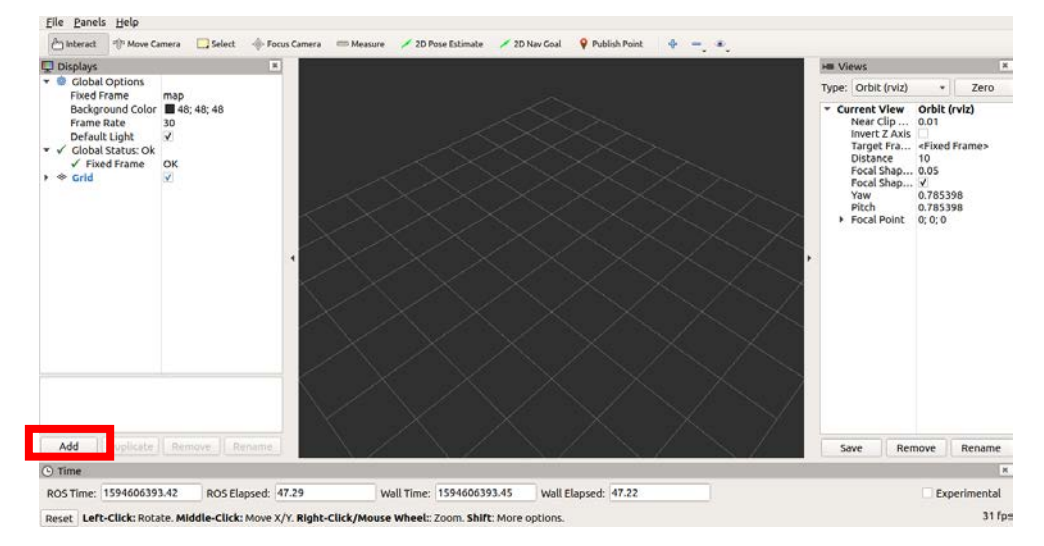

11. Select **TF** and click **OK** to display the frames.

| Create visualization By display type By topic PointStamped Polygon Pose PoseArray PoseVithCovariance Range Range Range RelativeHumidity Description: Displays the TF transform hierarchy. More Information.               |                                                                                                    |                                                        | rviz                              |
|----------------------------------------------------------------------------------------------------|----------------------------------------------------------------------------------------------------|--------------------------------------------------------|-----------------------------------|
| By display type By topic<br>PointStamped<br>Polygon<br>Pose<br>PoseArray<br>PoseWithCovariance<br>Range<br>RelativeHumidity<br>Description:<br>Displays the TF transform hierarchy. More Information.                     | Create visualization                                                                               |                                                        |                                   |
| PointStamped     Polygon     Pose     PoseArray     PoseWithCovariance     Range     RelativeHumidity     PoseWithCovariance     RelativeHumidity     Description: Displays the TF transform hierarchy. More Information. | By display type                                                                                    | By topic                                               |                                   |
| Description:<br>Displays the TF transform hierarchy. <u>More Information</u> .                                                                                                    | PointSta     Polygon     Pose     Pose     Posewit     Range     Relative     Posevit     Trempert | mped<br>ay<br>hCovariance<br>Humidity<br>odel<br>iture | ·                                 |
|                                                                                                    | Description:<br>Displays the TF tra                                                                | ansform hie                                            | rarchy. <u>More Information</u> . |
|                                                                                                    | Display Name                                                                                       |                                                        |                                   |
| Display Name                                                                                                    | TF                                                                                                 |                                                        |                                   |
| TF                                                                                                    |                                                                                                    |                                                        |                                   |

- 12. Click the Add button again in the lower left.
- 13. Click the **By topic** tab to display available topics.
- 14. Select LaserScan and click OK to display 2D LiDAR data.

#### NeuronBot

|                                                                                                    |                               | rviz |                         | 8                   |
|----------------------------------------------------------------------------------------------------|-------------------------------|------|-------------------------|---------------------|
| Create visualization                                                                                                  |                               |      |                         |                     |
| By display type<br>* /move_base<br>* /current_gc<br>/ move_base<br>* /goal<br>* Joal<br>* Joan<br>* Odomet<br>* /scan | By topic<br>al<br>imple<br>ry |      |                         |                     |
| Show unvisualiz                                                                                                    | an able topics                |      |                         | •                   |
| Direlay Name                                                                                                    |                               |      |                         |                     |
|                                                                                                    |                               |      |                         |                     |
|                                                                                                    |                               |      |                         |                     |
|                                                                                                    |                               |      | <b>≭</b> <u>C</u> ancel | <b>√</b> <u>о</u> к |

**Tip:** In <u>ros\_menu/config.yaml</u> in the ADLINK Neuron Startup Menu, you can add commands to the "cmds" section. For example, in ROS 2 Dashing, we added a "source" command so that every time a new session and terminal is opened, the menu automatically loads the NeuronBot workspace environment. This way, there is no longer a need to "source" ROS and NeuronBot anymore.

| Menu:                                                             |
|-------------------------------------------------------------------|
| ROS 2 dashing:                                                    |
| option_num: 2                                                     |
| ROS_version: 2                                                    |
| distro_name: dashing                                              |
| ros2_path: /opt/ros/dashing                                       |
| domain_id: # set if you don't want to use default domain id       |
| cmds:                                                             |
| - source_plugin dds_bashrc 1                                      |
| <pre>- source ~/neuronbot2_ros2_ws/install/local_setup.bash</pre> |
|                                                                   |

#### 5.4.2. Laser SLAM

This section describes how to build a map using a 2D laser scanner.

Note: Ensure that everything in the base driver has been launched before running SLAM.

- Terminal 1, Session 2:
  - 1. Source the environment.

```
source /opt/ros/<YOUR_ROS2_DISTRO>/setup.bash
source ~/neuronbot2_ros2_ws/install/local_setup.bash
```

2. Start the laser localization and mapping procedure with the Slam Toolbox by executing the following command.

## ros2 launch neuronbot2\_slam slam\_toolbox\_launch.py

RViz2:

3. Click the Add button in the lower left.

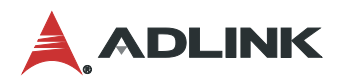

| <u>File Panels H</u> elp                                                                                                    |                                                     |                |           |                 |         |            |                 |   |     |  |       |
|----------------------------------------------------------------------------------------------------|-----------------------------------------------------|----------------|-----------|-----------------|---------|------------|-----------------|---|-----|--|-------|
| 🗄 Interact 🛛 🕸 Move Ca                                                                                                    | amera 📃 Select                                      | 🔶 Focus Camera | 📟 Measure | 💉 2D Pose Estim | ate 💉 2 | D Nav Goal | 💡 Publish Point | ÷ | • • |  |       |
| <ul> <li>➡ Displays</li> <li>➡ Global Options<br/>Fixed Frame<br/>Background Color<br/>Frame Rate<br/>Default Light</li> <li>➡ ✓ Global Status: Ok<br/>✓ Fixed Frame</li> <li>➡ ➡ Grid</li> <li>➡ ↓ ➡ TF</li> <li>➡ LaserScan</li> </ul> | odom<br>■ 48; 48; 48<br>30<br>▼<br>▼<br>▼<br>▼<br>▼ |                |           |                 |         |            |                 |   |     |  |       |
| Fixed Frame<br>Frame into which all dat<br>being displayed.                                                                                                    | a is transformed b                                  | efore          |           |                 |         |            |                 |   |     |  |       |
| Add Duplicate                                                                                                    | Remove                                              | name           |           |                 |         |            |                 |   |     |  |       |
| Reset                                                                                                    |                                                     |                |           |                 |         |            |                 |   |     |  | 31 fp |

- 4. Click the **By topic** tab to display available topics.
- 5. Select **Map** and click **OK** to display the map created using the Slam Toolbox.

| Create visualization                                                                                                    |                                       |  |
|----------------------------------------------------------------------------------------------------|---------------------------------------|--|
| By display type By topic<br>V /clicked_poin<br>PointStamped<br>/initialpose<br>PoseVithCovariance<br>/map<br>V /m ve_bale_simple | <b>A</b>                              |  |
| Show unvisualizable topics                                                                                                    | · · · · · · · · · · · · · · · · · · · |  |
| Description:                                                                                                    |                                       |  |
|                                                                                                    |                                       |  |
| Display Name                                                                                                    |                                       |  |
|                                                                                                    |                                       |  |
|                                                                                                    | ¥ <u>C</u> ancel √ <u>o</u> K         |  |

- Session 2:
  - 6. Use x and c to decrease the linear to 0.3 m/s as well as angular speed to 0.2 rad/s, and then drive the NeuronBot around using the keyboard driver. After mapping the environment, remember to save the map **before** closing the Slam Toolbox.
- Session 3:

7. Source the environment.

| source /opt/ros/ <your_ros2_distro>/setup.bash</your_ros2_distro> |  |
|-------------------------------------------------------------------|--|
| <pre>source ~/neuronbot2_ros2_ws/install/local_setup.bash</pre>   |  |
| cd ~/neuronbot2_ros2_ws/src/neuronbot2/neuronbot2_nav/map/        |  |

8. Save the map.

A map file and a config file will be saved under neuronbot2\_nav/map.

```
# for dashing and eloquent
ros2 run nav2_map_server map_saver -f <map_name>
or
# for foxy:
ros2 run nav2_map_server map_saver_cli -f <map_name>
```

9. Stop the Slam Toolbox by pressing ctrl + c in the Slam Toolbox session (Session 3).

## 5.4.3. Navigation

After getting a static map, running a SLAM package is not recommended due to its computational load. This section describes how to use an AMCL package to locate the NeuronBot using a previously generated map and existing laser scan. This will allow you to move the NeuronBot from one location to a specified destination.

Note: Ensure that everything in the base driver has been launched before running SLAM.

- Terminal 1, Session 2:
  - 1. Source the environment.

```
source /opt/ros/<YOUR_ROS2_DISTRO>/setup.bash
source ~/neuronbot2_ros2_ws/devel/local_setup.bash
```

2. Start the navigation procedure by executing the following command.

ros2 launch neuronbot2\_nav bringup\_launch.py map:=<full\_path\_to\_your\_map\_name.yaml>

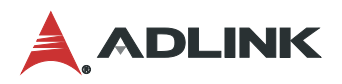

- RViz2:
  - 3. Click the Add button in the lower left.

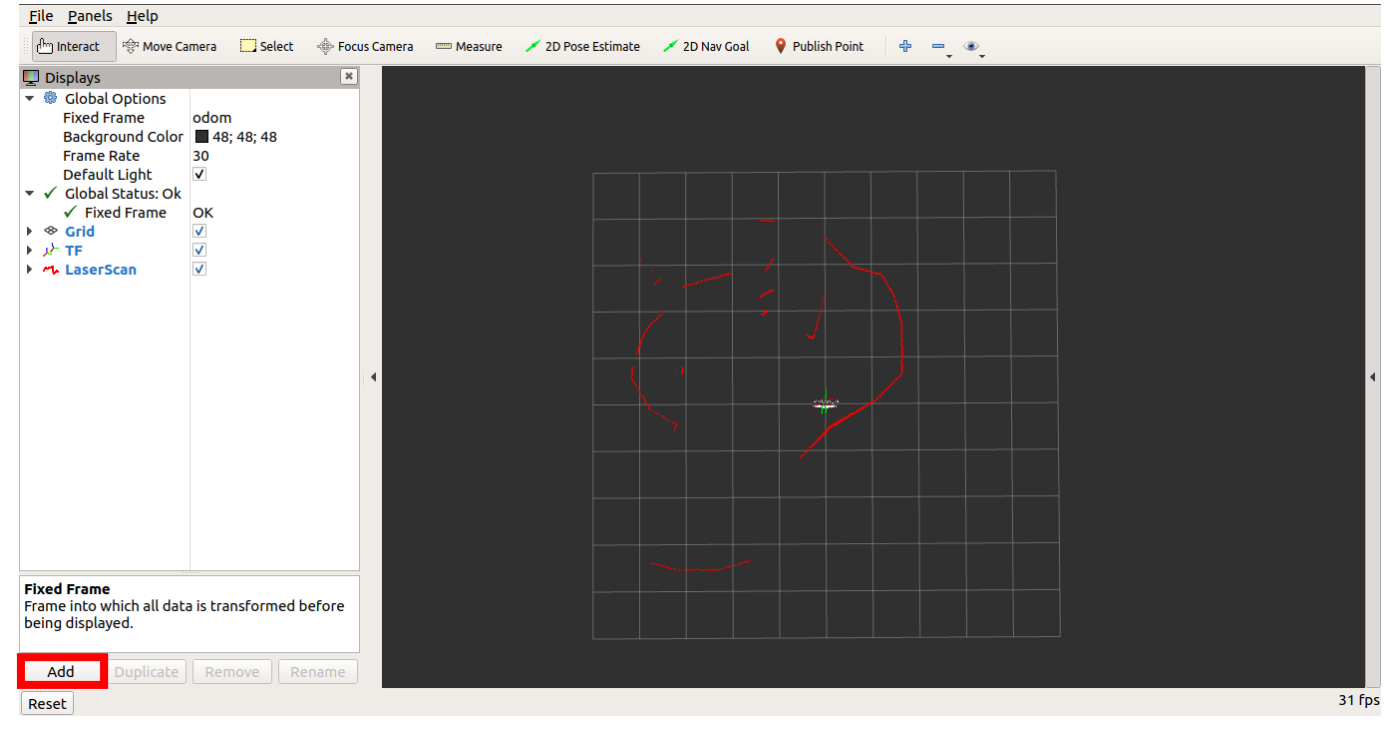

4. Rename Group to Global Planner.

|                                                                                                    |                                                                | rviz2 |                  | 8          |
|----------------------------------------------------------------------------------------------------|----------------------------------------------------------------|-------|------------------|------------|
| Create visualization                                                                                                    |                                                                |       |                  |            |
| By display type                                                                                                    | By topic                                                       |       |                  |            |
| 💌 🛅 rviz commo                                                                                                    | חכ                                                             |       |                  |            |
| 📄 Group                                                                                                    |                                                                |       |                  |            |
| <ul> <li>rviz_default</li> <li>Axes</li> <li>Camera</li> <li>FluidPre</li> <li>GridCells</li> <li>Illuminat</li> <li>Image</li> <li>Interacti</li> <li>LaserSca</li> <li>Map</li> <li>Marker</li> <li>Odomet</li> <li>Path</li> </ul> | t_plugins<br>ssure<br>s<br>nce<br>veMarkers<br>n<br>rray<br>ry |       |                  |            |
| Description:                                                                                                    |                                                                |       |                  |            |
| A container for Displays                                                                                                    |                                                                |       |                  |            |
| Display Name                                                                                                    |                                                                |       |                  |            |
|                                                                                                    |                                                                |       |                  | _          |
| Global Planner                                                                                                    |                                                                |       |                  |            |
|                                                                                                    |                                                                |       | ★ <u>C</u> ancel | <u>o</u> K |

- 5. Click OK.
- 6. Click the Add button in the lower left again.
- 7. Rename Map to Global Costmap.

8. Drag Global Costmap into Global Planner and set the parameters as follows.

-

-

| 🛅 Global Planner                   | ✓                       |
|------------------------------------|-------------------------|
| <ul> <li>Global Costmap</li> </ul> | $\checkmark$            |
| 🕨 🖌 Status: Ok                     |                         |
| Topic                              | /global_costmap/costmap |
| Unreliable                         |                         |
| Alpha                              | 0.3                     |
| Color Scheme                       | costmap                 |
| Draw Behind                        |                         |
| Resolution                         | 0.05                    |
| Width                              | 544                     |
| Height                             | 512                     |
| Position                           | -12.2; -13.8; 0         |
| Orientation                        | 0; 0; 0; 1              |
| Use Timestamp                      |                         |

9. Click Add, select Path, drag Path into Global Planner, and set the parameters as follows.

| ➡ Global Planner     ➡ Global Costmap     ➡ ✓ Path     ➡ ✓ Status: Ok | V<br>V<br>V  |
|-----------------------------------------------------------------------|--------------|
| Торіс                                                                 | /plan        |
| Unreliable                                                            |              |
| Line Style                                                            | Lines        |
| Color                                                                 | 255; 0; 0    |
| Alpha                                                                 | 1            |
| Buffer Length                                                         | 1            |
| <ul> <li>Offset</li> </ul>                                            | 0; 0; 0      |
| Pose Style                                                            | Arrows       |
| Pose Color                                                            | 255; 85; 255 |
| Shaft Length                                                          | 0.02         |
| Head Length                                                           | 0.02         |
| Shaft Diameter                                                        | 0.005        |
| Head Diameter                                                         | 0.02         |

- 10. Click Add, select Group, click OK, and then rename Group to Local Planner.
- 11. Click Add, rename Map to Local Costmap, and then drag it into Local Planner and set the parameters as follows.

| 🛱 Local Planner                   | $\checkmark$           |
|-----------------------------------|------------------------|
| <ul> <li>Local Costmap</li> </ul> | $\checkmark$           |
| ▶ ✓ Status: Ok                    |                        |
| Торіс                             | /local_costmap/costmap |
| Unreliable                        |                        |
| Alpha                             | 0.7                    |
| Color Scheme                      | costmap                |
| Draw Behind                       |                        |
| Resolution                        | 0.05                   |
| Width                             | 40                     |
| Height                            | 40                     |
| Position                          | -0.95; -0.95; 0        |
| <ul> <li>Orientation</li> </ul>   | 0; 0; 0; 1             |
| Use Timestamp                     |                        |
|                                   |                        |

12. Click Add, rename Path to Local Plan, drag Local Plan into Local Planner, and set the parameters as follows.

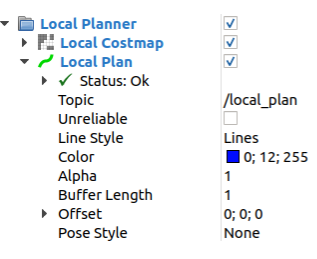

13. Click Add, rename PoseArray to Amcl Particle Swarm, and set the parameters as follows.

| 🕶 쑫 Amcl Particle Swarm | ✓              |
|-------------------------|----------------|
| 🕨 🖌 Status: Ok          |                |
| Торіс                   | /particlecloud |
| Unreliable              | <b>v</b>       |
| Shape                   | Arrow (Flat)   |
| Color                   | 0; 180; 0      |
| Alpha                   | 1              |
| Arrow Length            | 0.02           |
| -                       |                |

- 14. Click Add, select PointCloud2, click OK, and set the parameters as follows.
- 15. Rename PointCloud2 to Bumper Hit and set the parameters as follows.

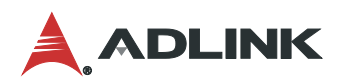

| 🔻 🔅 Bumper Hit       | $\checkmark$                           |
|----------------------|----------------------------------------|
| 🕨 🖌 Status: Ok       |                                        |
| Торіс                | /mobile_base/sensors/bumper_pointcloud |
| Unreliable           |                                        |
| Queue Size           | 10                                     |
| Selectable           | ✓                                      |
| Style                | Spheres                                |
| Size (m)             | 0.08                                   |
| Alpha                | 1                                      |
| Decay Time           | 0                                      |
| Position Transformer |                                        |
| Color Transformer    |                                        |

- 16. Set the estimation.
  - a. Click "2D Pose Estimate", and set the estimation to the approximate location of the NeuronBot on the map.

**Note:** By default, the localization package will initialize the NeuronBot at (x,y)=(0,0); i.e., the same as the starting position when the mapping process started. You can also manually assign the starting position by using the "set 2D pose estimation" function in RViz2. Select the tool, click on the position, and drag the arrow to its initial heading as shown in the following figure. "2D pose estimation" is marked by a red square in the upper banner.

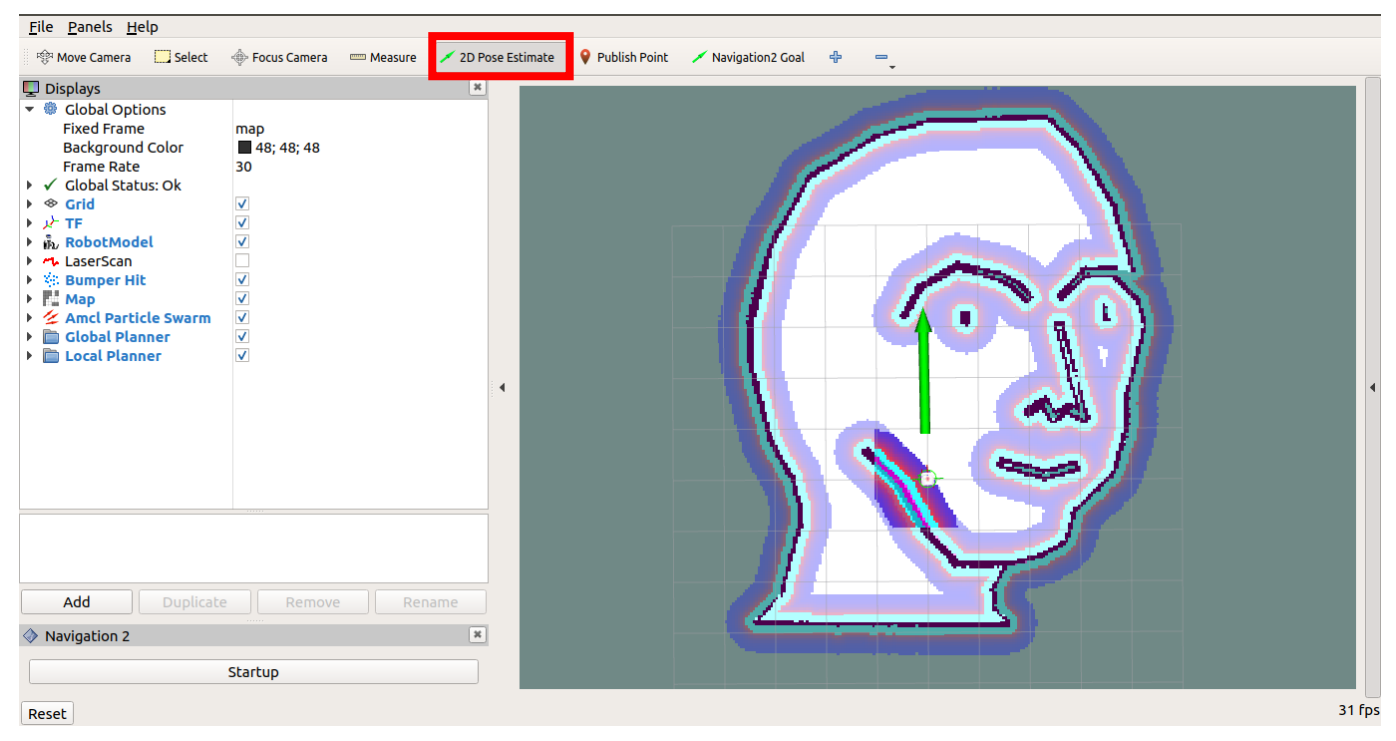

- 17. Set the goal.
  - a. Click and drag "2D Nav Goal" to set the goal and orientation to any free space on the map. The NeuronBot should drive toward the goal by itself.

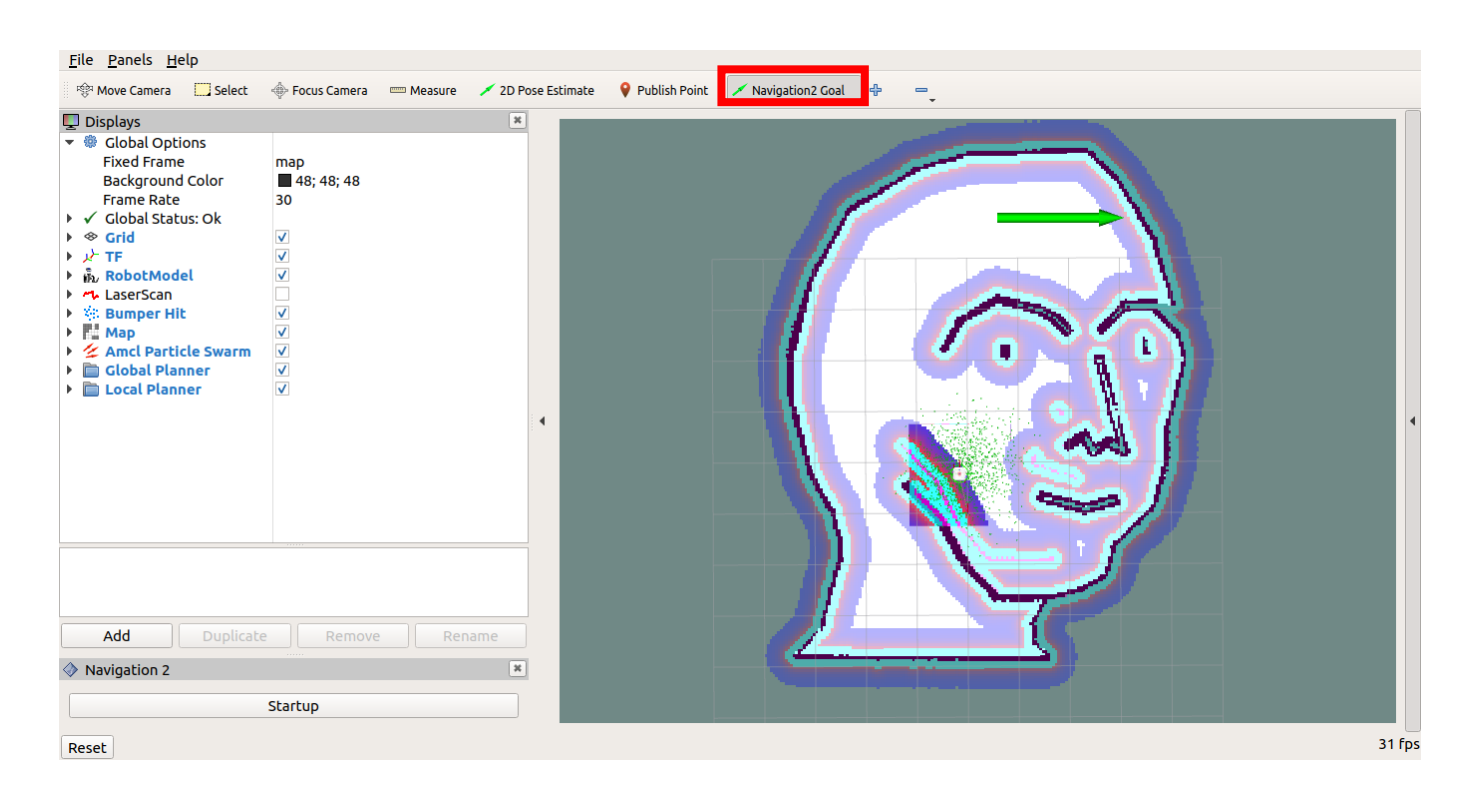

#### **Tip:** You can save time by opening the RViz2 config file in ~/neuronbot2\_ros2\_ws/src/neuronbot2/neuronbot2\_nav/rviz/nav2\_default\_view.rviz

|                                                                                                    |                                                  | Choose an    | ite co open    |      |  |
|----------------------------------------------------------------------------------------------------|--------------------------------------------------|--------------|----------------|------|--|
| File       Panels       Help         Open Config       Ctrl+O         Save Config       Ctrl+S         Save Config As       Ctrl+Shift+S         Recent Configs       Documents         Preferences       Ctrl+Q         Preferences       Ctrl+Q         Preferences       Ctrl+Q         Preferences       Ctrl+Q         Pictures       Videos         Videos       + | ronbot2_ros2_ws sr<br>view.rviz<br>ced_view.rviz | c neuronbot2 | neuronbot2_nav | rviz |  |

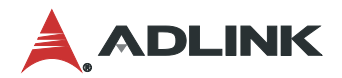

# 6. Troubleshooting

# 6.1. Self-diagnosis

This section illustrates how to determine whether your NeuronBot is running normally or abnormally. The test scripts provided in this section leverage the NeuronBot ROS 1 package.

Note: Ensure that you download and build the latest source code before troubleshooting.

## 6.1.1. Motor Test

Execute the motor test diagnostic command as follows:

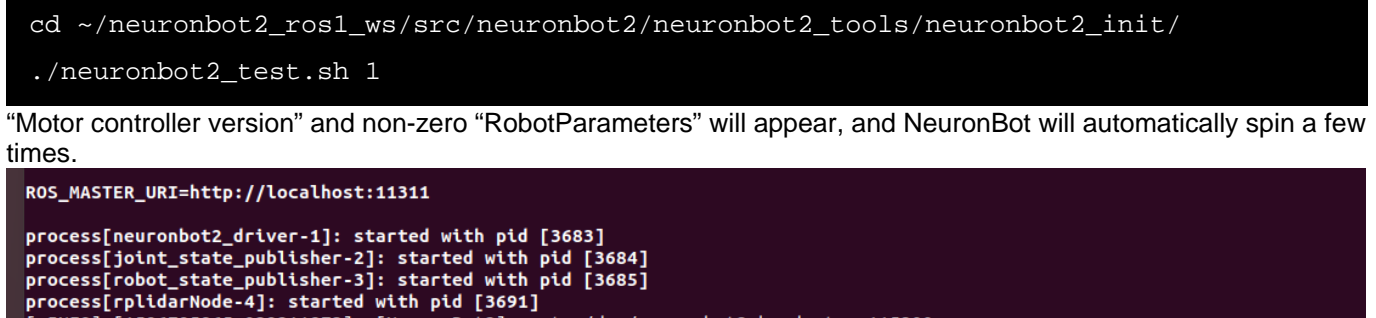

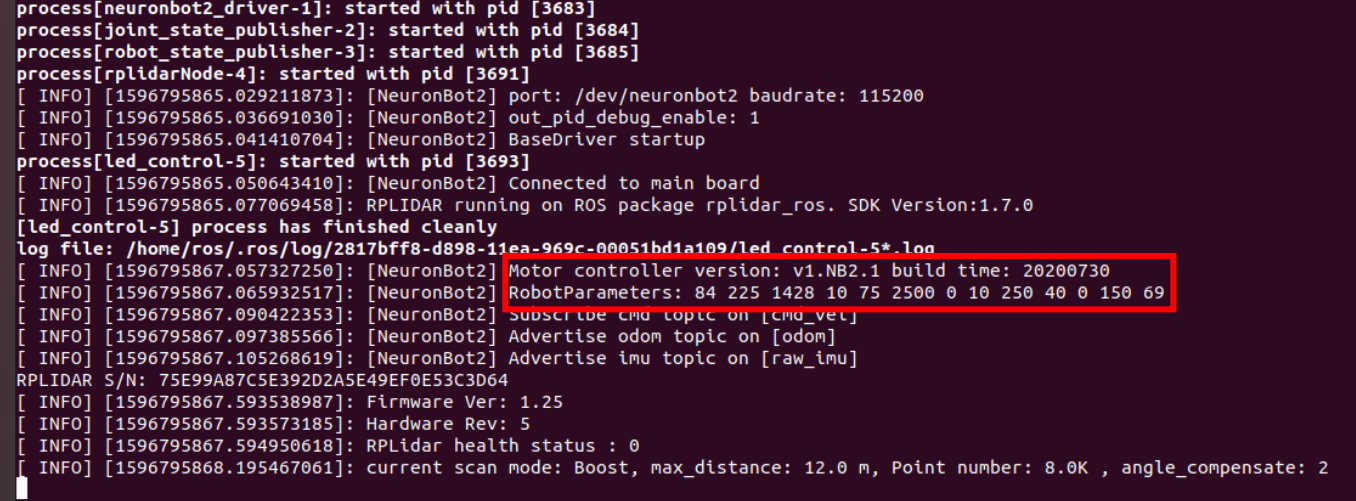

If you do not see "Motor controller version" and non-zero "RobotParameters", try the following:

- Perform TTY initialization again. For details, see NeuronBot Setup on page 33.
- Disconnect and reconnect all USB cables and restart NeuronBot.
- Execute the following command:

ls /dev/neuronbot2 -l

You should find /dev/neuronbot2 linked to /dev/ttyUSB\*.

## 6.1.2. LiDAR Test

Execute the LiDAR diagnostic command as follows:

```
cd ~/neuronbot2_ros1_ws/src/neuronbot2/neuronbot2_tools/neuronbot2_init/
./neuronbot2_test.sh 2
```

RViz will open automatically:

## NeuronBot

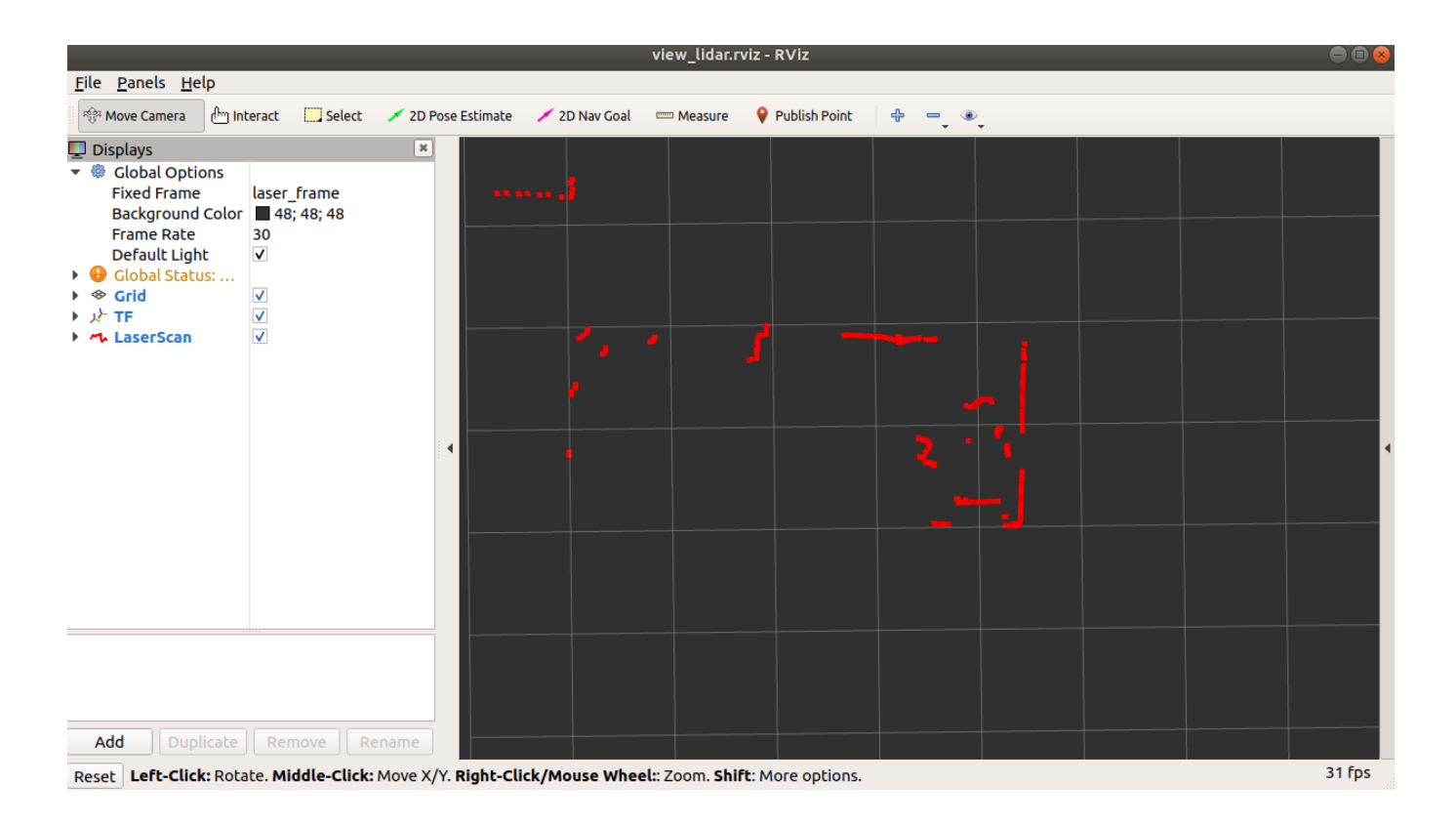

If the LiDAR-generated red lines which do not appear, try the following:

- 1. Perform LiDAR initialization again. For details, see NeuronBot Setup on page 33.
- 2. Disconnect and reconnect all USB cables and restart NeuronBot.
- 3. Execute the following command:

You should find /dev/rplidar linked to /dev/ttyUSB\*.

## 6.1.3. LED Test

Execute the LED diagnostic command as follows:

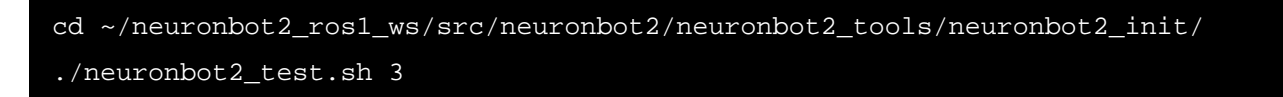

The LED color will change.

# 6.2. FAQ

1. Q: What causes "Could not contact ROS master..."?

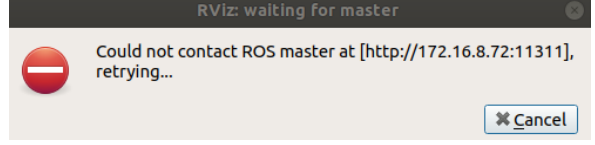

A: The program cannot locate the ROS Master. Please verify that roscore is running and that ROS\_IP and ROS\_MASTER\_URI are correctly set. For details, see ROS 1 Remote Control Settings on page 35.

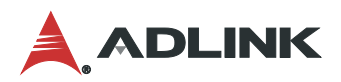

2. Q: What causes "Command 'XXX' not found"?

|        | <pre>ros@rostest:~/nb2_melodic_ws\$ roslaunch neuronbot2_bringup bringup.launch</pre>                           |
|--------|----------------------------------------------------------------------------------------------------|
|        | Command 'roslaunch' not found, but can be installed with:                                                       |
|        | sudo apt install python-roslaunch                                                                               |
|        | Or                                                                                                    |
| r<br>r | <pre>ros@rostest:~/nb2_melodic_ws\$ ros2 launch neuronbot2_bringup bringup.launch ros2: command not found</pre> |
| 4      | : The ROS environment may not be sourced. Source the environment or use the Neuron Startup Menu                 |

source /opt/ros/<YOUR\_ROS\_DISTRO>/setup.bash

3. Q: What causes "[xxx.launch] is neither a launch file ... "?

ros@rostest:~/nb2\_melodic\_ws\$ roslaunch neuronbot2\_bringup bringup.launch RLException: [bringup.launch] is neither a launch file in package [neuronbot2 \_bringup] nor is [neuronbot2\_bringup] a launch file name

A: The NeuronBot ROS 1 environment may not be sourced. Source the environment to fix this issue.

source ~/neuronbot2\_ros1\_ws/devel/setup.bash

4. Q: What causes "Package 'neuronbot2\_xxx' not found ..."?

ros@rostest:~/nb2\_eloquent\_ws\$ ros2 launch neuronbot2\_bringup bringup\_launch.py
Package 'neuronbot2\_bringup' not found: "package 'neuronbot2\_bringup' not found,
 searching: ['/opt/ros/eloquent']"

A: The NeuronBot ROS 2 environment may not be sourced. Source the environment to fix this issue.

source ~/neuronbot2\_ros2\_ws/install/local\_setup.bash

- 5. Q: Why won't RViz display anything?
  - A: Please ensure that you have added topics in RViz:

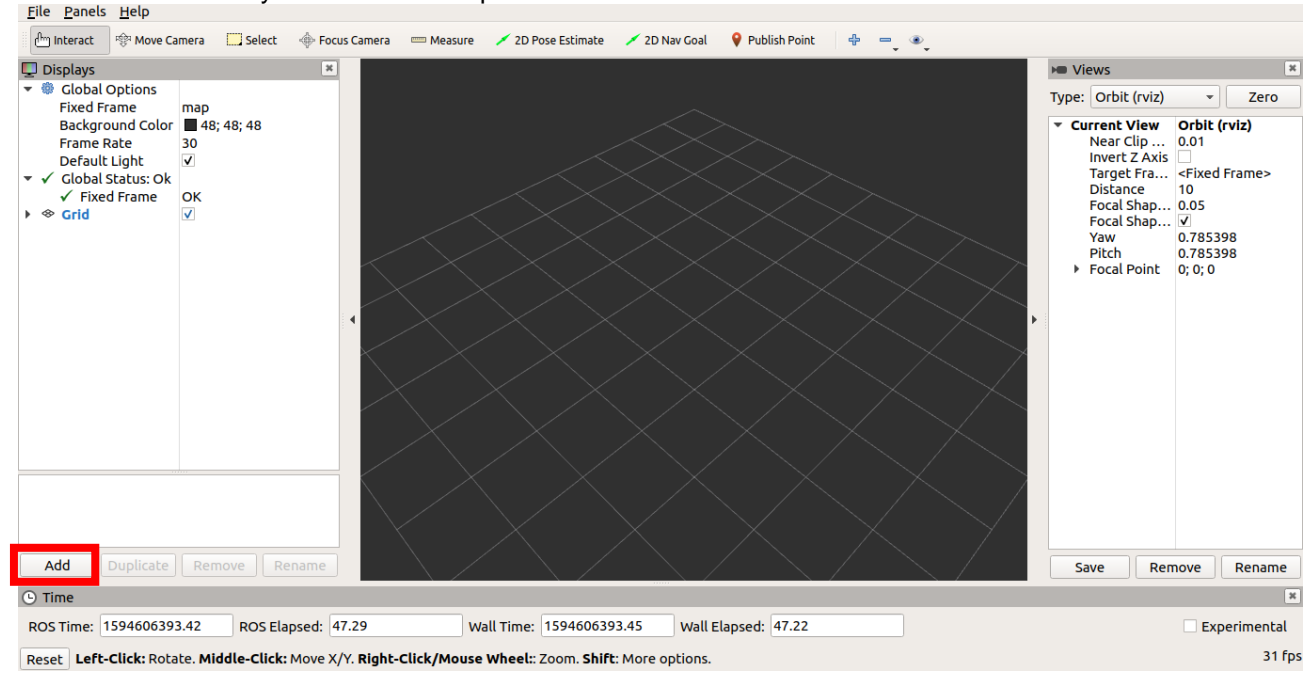

## NeuronBot

|                                                                                                    |                             | rviz 8                                |
|----------------------------------------------------------------------------------------------------|-----------------------------|---------------------------------------|
| Create visualization                                                                                                    |                             |                                       |
| By display type                                                                                                    | By topic                    |                                       |
| <ul> <li>/clicked_point</li> <li>PointSta</li> <li>/initialpose</li> <li>/map</li> <li>/map</li> <li>/move_base_si</li> <li>/goal</li> </ul> | mped<br>hCovariance<br>mple | ▲<br>▼                                |
| Show unvisualiz                                                                                                    | able topics                 |                                       |
| Description:                                                                                                    |                             |                                       |
|                                                                                                    |                             |                                       |
| Display Name                                                                                                    |                             |                                       |
|                                                                                                    |                             |                                       |
|                                                                                                    |                             | <b>≭</b> <u>C</u> ancel  √ <u>o</u> K |

Click Add, and then click the By topic tab. If you can't find the topics you expect to see, try the following:

- For ROS 1, ensure that ROS\_MASTER\_URI and ROS\_IP are correctly set on both the host computer and NeuronBot.
- For ROS 2, ensure that ROS\_DOMAIN\_ID is correctly set on both the host computer and NeuronBot.

See ROS 1 Remote Control Settings and ROS 2 Remote Control Settings for details on setting environment variables.

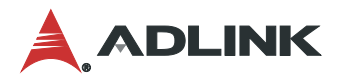

# 7. System Backup and Restore

This section explains how to create a bootable USB drive for backing up and restoring the system.

## 7.1. Preparation

## 7.1.1. Clonezilla

**Clonezilla** is an open source tool for backup and restoration.

1. Download the stable version from the official website: https://clonezilla.org/downloads.php

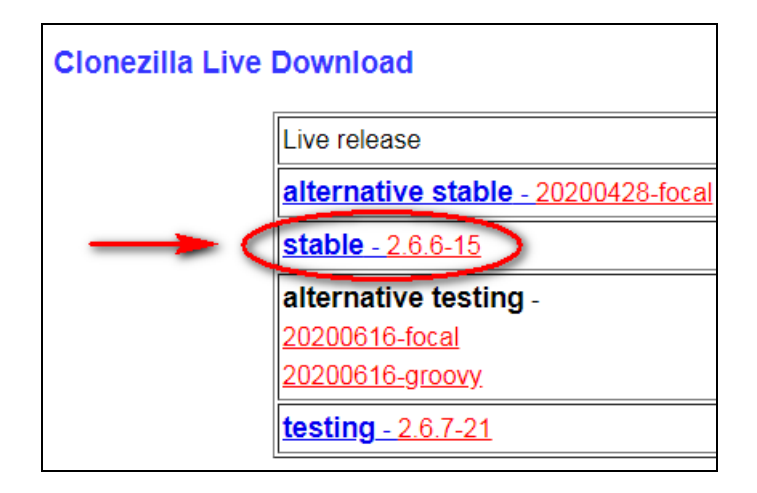

2. Select **amd64** for **CPU architecture** and **iso** for **file type**, and then click **Download**. Clonezilla will automatically start to download.

| 1. Select <u>CPU architecture</u> : a | md64 | ~ |
|---------------------------------------|------|---|
| 2. Select <u>file type</u> : iso ▼    |      |   |
| 3. Select repository: auto            | ~    |   |
| Download                              |      |   |

3. After downloading the Clonezilla ISO file, load the ISO file onto your USB drive and make it bootable. If you're unable to do this, we recommend using **Rufus** instead.

## 7.1.2. Rufus

**Rufus** is a Windows program for creating bootable USB drives. This section illustrates how to create a bootable Clonezilla USB drive.

Note:

- Ensure that you have downloaded the Clonezilla ISO before performing the following procedure.
- We recommend using an empty USB drive with at least 32GB of free space. Creating a bootable USB drive erases all data on the drive.
- 1. Download Rufus from the official website: <u>https://rufus.ie/</u>
- 2. Start Rufus.
- 3. Select the USB device and Clonezilla ISO
- 4. Specify a name for **Volume label**.
- 5. Click the **START** button to load the ISO onto the USB drive.

| Drive Properties         Device         MY USB DRV (E) [32 GB]         Boot selection         clonezilla-live-2.6.6-15-amd64.iso         Persistent partition size         U         0 (No persistence)         Partition scheme         Target system         MBR         © Show advanced drive properties         Format Options         Volume label         MyClonezillia         File system         Cluster size         FAT32 (Default)         © Show advanced format options         Status         READY         ③ ① ※ III         Using image: clonezilla-live-2.6.6-15-amd64.iso                                                                                                    | 🖉 Rufus 3.11.1678                               |                        |
|----------------------------------------------------------------------------------------------------|-------------------------------------------------|------------------------|
| Device         MY USB DRV (E:) [32 GB]         Boot selection         clonezilla-live-2.6.6-15-amd64.iso         Persistent partition size         U         O (No persistence)         Partition scheme         MBR         BIOS or UEFI         Image: system         BIOS or UEFI         Image: clonezilla         My Clonezilla         File system         Cluster size         FAT32 (Default)         Image: clonezilla-live-2.6.6-15-amd64.iso                                                                                                    | Drive Properties                                |                        |
| MY USB DRV (E:) [32 GB]         Boot selection         clonezilla-live-2.6.6-15-amd64.iso         Persistent partition size         U       0 (No persistence)         Partition scheme       Target system         MBR       BLOS or UEFI         Show advanced drive properties         Format Options         Volume label         MyClonezillia         File system         Cluster size         FAT32 (Default)         Show advanced format options         Status         READY         ③ ① 答 圖         Using image: clonezilla-live-2.6.6-15-amd64.iso                                                                                                    | Device                                          |                        |
| Boot selection         clonezilla-live-2.6.6-15-amd64.iso         Persistent partition size         IP         @ (No persistence)         Partition scheme         MBR         MBR         Show advanced drive properties         Format Options         Volume label         MyClonezillia         File system         Cluster size         FAT32 (Default)         Show advanced format options         Status         READY         ③         ③         ③         ③         ③         ③         ③         ③         ③         ③         ③         ③         ③         ③         ③         ③         ③         ③         ③         ③         ③         ③         ④         ●         ●         ●         ●         ●         ●         ●         ●         ● | MY USB DRV (E:) [32 GB]                         | •                      |
| clonezilla-live-2.6.6-15-amd64.iso   Persistent partition size   Image: clonezilla-live-2.6.6-15-amd64.iso     SELECT   Persistent partition size   Image: clonezilla-live-2.6.6-15-amd64.iso     Select   Image: clonezilla-live-2.6.6-15-amd64.iso     Select   Image: clonezilla-live-2.6.6-15-amd64.iso     Image: clonezilla-live-2.6.6-15-amd64.iso     Image: clonezilla-live-2.6.6-15-amd64.iso     Image: clonezilla-live-2.6.6-15-amd64.iso     Image: clonezilla-live-2.6.6-15-amd64.iso     Image: clonezilla-live-2.6.6-15-amd64.iso     Image: clonezilla-live-2.6.6-15-amd64.iso     Image: clonezilla-live-2.6.6-15-amd64.iso     Image: clonezilla-live-2.6.6-15-amd64.iso                                                                    | Boot selection                                  |                        |
| Persistent partition size       0 (No persistence)         Partition scheme       Target system         MBR       BIOS or UEFI         Image: system       BIOS or UEFI         Image: clonezilla-live-2.6.6-15-amd64.iso       Status                                                                                                    | clonezilla-live-2.6.6-15-amd64.iso              | ▼ ⊘ SELECT  ▼          |
| Image:       0 (No persistence)         Partition scheme       Target system         MBR       BIOS or UEFI         Image:       Show advanced drive properties             Format Options             Volume label         MyClonezillia             File system         FAT32 (Default)         Image:             READY             Wing image:             Using image:             Image:             Target system             Target system             Volume label             MyClonezillia             FAT32 (Default)             Show advanced format options             Status             Image:       Start             With the system       Image:             With the system       Cluster size                                           | Persistent partition size                       |                        |
| Partition scheme       Target system         MBR       BIOS or UEFI         Image: solution of the properties       Image: clonezilla-live-2.6.6-15-amd64.iso                                                                                                    | 0                                               | 0 (No persistence)     |
| MBR       ▼       BIOS or UEFI         Show advanced drive properties         Format Options         Volume label         MyClonezillia         File system         FAT32 (Default)         Show advanced format options         Status         READY         ③       ③         ③       ③         Mage: clonezilla-live-2.6.6-15-amd64.iso                                                                                                    | Partition scheme                                | Target system          |
| <ul> <li>Show advanced drive properties</li> <li>Format Options</li> <li>Volume label<br/>MyClonezillia</li> <li>File system         <ul> <li>Cluster size</li> <li>FAT32 (Default)</li> <li>Show advanced format options</li> </ul> </li> <li>Status         <ul> <li>READY</li> <li>START CLOSE</li> </ul> </li> <li>Using image: clonezilla-live-2.6.6-15-amd64.iso</li> </ul>                                                                                                    | MBR                                             | BIOS or UEFI 🗸         |
| Format Options         Volume label         MyClonezillia         File system       Cluster size         FAT32 (Default)       16 kilobytes (Default)         Show advanced format options         Status         READY         ③ ① 蕊 圖         Using image: clonezilla-live-2.6.6-15-amd64.iso                                                                                                    | ▽ Show advanced drive properties                |                        |
| Volume label   MyClonezillia   File system   FAT32 (Default)   Show advanced format options     Status     READY   ③ ① ※ III   START   CLOSE   Using image: clonezilla-live-2.6.6-15-amd64.iso                                                                                                    | Format Options                                  |                        |
| Volume label<br>MyClonezillia<br>File system Cluster size<br>FAT32 (Default) ▼ 16 kilobytes (Default) ▼<br>Show advanced format options<br>Status<br>READY<br>③ ③ 章                                                                                                    |                                                 |                        |
| File system Cluster size   FAT32 (Default) I6 kilobytes (Default)   Show advanced format options     Status     READY     Image: clonezilla-live-2.6.6-15-amd64.iso                                                                                                    | Volume label                                    |                        |
| File system     Cluster size       FAT32 (Default)     16 kilobytes (Default)       ♥ Show advanced format options       Status       READY       ③ ① 蕊 III       Using image: clonezilla-live-2.6.6-15-amd64.iso                                                                                                    | MyCionezillia                                   |                        |
| PA132 (Default)     It is kilobytes (Default)       ✓ Show advanced format options       Status       READY       ③ ① 差 III       Using image: clonezilla-live-2.6.6-15-amd64.iso                                                                                                    | File system                                     | Cluster size           |
| Show advanced format options          Status         READY            ③ ① 章 ■                                                                                                    | FA132 (Default)                                 | 16 kilobytes (Default) |
| Status                                                                                                    | Show advanced format options                    |                        |
| READY<br>③ ③                             START CLOSE<br>Using image: clonezilla-live-2.6.6-15-amd64.iso                                                                                                    | Status                                          |                        |
| START     CLOSE       Using image: clonezilla-live-2.6.6-15-amd64.iso                                                                                                    |                                                 |                        |
| START CLOSE Using image: clonezilla-live-2.6.6-15-amd64.iso                                                                                                    | READY                                           |                        |
| Using image: clonezilla-live-2.6.6-15-amd64.iso                                                                                                    | ـ ③ ① 葦 Ⅲ                                       | START CLOSE            |
|                                                                                                    | Using image: clonezilla-live-2.6.6-15-amd64.iso |                        |

#### The ISOHybrid image detected window will appear.

6. Select Write in ISO image mode (Recommended) and click OK.

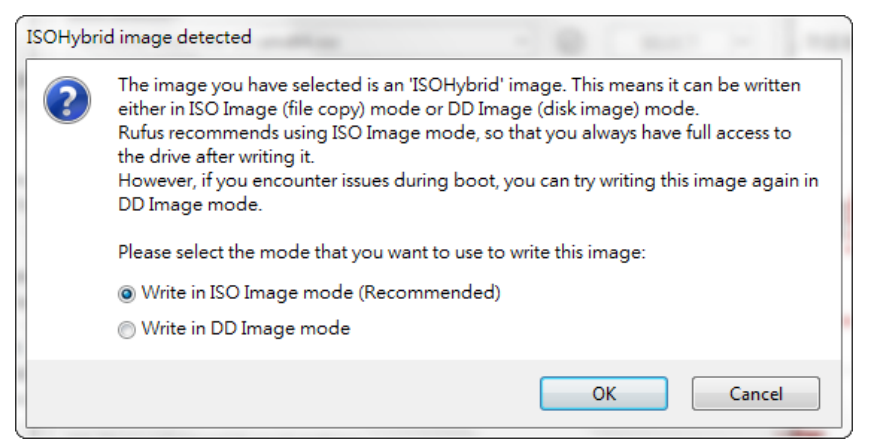

A warning message will appear to notify you that all data on the USB drive will be erased.

#### 7. Click OK.

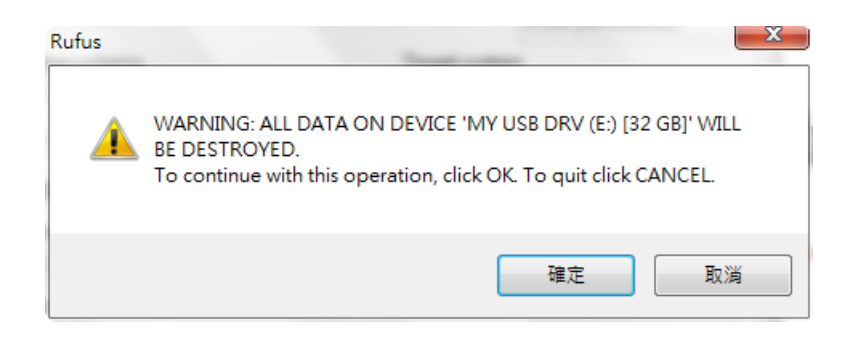

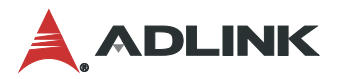

Rufus will being writing to the USB drive.

| Device                                                                                                    |                                                                                                    |
|----------------------------------------------------------------------------------------------------|----------------------------------------------------------------------------------------------------|
| MY USB DRV (E:) [32 GB]                                                                                                    |                                                                                                    |
| Boot selection                                                                                                    |                                                                                                    |
| clonezilla-live-2.6.6-15-amd64.iso                                                                                                    | ▼ Ø SELECT ▼                                                                                                    |
| Persistent partition size                                                                                                    | 0 (No persistence)                                                                                                    |
|                                                                                                    |                                                                                                    |
| Partition scheme                                                                                                    | Target system                                                                                                    |
| Partition scheme<br>MBR<br>Show sdvanced drive propertie<br>Format Options                                                                                                    | Target system BIOS or UEFI s                                                                                                 |
| Partition scheme<br>MBR                                                                                                    | Target system<br>▼ BIOS or UEFI ▼                                                                                            |
| Partition scheme<br>MBR<br>Show advanced drive propertie<br>Format Options<br>Volume label<br>MyClonezillia<br>File system                                                                      | Target system<br>BIOS or UEFI  Cluster size                                                                                  |
| Partition scheme<br>MBR<br>Show sdvanced drive propertie<br>Format Options<br>Volume label<br>MyClonezillia<br>File system<br>FAT32 (Default)                                                   | Target system       BIOS or UEFI       s       Cluster size       16 kilobytes (Default)                                     |
| Partition scheme<br>MBR<br>Show advanced drive propertie<br>Format Options<br>Volume label<br>MyClonezillia<br>File system<br>FAT32 (Default)<br>Show advanced format options                   | Target system       BIOS or UEFI       s       Cluster size       16 kilobytes (Default)                                     |
| Partition scheme<br>MBR<br>Show advanced drive propertie<br>Format Options<br>Volume label<br>MyClonezillia<br>File system<br>FAT32 (Default)<br>Show advanced format options<br>Status         | Target system       BIOS or UEFI       s       Cluster size       16 kilobytes (Default)                                     |
| Partition scheme<br>MBR<br>Show sdvanced drive propertie<br>Format Options<br>Volume label<br>MyClonezillia<br>File system<br>FAT32 (Default)<br>Show sdvanced format options<br>Status<br>Copy | Target system         BIOS or UEFI         s         Cluster size         16 kilobytes (Default)         ing ISO files: 2.7% |

When the process is completed, the  $\ensuremath{\textit{Status}}$  will show  $\ensuremath{\textit{READY}}.$ 

| Rufus 3.11.1678                               |                          |
|-----------------------------------------------|--------------------------|
| Drive Properties —                            |                          |
| Device                                        |                          |
| MYCLONEZILL (E:) [32 GB]                      | •                        |
| Boot selection                                |                          |
| clonezilla-live-2.6.6-15-amd64.iso            | ▼ ⊘ SELECT  ▼            |
| Persistent partition size                     |                          |
| 0                                             | 0 (No persistence)       |
| Partition scheme                              | Target system            |
| MBR                                           | BIOS or UEFI 🔹           |
| Show advanced drive properties Format Options |                          |
| Volume label                                  |                          |
| 2.6.6-15-amd64                                |                          |
| File system                                   | Cluster size             |
| FAT32 (Default)                               | 16 kilobytes (Default) 🔻 |
| ▽ Show advanced format options                |                          |
| Status                                        |                          |
|                                               |                          |
| READ                                          | Y                        |
| § (i) ≵ ⊞                                     | START CLOSE              |
| device found                                  | 00:00:39                 |

8. Click **CLOSE** to exit the program.

The bootable Clonezilla USB drive is now ready. You can use the Clonezilla USB drive to back up and restore the system.

# 7.2. Full Disk Backup

The following steps describe how to create a compressed backup image.

- 1. Insert the Clonezilla USB drive into the USB port on NeuronBot
- 2. Power on Neuronbot.
- 3. When the ADLINK boot logo appears on the screen, press the **Delete** key a few times. NeuronBot will enter BIOS mode.
- 4. Go to the Save & Exit tab and select UEFI: <YOUR-CLONEZILLA-USB-DRIVE>.

| Aptio Setup Utility - Seturisty (C) 2018 American<br>Rein Advanced Faculty Ross - Save & Exit | Megatrends, In                                                                                                    |
|-----------------------------------------------------------------------------------------------|----------------------------------------------------------------------------------------------------|
| Save Options<br>Save Changes and Exit                                                         |                                                                                                    |
| Discard Changes and Exit                                                                      | A State of the state of the                                                                                                    |
| Save Changes and Reset                                                                        | A CONTRACTOR OF A CONTRACT OF A CONTRACT |
| Discard Changes and Reset                                                                     |                                                                                                    |
| Save Changes                                                                                  | ALL LINE                                                                                                    |
| Discard Changes                                                                               |                                                                                                    |
| Default Options                                                                               |                                                                                                    |
| Restore Defaults                                                                              |                                                                                                    |
| Save as User Defaults                                                                         | ALCO THE R. D. D.                                                                                                    |
| Restore User Defaults                                                                         | ++: Select Scr                                                                                                    |
| Front Guarantela                                                                              | T+: Select Ite                                                                                                    |
| UEET, Built in EET Chall                                                                      | t/-: Change Or                                                                                                    |
| ubustu (P2: Incolick Conn - mCATA 2ME3)                                                       | F1: General He                                                                                                    |
| ubuntu (P3: InnoDisk Corp mSATA 3ME3)                                                         | F2: Previous \                                                                                                    |
| UEFI: ADATA ADATA UFD 1.00, Partition 1                                                       | F9: Optimized                                                                                                    |
| Pa. INNUDISK CUPP NORTH ONES                                                                  | F10: Save & E>                                                                                                    |
| ADATA ADATA UFD 1.00                                                                          | ESC: Exit                                                                                                    |
|                                                                                               |                                                                                                    |
|                                                                                               |                                                                                                    |
|                                                                                               |                                                                                                    |
|                                                                                               |                                                                                                    |

NeuronBot will boot using the inserted Clonezilla USB drive. The screen will display the Clonezilla GNU GRUB.

5. Select Clonezilla live (To RAM, boot media can be removed later) in the menu that appears.

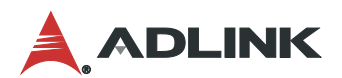

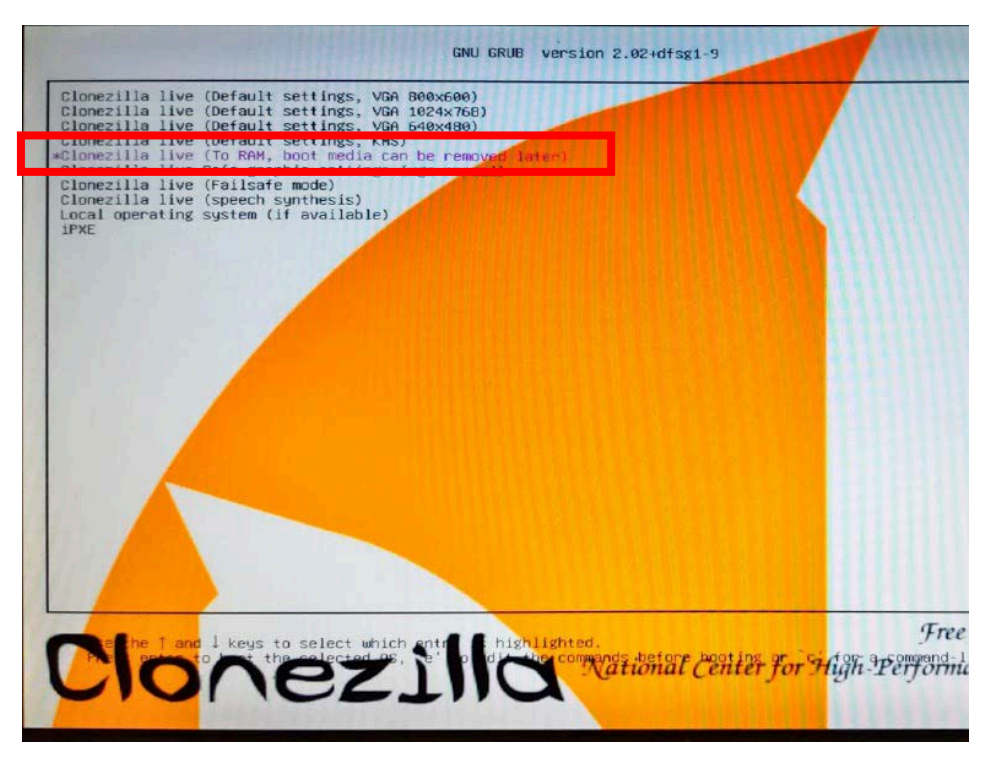

6. Select your language.

| Which language do you prefer:                                                                                       |
|----------------------------------------------------------------------------------------------------|
| ca_ES.UTF-8 Catalan   Català<br>d <mark>e_DE.UTF-8 German   Deutsch</mark>                                          |
| hu_HU.UTF-8 English<br>hu_HU.UTF-8 Hungarian   Magyar<br>es ES UTE-8 Spanish   Españal                              |
| fr_FR.UTF-8 French   Français<br>it_IT.UTF-8 Italian   Italiano                                                     |
| ja_JP.UTF-8 Japanese   日本語<br>pl_PL.UTF-8 Polish   Polski<br>nt BR UTE-8 Brazilian Pontuguese   Pontugués de Dessil |
| ru_RU.UTF-8 Russian   Русский<br>sk_SK.UTF-8 Slovak   Slovenský                                                     |
| tr_TR.UTF-8 Turkish   Türkçe<br>zh_CN.UTF-8 Chinese (Simplified)   简体中文                                             |
| 21-1W.OIF-6 CHINESE (Inaultional)   正體中又 - 堂湾                                                                       |
| <0k>                                                                                                    |

7. Select Start\_Clonezilla.

| Start Clonezilla or<br>Select mode:      | Start Clonezilla<br>enter login shell (command line)?    |  |
|------------------------------------------|----------------------------------------------------------|--|
| <mark>Start_Clonez</mark><br>Enter_shell | <u>lla Start Clonezilla</u><br>Enter command line prompt |  |
| <0k>                                     | <cancel></cancel>                                        |  |
|                                          |                                                          |  |

8. Select device-image (for creating a backup image).

Tip: Use the arrow keys to change options and press the spacebar to confirm your selection.

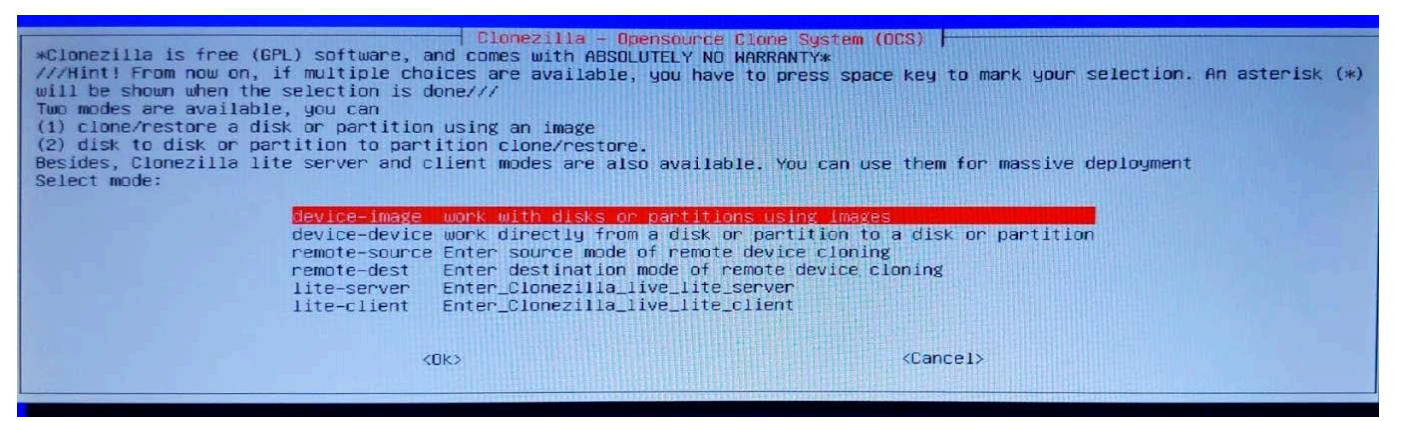

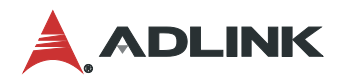

9. Select local\_dev (to store the image on the USB drive).

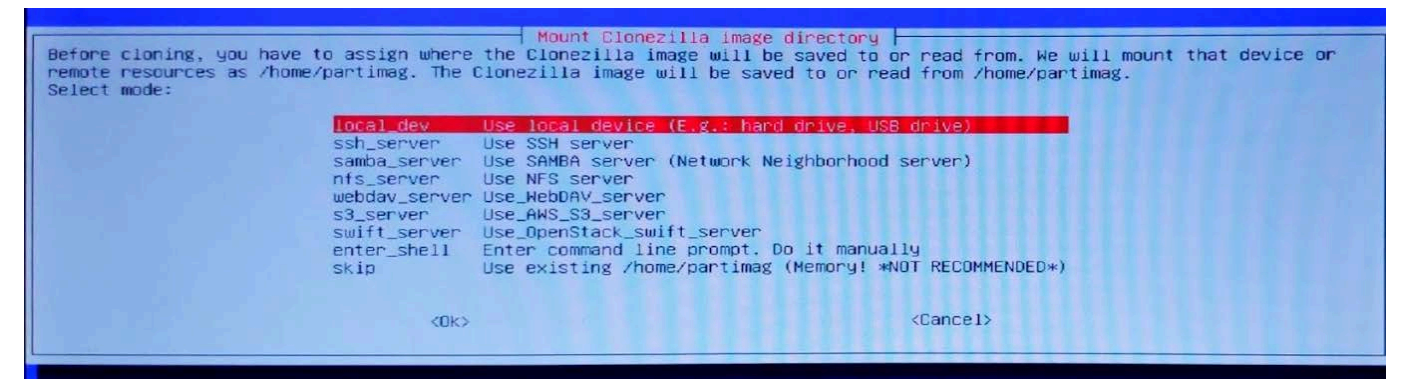

10. (Optional) Insert another USB drive to store the image. To save the image onto the same USB drive as Clonezilla, press **Ctrl-C**.

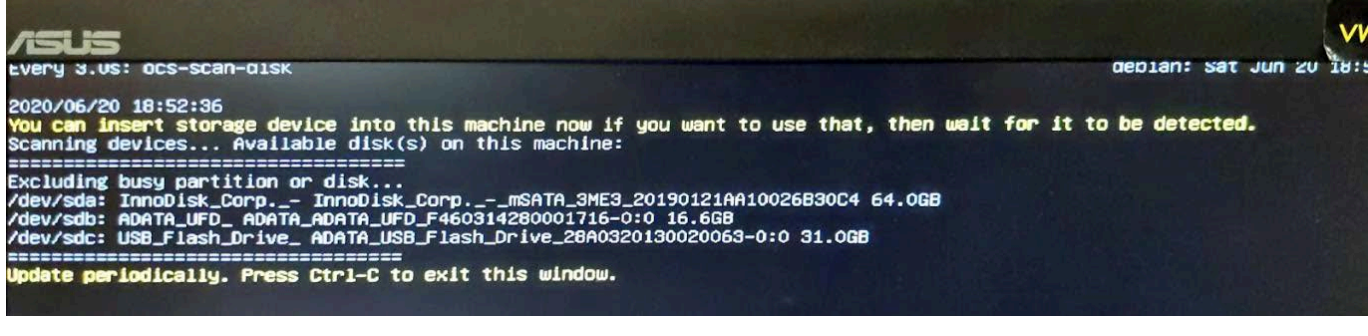

11. Select the disk where you want to store the image.

**Tip:** You can use the Clonezilla USB drive if it has enough free space.

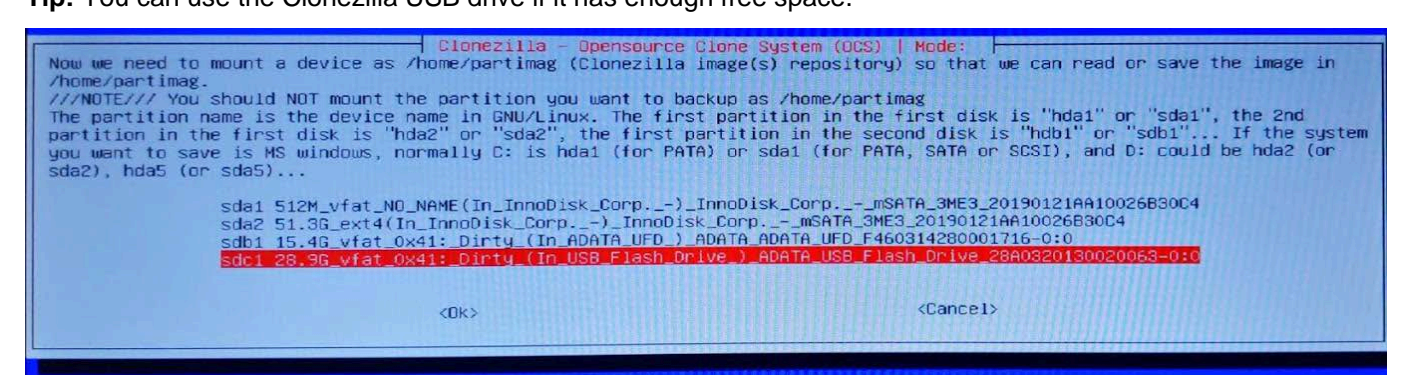

The files on the disk will display to indicate that you selected the correct disk.

12. Press the right arrow key to highlight <Done>, and then press the spacebar to confirm.

| Which directory is for the Clonezil<br>When the "Current selected dir name<br>//NOTE// You should not choose the<br>current dir.<br>Path on the resource: /dev/sdc1[/]<br>Current selected dir name: "/" | Birectory Browser for<br>la image repository? (I<br>" is what you want, use<br>directory tagged with C | Clonezilla image repository<br>f there is a space in the dir<br>"Tab" key to choose "Done"<br>Z_IMG. They are just for you | ectory name, it will _NOT_ be shown)<br>to know the images list in the |
|----------------------------------------------------------------------------------------------------|----------------------------------------------------------------------------------------------------|----------------------------------------------------------------------------------------------------|------------------------------------------------------------------------|
|                                                                                                    | backup                                                                                                 | Jun_10                                                                                                    |                                                                        |
|                                                                                                    | boot                                                                                                   | Ju1_20                                                                                                    |                                                                        |
|                                                                                                    | bsp                                                                                                    | Nov_15                                                                                                    |                                                                        |
|                                                                                                    | dataset                                                                                                | Mar_3_NO_SUBDIR                                                                                                    |                                                                        |
|                                                                                                    | DDS                                                                                                    | Mar_4                                                                                                    |                                                                        |
|                                                                                                    | efi                                                                                                    | Ju1_20                                                                                                    |                                                                        |
|                                                                                                    | gigabyte_bios                                                                                          | Jun_2_NO_SUBDIR                                                                                                    |                                                                        |
|                                                                                                    | images                                                                                                 | Mar_25_NO_SUBDIR                                                                                                    |                                                                        |
|                                                                                                    | intel                                                                                                  | Dec_1_NO_SUBDIR                                                                                                    |                                                                        |
|                                                                                                    | performance_test                                                                                       | Jan_8                                                                                                    |                                                                        |
|                                                                                                    | ROScube-I_old                                                                                          | Feb_27                                                                                                    |                                                                        |
|                                                                                                    | slides                                                                                                 | Mar_17_NU_SUBUIR                                                                                                    |                                                                        |
|                                                                                                    | support                                                                                                | JUI_20                                                                                                    |                                                                        |
|                                                                                                    | 2019-12-02-NeuronBot-                                                                                  | 1804Dec_2_L2_IMG                                                                                                    |                                                                        |
|                                                                                                    | 2020-06-08-01-NB2-bak                                                                                  | -imgjun_8_u2_img                                                                                                    |                                                                        |
|                                                                                                    | <abur i=""></abur>                                                                                     | EXIT_UIPECTOR9_DROWSINg                                                                                                    |                                                                        |
|                                                                                                    | <browse></browse>                                                                                      | <pre>Cone&gt;</pre>                                                                                                    |                                                                        |

13. Select **Beginner** (to use default options).

| Choose the | mode to r                               | ezilla – Opensource Clone System (OCS)  <br>un the following wizard about advanced parameters:                       |
|------------|-----------------------------------------|----------------------------------------------------------------------------------------------------|
|            | <mark>Beginner</mark><br>Expert<br>Exit | Beginner mode: Accept the default options<br>Expert mode: Choose your own options<br>Exit. Enter command line prompt |
|            | <                                       | Ok> <cancel></cancel>                                                                                                |

14. Select **savedisk** (to back up the entire disk).

| Clonezilla - Ope<br>*Clonezilla is free (GPL) software, and comes<br>This software will overwrite the data on your<br>before restoring!***<br>///Hint! From now on, if multiple choices are<br>asterisk (*) will be shown when the selection | with ABSOLUTELY NO WARRANTY*<br>hard drive when restoring! It is recommended to backup important files<br>available, you have to press space key to mark your selection. An<br>is done/// |
|----------------------------------------------------------------------------------------------------|----------------------------------------------------------------------------------------------------|
| <mark>savedisk</mark><br>saveparts<br>exit                                                                                                    | Save_local_disk_as_an_image<br>Save_local_partitions_as_an_image<br>Exit. Enter command line prompt                                                                                       |
| (Ok)                                                                                                    | <cancel></cancel>                                                                                                    |

15. Specify a name for the image file.

| Clonezilla - Opensource Clone<br>Input a name for the saved image                                               | System (OCS)   Mode: savedisk  <br>je to use |
|----------------------------------------------------------------------------------------------------|----------------------------------------------|
| 2020-06-29-NeuronBot-backup                                                                                     |                                              |
| <0k>                                                                                                    | <cancel></cancel>                            |
| Contraction of the second second second second second second second second second second second second second s |                                              |

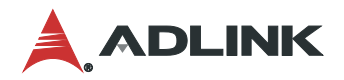

16. Select the disk where you want to save the image file.

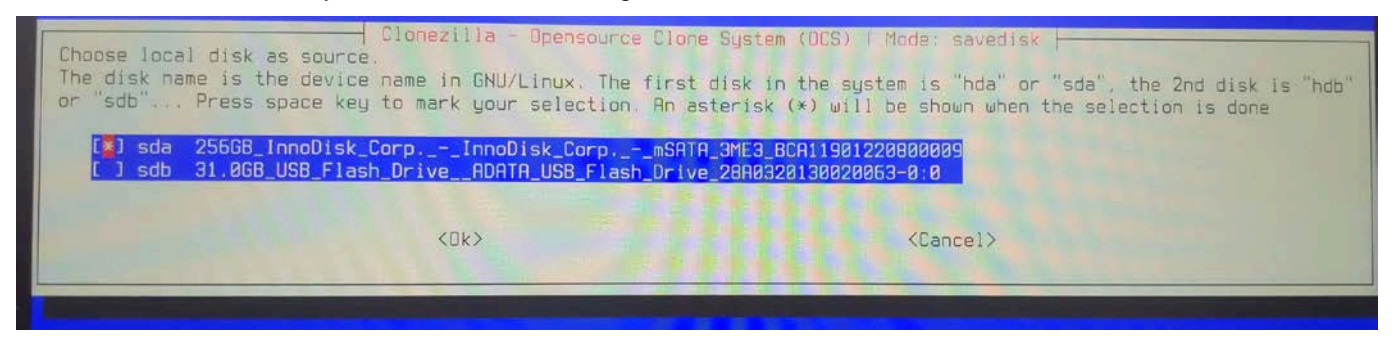

17. Select the default compression option.

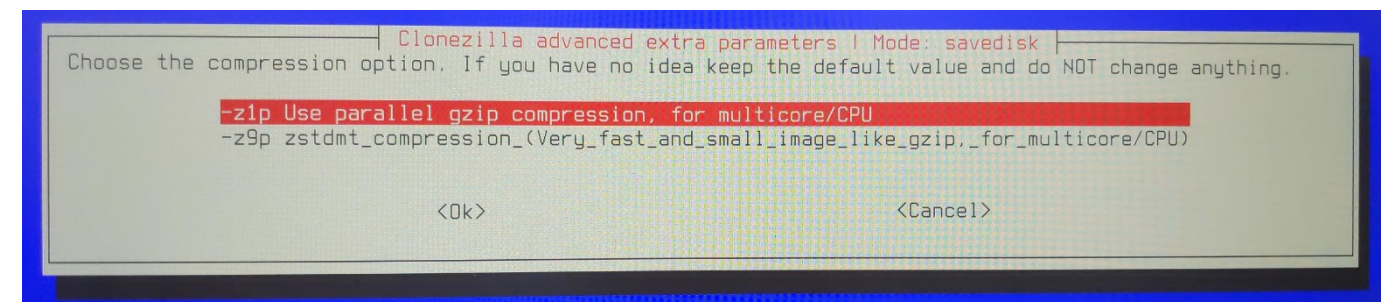

18. Select -sfsck to skip checking the file system.

Note: If you want to check the file system, select -fsck.

| Choose if you want to check a<br>systems which are well suppor | Clonezilla advanced extra parameters   Mode: savedisk<br>nd repair the file system before saving it. This option is only for co<br>ted by fsck on GNU/Linux, like ext2/3/4, reiserfs, xfs. jfs. vfat. Not | ertain file<br>t for NTFS. |
|----------------------------------------------------------------|----------------------------------------------------------------------------------------------------|----------------------------|
| <mark>-sfsck</mark><br>-fsck<br>-fsck-y                        | Skip checking/repairing source file system<br>Interactively check and repair source file system before saving<br>Auto (Caution!) check and repair source file system before saving                        | -                          |
|                                                                | <ok> <cancel></cancel></ok>                                                                                                    |                            |

19. Select Yes to check whether the saved image is restorable.

| After the image is saved, do you want to cl<br>the image is restorable, and it will not w | advanced extra parameters   Mode: savedisk<br>heck if the image is restorable? ///NDTE/// This action will only check<br>rite any data to the harddrive. |
|-------------------------------------------------------------------------------------------|----------------------------------------------------------------------------------------------------|
| -scs                                                                                      | Yes, check the saved image<br>No, skip checking the saved image                                                                                          |
| <0k>                                                                                      | <cancel></cancel>                                                                                                    |

20. Select reboot.

| The      | action to     | perform when everything is finished:                                                |
|----------|---------------|-------------------------------------------------------------------------------------|
| -р<br>-р | choose<br>cmd | Choose reboot/shutdown/etc when everything is finished<br>Enter command line prompt |
| -р       | reboot        | Reboot                                                                              |
| -Þ       | poweroff      | Shutdown                                                                            |
|          |               | <ok> <cancel></cancel></ok>                                                         |
21. Select -senc to skip image encryption.

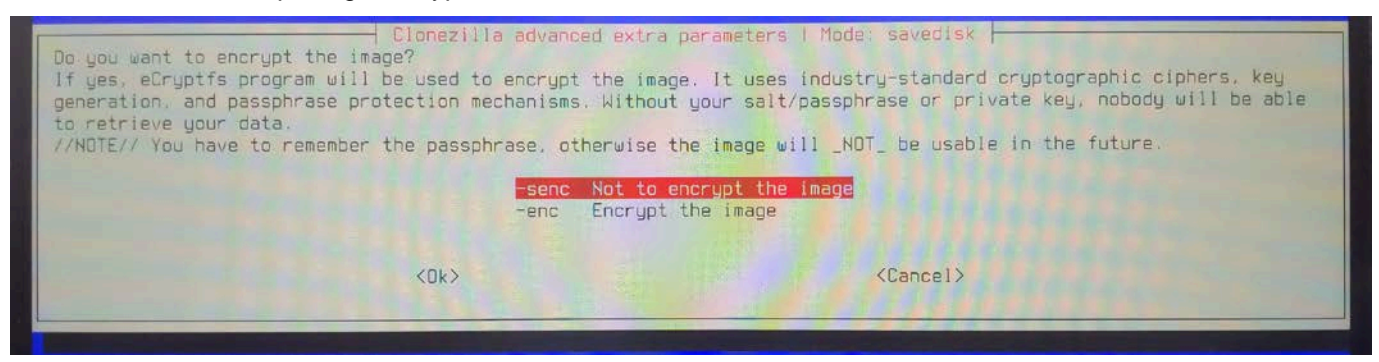

22. Press y to confirm savedisk.

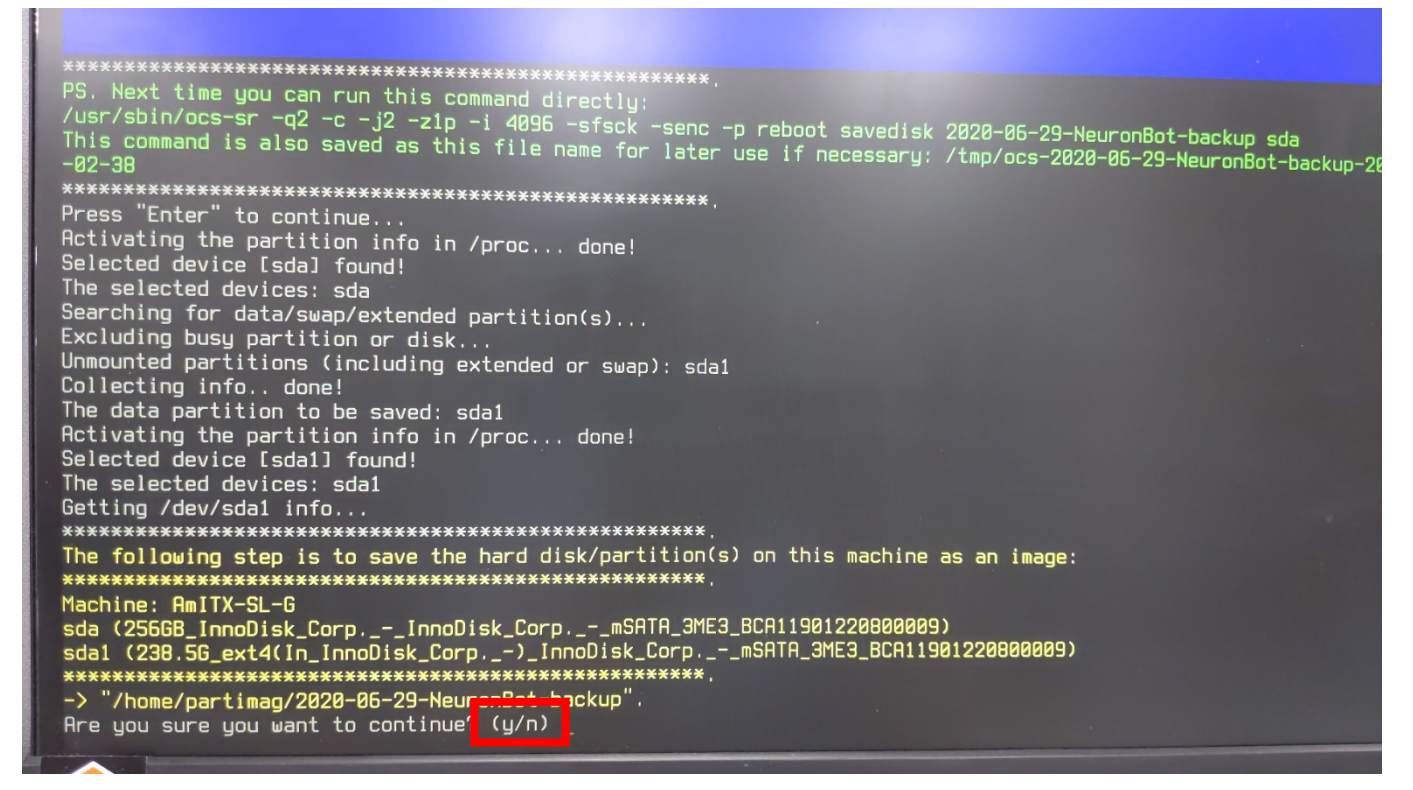

Clonezilla will back up the disk backup to an image file. Please wait while the disk is backed up.

| Partclope                                                                                                    | the second second second second second second second second second second second second second second second s |
|----------------------------------------------------------------------------------------------------|----------------------------------------------------------------------------------------------------|
| Partclone v0.3.13 http://partclone.org<br>Starting to clone device (/dev/sdal) to image (-)<br>Reading Super Block |                                                                                                    |
| Calculating bitmap Please wait                                                                                     |                                                                                                    |
| File system: EXTFS<br>Davido ciza: 255 1 88 - 52514422 Blocks                                                      |                                                                                                    |
| Space in use: 24.9 GB = 6089236 Blocks                                                                             |                                                                                                    |
| Block size: 4096 Byte                                                                                              |                                                                                                    |
|                                                                                                    |                                                                                                    |
| Elapsed: 00:01:46 Remaining: 00:04:09 Rate: 4.21GB/min<br>Current Block: 2347008 Total Block: 62514432             | П                                                                                                    |
| Data Block Process:                                                                                                |                                                                                                    |
| 29.8                                                                                                    | 3%                                                                                                    |
| Total Block Process:                                                                                               | 5%                                                                                                    |
| 5.1                                                                                                    | 076                                                                                                    |

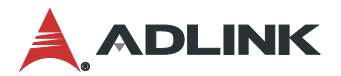

### 7.3. Full Disk Restoration

Restoring the system from a backup image is similar to the Full Disk Backup process. The following instructions contain only the steps that differ from the backup process.

1. Select the disk where the image is saved.

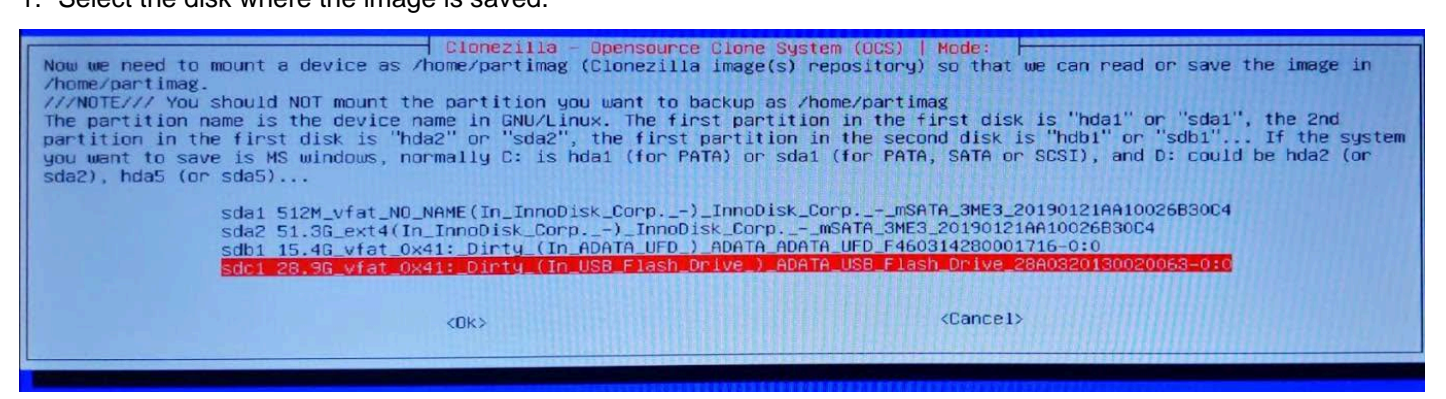

2. Select restoredisk to restore the system.

| Clonezilla is free (GPL) software, and comes wi<br>This software will overwrite the data on your ha<br>restoring!****<br>///Hint! From now on, if multiple choices are av<br>will be shown when the selection is done/// | Opensource Clone System (OCS): Select mode<br>ith ABSOLUTELY NO WARRANTY*<br>and drive when restoring! It is recommended to backup important files before<br>vailable, you have to press space key to mark your selection. An asterisk (*)                                                                             |
|----------------------------------------------------------------------------------------------------|----------------------------------------------------------------------------------------------------|
| savedisk s<br>saveparts s<br>restoredisk F                                                                                                    | Save_local_disk_as_an_image<br>Save_local_partitions_as_an_image<br>Restore_an_image_to_local_disk                                                                                                    |
| restoreparts R<br>1-2-mdisks R<br>recovery-iso-zip C<br>chk-img-restorable C<br>cvt-img-compression C<br>encrypt-img E<br>decrypt-img D<br>exit E                                                                        | <pre>testore_an_image_to_local_partitions Restore_an_image_to_multiple_local_disks Create_recovery_Clonezilla_live Sheck_the_image_restorable_or_not Convert_image_compression_format_as_another_image Encrypt_an_existing_unencrypted_image Decrypt_an_existing_encrypted_image Exit. Enter command line prompt</pre> |
| <0k>                                                                                                    | <cance1></cance1>                                                                                                    |

3. Select the image source.

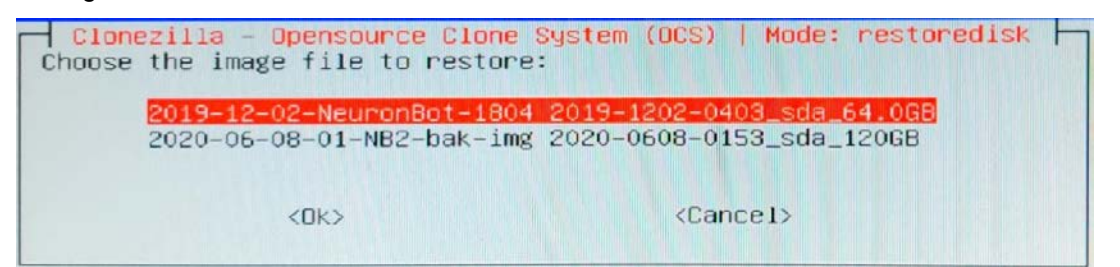

4. Select the target disk to be restored.

| Choose the target disk(s) to be overwritten (ALL DATA ON THE ENTIRE DISK WILL BE LOST AND REPLACED!!)<br>The disk name is the device name in GNU/Linux. The first disk in the system is "hda" or "sda", the 2nd disk is "h<br>"sdb" Press space key to mark your selection. An asterisk (*) will be shown when the selection is done | db" or |
|----------------------------------------------------------------------------------------------------|--------|
| sda 64.0GB_InnoDisk_Corp InnoDisk_Corp mSATA_3ME3_20190121AA10026B30C4<br>sdb 16.6GB_ADATA_UFDADATA_ADATA_UFD_F460314280001716-0:0                                                                                                    |        |
| KOK> (Cance 1)                                                                                                    |        |

5. Select **Yes** to check the image before restoring (recommended if the image has not been used for a long time); otherwise, choose **No** to skip the check.

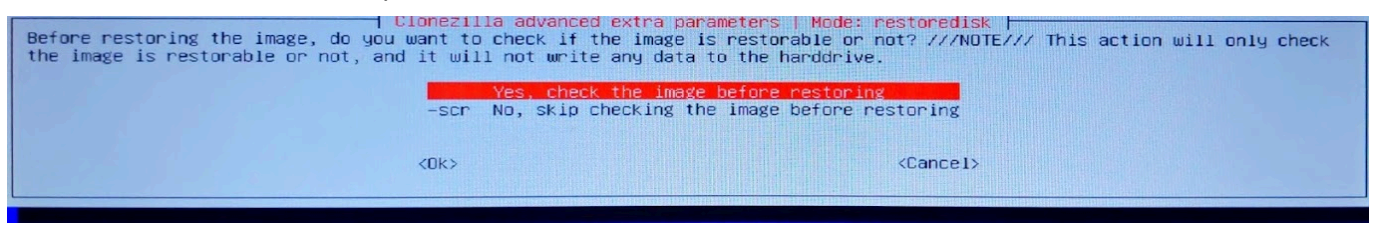

Clonezilla will ask you to confirm (the disk to be restored will be erased).

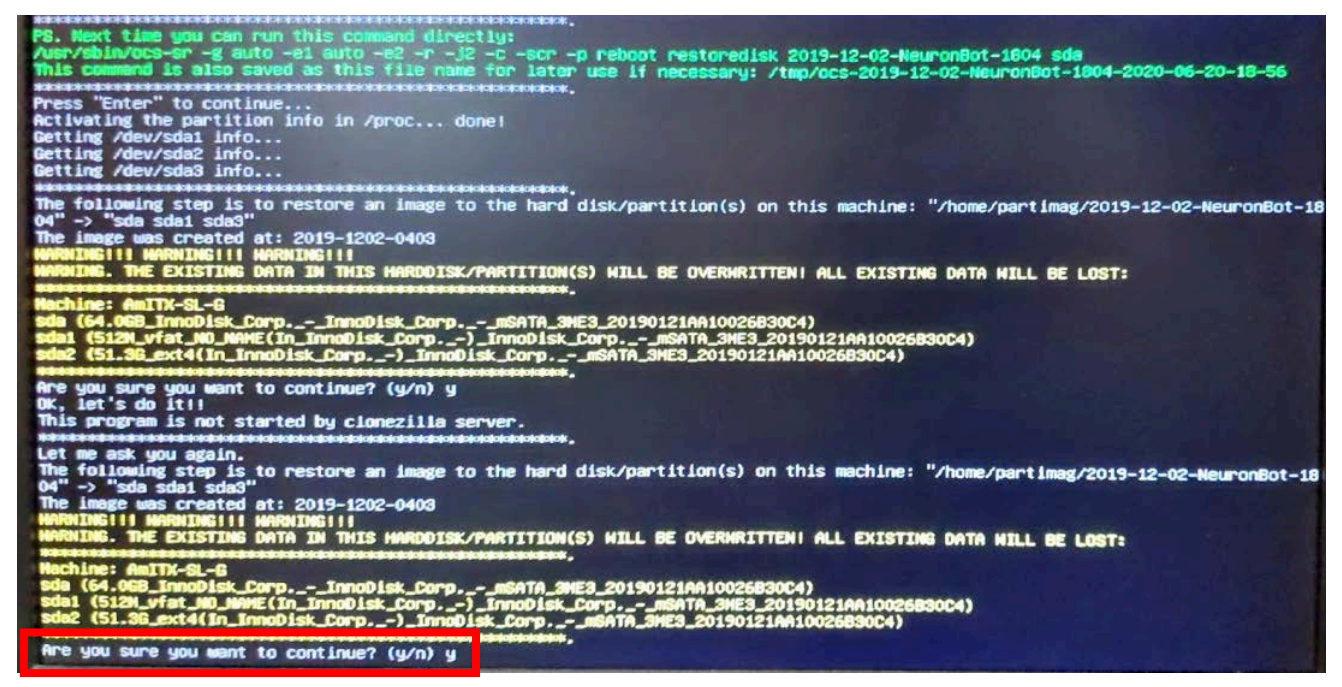

6. Type y and press Enter to confirm.

Clonezilla will restore the disk from the backup image. Please wait while the disk is restored.

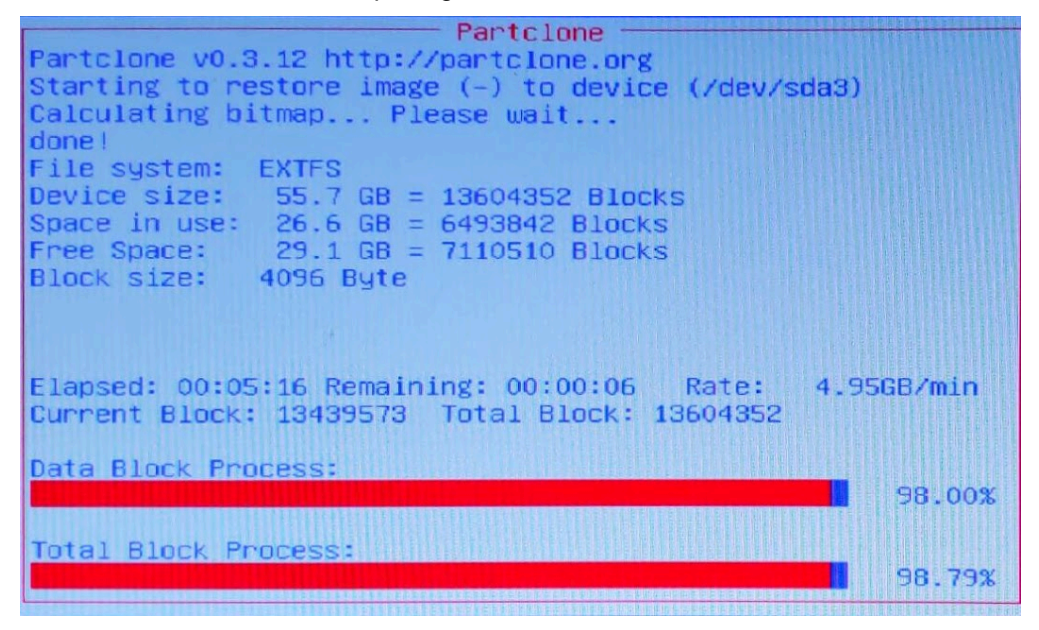

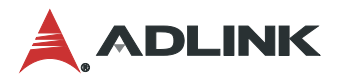

## 8. Safety Instructions

For user safety, please read and follow all instructions marked on the product and documentation before handling/operating the device. Please retain all safety and operating instructions for future reference.

- Read these safety instructions carefully
- Keep this User's Manual for future reference
- Read the Specifications section of this manual for detailed information on the recommend operating environment for this equipment.
- When installing/mounting or uninstalling/removing equipment, turn off the power and unplug any power cords/cables.
- To avoid electrical shock and/or damage to equipment:
  - Keep equipment away from water or liquid sources.
  - Keep equipment away from high heat or high humidity.
  - o Keep equipment properly ventilated (do not block or cover ventilation openings).
  - o Make sure to use recommended voltage and power source settings.
  - o Always install and operate equipment near an easily accessible electrical socket-outlet.
  - Secure the power cord (do not place any object on/over the power cord).
  - o Only install/attach and operate equipment on stable surfaces and/or recommended mountings.
  - If the equipment will not be used for long periods of time, turn off and unplug the equipment from its power source.
- Never attempt to fix the equipment. Equipment should only be serviced by qualified personnel.

# 9. Getting Service

Ask an Expert: http://askanexpert.adlinktech.com

#### ADLINK Technology, Inc.

Address:9F, No.166 Jian Yi Road, Zhonghe District<br/>New Taipei City 235, TaiwanTel:+886-2-8226-5877Fax:+886-2-8226-5717Email:service@adlinktech.com

### Ampro ADLINK Technology, Inc.

 Address:
 5215 Hellyer Avenue, #110, San Jose, CA 95138, USA

 Tel:
 +1-408-360-0200

 Toll Free:
 +1-800-966-5200 (USA only)

 Fax:
 +1-408-360-0222

 Email:
 info@adlinktech.com

#### ADLINK Technology (China) Co., Ltd.

Address:300 Fang Chun Rd., Zhangjiang Hi-Tech Park, Pudong New Area<br/>Shanghai, 201203 ChinaTel:+86-21-5132-8988Fax:+86-21-5132-3588Email:market@adlinktech.com

#### ADLINK Technology GmbH

Hans-Thoma-Straße 11 D-68163 Mannheim, Germany Tel: +49-621-43214-0 Fax: +49-621 43214-30 Email: germany@adlinktech.com

Please visit the Contact page at <u>www.adlinktech.com</u> for information on how to contact the ADLINK regional office nearest you.